## Tartalomjegyzék

| Használati tanácsok                                                 |    |
|---------------------------------------------------------------------|----|
| Biztonsági információk                                              | 3  |
| A B osztályú készülékekre vonatkozó kibocsátási határértékek        | 3  |
| Fontos biztonsági útmutatás                                         | 3  |
| 2. kockázati csoport                                                | 4  |
| Ovintézkedések                                                      | 5  |
| Látásvédelmi figyelmeztetések                                       | 7  |
| Bevezetés                                                           |    |
| A készülék jellemzői                                                | 8  |
| A csomag tartalma                                                   | 9  |
| A termék áttekintése                                                |    |
| Főegység                                                            |    |
| Kezelőpanel                                                         |    |
| Csatlakozó aljzatok                                                 |    |
| l avvezerlo                                                         |    |
| Üzembe helyezés                                                     |    |
| A projektor csatlakoztatása                                         | 14 |
| Csatlakoztatás hordozható vagy asztali számítógéphez                |    |
| Csatlakoztatás videó jelforrásokhoz                                 | 15 |
| Az opcionális objektív felszerelése vagy                            |    |
| eltávolítása                                                        | 16 |
| A meglévő objektív leszerelése a kivetítőről                        |    |
| Uj objektív felszerelése                                            |    |
| A projektor be- és kikapcsolása                                     |    |
| A projektor bekapcsolása                                            |    |
| A projektor kikapcsolasa                                            |    |
| A kiviotített kón módosítása                                        |    |
| A projektor magasságának állítása                                   |    |
| A kivatített kén méretének haállítása a lencsemozgatás segítségével |    |
| A kén függőleges helvzetének beállítása                             | 22 |
| A kép vízszintes helvzetének beállítása                             |    |
| PureShift tartomány diagram                                         |    |
| A nagyítás és a fókusz állítása                                     | 25 |
| A kivetített kép méretének beállítása (XGA)                         |    |
| A kivetített kép méretének beállítása (WUXGA)                       |    |
| A kivetített kép méretének beállítása (1080P)                       |    |
| Kezelőszervek                                                       |    |
| Kezelőpanel                                                         |    |
| Távvezérlő                                                          |    |
| A képernyőn megjelenő menük                                         | 35 |
| A műveletek végrehajtása                                            | 35 |
| A menü felépítése                                                   |    |
| Kép                                                                 |    |
| Kijelző                                                             |    |
| Beállítások                                                         |    |
| Választ                                                             | 60 |
| LAN_RJ45                                                            | 69 |

## Tartalomjegyzék

| Mellékletek                                           |    |
|-------------------------------------------------------|----|
| Hibaelhárítás                                         | 79 |
| Működési problémák                                    | 81 |
| Működési problémák                                    | 81 |
| HDMI - Kérdések és válaszok                           |    |
| A projektor állapotjelzései                           |    |
| A tavvezeriovel kapcsolatos problemak<br>Hangbibák    |    |
| A z izzó cseréie                                      |    |
| A készülék tisztítása                                 |    |
| Kompatibilis üzemmódok                                |    |
| Videó kompatibilitás                                  |    |
| Videó időzítés részletes leírása                      |    |
| Számítógépekkel való kompatibilitás – VESA szabványok |    |
| RS232 parancsok                                       |    |
| RS232 protokoll funkciólista                          |    |
| Telnet parancsok                                      |    |
| AMX eszközfelderítés parancsai                        |    |
| PJLink™ parancsok                                     |    |
| Trademarks                                            |    |
| Rögzítés mennyezetre                                  |    |
| Optoma globális kirendeltségek                        |    |
| Jogszabályi és biztonsági nyilatkozatok               |    |
| A működtetés feltételei                               |    |

## Használati tanácsok

## Biztonsági információk

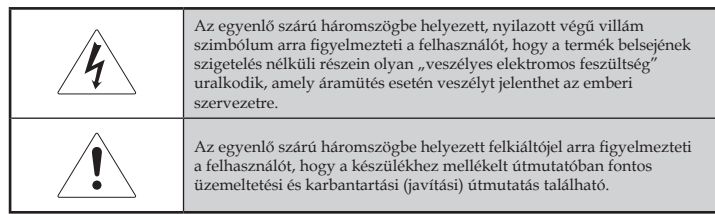

FIGYELMEZTETÉS: A TŰZVESZÉLY ÉS AZ ÁRAMÜTÉS VESZÉLYÉNEK CSÖKKENTÉSE ÉRDEKÉBEN ÓVJA A PROJEKTORT AZ ESŐTŐL ÉS A NEDVESSÉGTŐL. A KÉSZÜLÉK HÁZÁN BELÜL VESZÉLYES ELEKTROMOS FESZÜLTSÉG URALKODIK. NE NYISSA FEL A KÉSZÜLÉK HÁZÁT. A JAVÍTÁST MINDIG BÍZZA SZAKKÉPZETT SZEMÉLYRE.

# A B osztályú készülékekre vonatkozó kibocsátási határértékek

Ez a B osztályú digitális készülék a Kanada területén érvényes, az interferenciát okozó készülékekre vonatkozó szabályozások összes rendelkezésének megfelel.

### Fontos biztonsági útmutatás

- 1. A projektor használata előtt olvassa el az alábbi útmutatást.
- 2. Őrizze meg ezt az útmutatást, a későbbiekben még szüksége lehet rá.
- 3. Gondosan kövesse az útmutatást.
- 4. Az üzembe helyezést a gyártó útmutatása szerint végezze:
  - A. **Ne takarja el a szellőzőnyílásokat.** A projektor megbízható működése és túlmelegedéstől való védelme érdekében úgy helyezze el a készüléket, hogy annak megfelelő szellőzése biztosítva legyen. Ne tegye például a projektort ágyra, heverőre, szőnyegre vagy egyéb olyan felületre, amelyen bármi akadályozhatja a levegő szabad mozgását a szellőzőnyílásokon keresztül. Ne tegye a készüléket szekrénybe, például könyvespolcra vagy fiókos szekrénybe, ahol bármi akadályozhatja a levegő szabad mozgását a szellőzőnyílásokon keresztül.
  - B. Ne használja a projektort víz közelében vagy nedves helyen. A tűzveszély és az áramütés veszélyének csökkentése érdekében óvja a projektort az esőtől és a nedvességtől.
  - C. Ne tegye a készüléket hőforrás, például fűtőtest, fűtőberendezés vagy tűzhely közelébe, illetve hőt előállító készülék, például erősítő közelébe.
- 5. A tisztítást kizárólag száraz kendővel végezze.

- 6. Csak a gyártó által jóváhagyott kellékeket és tartozékokat használjon.
- A javítást minden esetben bízza szakképzett személyre. A javítást szakképzett személyre kell bízni, ha a projektor bármilyen módon megsérül, például:
  - Sérült a tápkábel vagy a tápcsatlakozó.
  - Folyadék vagy valamilyen tárgy került a készülékbe.
  - A projektort eső vagy nedvesség érte, nem működik megfelelően, illetve leejtették.

Ne próbálja maga javítani a projektort. A burkolat felnyitásával veszélyes elektromos feszültségnek és egyéb veszélyeknek teheti ki magát. A legközelebbi hivatalos szervizközpont elérhetőségét az Optomától szerezheti be.

- 8. Ne hagyja, hogy bármilyen tárgy vagy folyadék kerüljön a projektorba, mert veszélyes elektromos feszültség alatt lévő ponthoz érhet hozzá, vagy rövidzárlatot okozhat, ami tűzhöz vagy áramütéshez vezethet.
- 9. Tanulmányozza a projektor burkolatán szereplő biztonsági jelzéseket.
- A projektoron kizárólag szakképzett személy végezhet módosítást vagy javítást.

### 2. kockázati csoport

Mint minden erős fényforrás esetében, ne nézzen bele a sugárba! RG2 IEC 62471-5:2015.

## Használati tanácsok

## Óvintézkedések

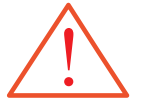

Tartsa tiszteletben a felhasználói kézikönyvben szereplő figyelmeztetéseket, óvintézkedéseket és karbantartási utasításokat.

- Figyelmeztetés Ne nézzen a projektor lencséjébe, ha az izzó be van kapcsolva. Az erős fény károsíthatja a szemét.
- Figyelmeztetés A tűzveszély és az áramütés veszélyének csökkentése érdekében óvja a projektort az esőtől és a nedvességtől.
- Figyelmeztetés Ne nyissa fel és ne szerelje szét a projektort, mert ezzel áramütés veszélyének teszi ki magát.
- Figyelmeztetés Az izzó cseréje előtt hagyja lehűlni a készüléket, majd kövesse a cserére vonatkozó útmutatást. Lásd: 85. oldal.
- Figyelmeztetés A projektor észleli az izzó élettartamát. Ha a készülék figyelmeztető üzenetet jelenít meg, akkor cserélje ki az izzót.
- Figyelmeztetés Az izzómodul cseréjét követően használja az "Választ | Lámpa beállítás" menü "Lámpa nullázása" funkcióját (lásd: 67. oldal).
- Figyelmeztetés A projektor kikapcsolásakor az áramellátás megszakítása előtt hagyjon elegendő időt a készülék lehűlésére. Hagyja 90 másodpercig hűlni a projektort.
- Figyelmeztetés Ne használja a lencsevédőt, miközben a projektor működik.
- Figyelmeztetés Ha az izzó megközelítette az élettartama végét, "A lámpa közeledik a hasznavehetőség ideje végéhez" üzenet jelenik meg a képernyőn. A legközelebbi viszonteladó vagy szervizközpont segítségével a lehető leghamarabb cserélje ki az izzót.

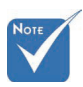

Ha az izzó eléri az élettartama végét, akkor a projektor csak az izzóegység cseréjét követően kapcsolható be újra. Az izzó cseréjéhez "Az izzó cseréje" című szakaszban (85. oldal) talál útmutatást.

## Ügyeljen a következőkre:

- \* Tisztítás előtt kapcsolja ki a készüléket.
- A burkolat tisztítására enyhén mosószeres, nedves, puha kendőt használjon.
- Ha hosszabb ideig nem használja a készüléket, akkor húzza ki a tápkábelt az elektromos aljzatból.

## Ne tegye a következőket:

- Zárja el a készülék szellőzőnyílásait.
- Használjon súroló hatású anyagot, viaszt vagy oldószert a készülék tisztítására.
- Az alábbi helyzetekben történő használat:
  - Különösen meleg, hideg vagy párás környezetben. Ügyeljen arra, hogy a helyiség hőmérséklete az 5-40°C tartományba, a relatív páratartalom pedig a 10-85% tartományba (max., nem lecsapódó) essen.
  - Különösen piszkos, poros helyen.
  - Erős mágneses mezőt előállító készülék közelében.
  - Közvetlen napfényen.

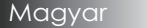

## Használati tanácsok

## Látásvédelmi figyelmeztetések

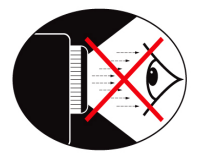

- Soha ne nézzen közvetlenül a projektor által kibocsátott fénysugárba.
- A lehető legkevesebbet álljon a fénysugárral szemben. Amennyiben lehetséges, a fénysugárnak háttal álljon.
- A bemutatót tartó személy használjon mutatópálcát vagy lézermutatót, így nem kell a fénysugárba lépnie.
- Ügyeljen arra, hogy a projektor ne essen a hallgatóság és a vetítővászon közé. Ezzel elkerülhető, hogy amikor a bemutatót tartó személy a hallgatóságra néz, akkor a projektor izzójára kényszerüljön nézni. Ez a legjobban úgy előzhető meg, ha a projektor rögzítése a mennyezetre történik, és nem a padlóra vagy asztalra helyezik.
- Ha oktatási célra használja a projektort, és felkéri a hallgatókat arra, hogy mutassanak meg valamit a képernyőn, akkor az ő látásuk védelmére is ügyeljen.
- A szükséges fényerő csökkentése érdekében sötétítse el a helyiséget, így mérsékelheti a környezeti megvilágítás erősségét.

Magyar

## A készülék jellemzői

Ez a termék egy XGA felbontású, egylapkás, 0,7" hüvelyk méretű, WUXGA felbontású, 0,67" hüvelyk méretű és hüvelyk 1080P méretű DLP<sup>®</sup> kivetítő. Fontosabb jellemzői a következők:

- Texas Instruments egychipes DLP<sup>®</sup> technológia
- Számítógép-kompatibilitás:
  - Apple Macintosh, iMac és a következő VESA szabványok: UXGA, SXGA+, SXGA, WXGA, XGA, SVGA, VGA
- Videokompatibilitás:
  - NTSC, NTSC4.43
  - PAL/PAL-M/PAL-N/SECAM
  - SDTV és EDTV kompatibilis
  - HDTV-kompatibilitás (720p, 1080i, 1080p)
- Automatikus forrásfelismerés felhasználó által megadható beállításokkal
- Teljes funkciókészlettel rendelkező IR távvezérlő vezetékes távvezérlővel
- Felhasználóbarát, többnyelvű, a képernyőn megjelenő menü
- Speciális, digitális trapézkorrekció és kiváló minőségű, teljes képernyős képméretezés
- Felhasználóbarát kezelőpanel
- Macintosh- és PC-kompatibilitás
- HDMI kompatibilis
- Jelbeszéd megjelenítési funkcióval ellátva
- DisplayPort-kompatibilis
- Full 3D támogatás
- Eco AV némítás
- Vezeték nélküli kulcs támogatása (VGA-csatlakozón)
- USB-töltő

Bevezetés

## A csomag tartalma

A projektor megvásárlásakor Ön az alábbi tételeket kapja kézhez. Győződjön meg arról, hogy az összes tételt megkapta. Ha bármelyik tétel hiányzik, azonnal lépjen kapcsolatba a viszonteladóval.

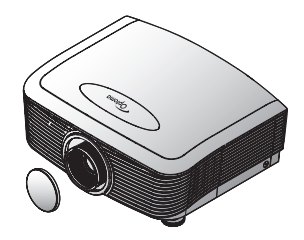

Kivetítő lencsevédő sapkával

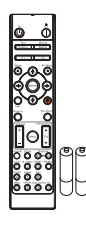

Infravörös távvezérlő (2 db AAA típusú elemmel)

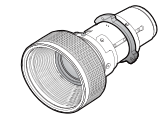

Kiegészítő objektív (szabványos objektív, nagy távolságra vetítő objektív, uj kis gyújtótávolságú

objektív, közepesen rövid gyújtótávolságú objektív, szuper nagy

gyújtótávolságú objektív)

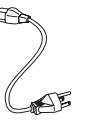

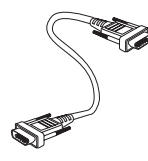

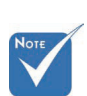

A különböző országokra jellemző használati szokások miatt az egyes régiókban elérhető tartozékok köre eltérő lehet. Az Európai garanciális információkért látogasson el a www. optomaeurope. com oldalra

Tápkábel (1,8 m)

VGA-kábel (1,8 m)

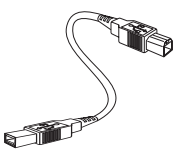

USB-kábel (A - B) 1,8 m (opcionális)

- Dokumentáció:
- Felhasználói kézikönyv
- ☑ Garanciakártya
- Rövid útmutató kártya
- ☑ WEEE kártya

## A termék áttekintése Főegység

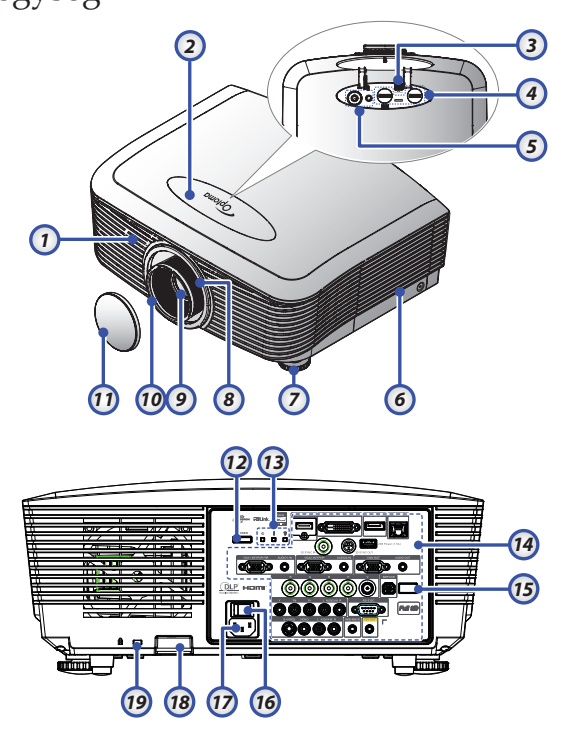

- 1. Első infravörös érzékelő
- 2. Felső fedél
- 3. Objektív-kioldó gomb
- 4. Függőleges és vízszintes lencse Lencsemozgatás kezelőszervei
- 5. Vezérlőpult
- 6. Lámpaburkolat
- 7. Dőlésszög-beállító láb
- 8. Nagyítás
- 9. Objektív

- 10. Fókusz
- 11. Lencsevédő sapka
- 12. Üzemkapcsoló gomb
- 13. LED kijelzők
- 14. Bemeneti/kimeneti csatlakozók
- 15. Hátsó infravörös érzékelő
- 16. Főkapcsoló
- 17. Tápcsatlakozó-aljzat
- 18. Biztonsági sáv
- 19. Kensington<sup>™</sup> zár

## Bevezetés

## Kezelőpanel

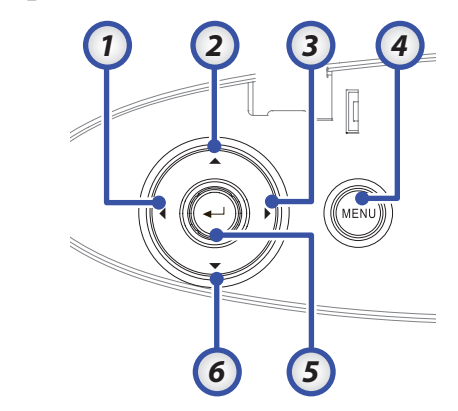

- 1. Forrás / <
- 2. Trapéztorzítás + / ▲
- 3. Újraszink. / ►
- 4. Menü
- 5. Enter
- 6. Trapéztorzítás / ▼

### Csatlakozó aljzatok

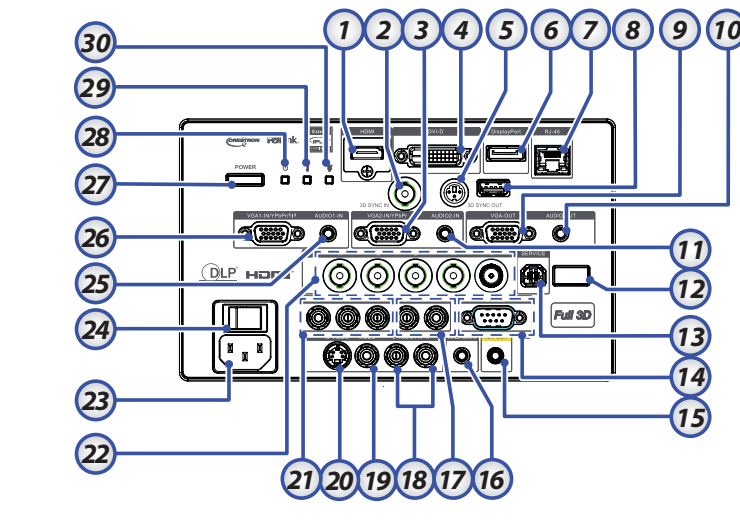

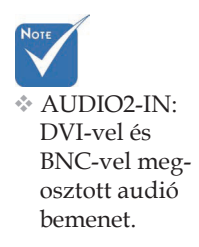

- 1. HDMI csatlakozó
- 2. 3D SZINK BEMENET
- 3. VGA 2/ YPbPr csatlakozó
- 4. DVI-D csatlakozó
- 5. 3D SYNC OUT
- 6. DisplayPort
- 7. RJ-45 csatlakozó
- 8. USB tápfeszültség
- 9. VGA KI
- 10. HANGKIMENETI 3,5 mm-es dugasz
- 11. HANGBEMENETI 2 (VGA2) csatlakozó
- 12. Hátsó infravörös érzékelő
- 13. SERVICE
- 14. RS-232 csatlakozó
- 15. 12 V KIMENETI A/B csatlakozó

- 16. WIRED REMOTE (3,5 mm-es jack)
- 17. HANGBEMENETI B/J RCA (YPbPr)
- <sup>17.</sup> csatlakozók
   HANGBEMENETI B/J RCA (Video/
   S-Video) csatlakozók
- 19. VIDEO csatlakozó
- 20. S-VIDEO csatlakozó
- 21. YPbPr csatlakozók
- 22. BNC csatlakozók
- 23. Tápcsatlakozó-aljzat
- 24. Főkapcsoló
- 25. HANGBEMENETI (VGA1) csatlakozó
- 26. VGA 1/ SCART/ YPbPr csatlakozó
- 27. Üzemkapcsoló gomb
- 28. Bekapcsolt állapot LED
- 29. Hőmérsékletjelző LED
- 30. Lámpa LED

## Bevezetés

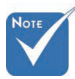

- A különböző országokra jellemző használati szokások miatt az egyes régiókban elérhető tartozékok köre eltérő lehet.
- Az általános távvezérlő miatt a funkció típustól függ.

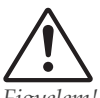

Figyelem!

Az itt leírtakon kívüli más vezérlések vagy beállítások, illetve más eljárások alkalmazása lézerfény veszélyes besugárzását okozhatja.

Megfelel az FDA lézer termékekre vonatkozó szabványának, az eltérések kivételével, a 2007. június 24-i Laser Notice No. 50 (50. sz. Lézer Értesítés) szerint.

## Távvezérlő

- 1. Bekapcsolás
- 2. Tesztminta
- 3. Funkció 1 (Kijelölhető)
- 4. Megjelenítési mód / Bal egér gomb
- Négyirányú választógombok
- 6. Enter
- 7. Információs Panel
- 8. Forrás
- 9. Hangerő +/-
- 10. Formátum (Képméret arány)
- 11. Zoom
- 12. VGA1/1 (Szám gomb a jelszó bevitelére)
- 13. VGA2/4
- 14. BNC/7
- 15. S-Video/2
- 16. Videó/5
- 17. YPbPr/8
- 18. Kikapcsolás
- 19. Egér kapcsoló
- 20. Funkció 2 (Kijelölhető)
- 21. AV némítás / Jobb egér gomb
- 22. Lézer (NE IRÁNYÍTSA MÁSOK SZEMÉBE!)
- 23. Újraszinkr.
- 24. F. trapézkorr. +/-
- 25. Menü
- 26. Távoli kód Mind
- 27. HDMI2
- 28. HDMI1/3
- 29. Három dimenzió/0
- 30. DVI/6
- 31. KijelzőPort/9
- 32. Távoli kód 01~99

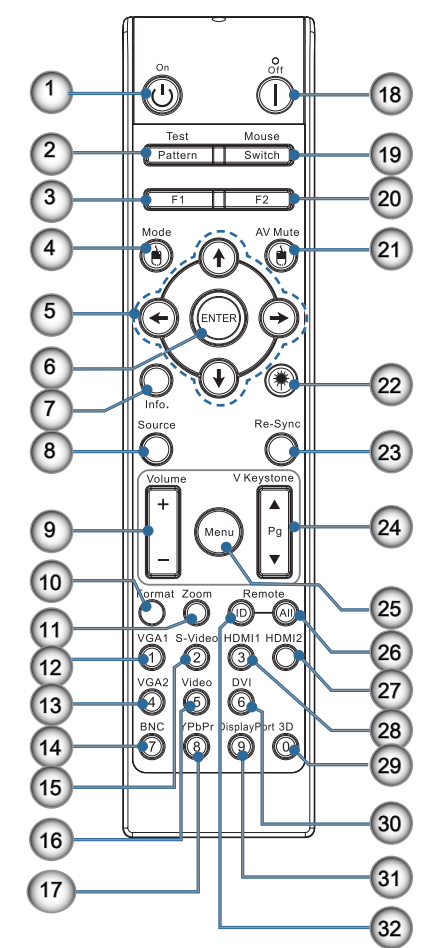

## Üzembe helyezés

## A projektor csatlakoztatása

Csatlakoztatás hordozható vagy asztali számítógéphez

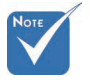

A különböző országokra jellemző használati szokások miatt az egyes régiókban elérhető tartozékok köre eltérő lehet.

 AUDIO2-IN: DVI-vel és
 BNC-vel megosztott audió bemenet.

3D Szink. csatlakozó: Be: számítógép vagy egyéb kompatibilis eszköz 3D-szink. kábelének csatlakoztatása. Ki: A 3D IR szemüveg vevőkészülékének csatlakoztatásához.

- 1. Hálózati tápkábel
- 2. VGA kábel
- 3. Hangbemeneti kábel \*
- 4. HDMI kábel \*
- 5. DVI-D kábel \*
- 6. 3D szink. kábel \*
- 7. DisplayPort-kábel \*
- 8. USB töltő \*
- 9. VGA kimeneti kábel (VGA1 VGA áthidaló jelhurokhoz kapható)
- 10. Hangkimenet (opcionális RCA 3,5 mm-es dugaszú kábelhez)
- 11. RS-232 kábel \*
- 12. BNC kábel \*

14 \*(Opcionális kiegészítő)

Magyar

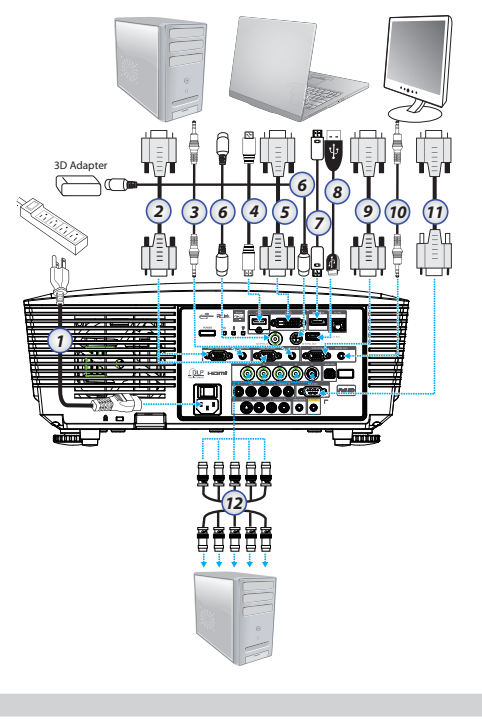

Üzembe helyezés

## Csatlakoztatás videó jelforrásokhoz

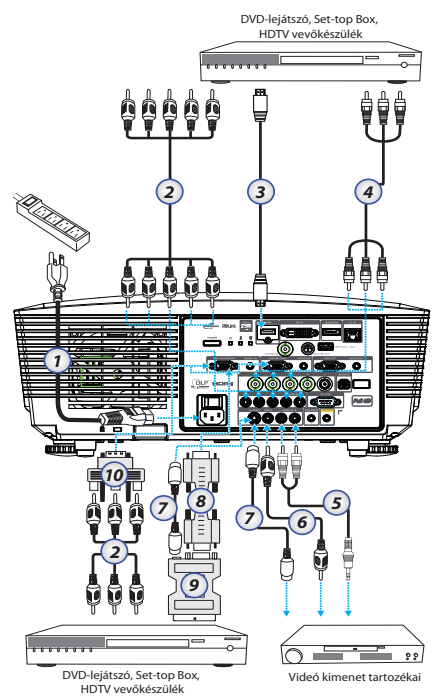

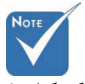

A különböző országokra jellemző használati szokások miatt az egyes régiókban elérhető tartozékok köre eltérő lehet.

 AUDIO2-IN: DVI-vel és BNC-vel megosztott audió bemenet.

- 1. Hálózati tápkábel
- 2. Komponens kábel\*
- 3. HDMI kábel \*
- 4. BNC kábel \*
- 5. Hangbemeneti kábel \*
- 6. Videokábel \*
- 7. S-Video kábel \*
- 8. VGA kábel
- 9. SCART RGB & S-Video adapter \*
- 10. RGB komponens adapter \*
- \*(Opcionális kiegészítő)

# Az opcionális objektív felszerelése vagy eltávolítása

## Figyelem

- Ne rázza vagy gyakoroljon túlzott nyomást a kivetítőre vagy az objektív részegységeire, mivel a kivetítő és az objektív részegységei precíziós alkatrészeket tartalmaznak.
- Az objektív eltávolítása vagy felszerelése előtt ne feledje el kikapcsolni a kivetítőt, várjon amíg a hűtőventilátorok leállnak, majd kapcsolja ki a főkapcsolót.
- Ne érjen a lencse felületéhez annak eltávolítása vagy felszerelése közben.
- Tartsa ujjlenyomattól, portól és olajtól mentesen a lencse felületét. Ne karcolja meg a lencse felületét.
- Puha kendővel beborított, sík felületen dolgozzon, hogy megóvja a karcolástól.
- Ha leszereli és tárolja az objektívet, helyezze fel rá a lencsevédő kupakot a porral és piszokkal szembeni védelme érdekében.

### A meglévő objektív leszerelése a kivetítőről

- Nyomja le és oldja ki a felső fedelet a kinyitáshoz.
- Tolja a LENS RELEASE (OBJEKTÍV-KIOLDÓ) gombot kioldott állásba.
- 3. Fogja meg az objektívet.
- 4. Forgassa el az objektívet az óramutató járásával ellentétes irányba. Ezzel kioldja a meglévő objektívet.

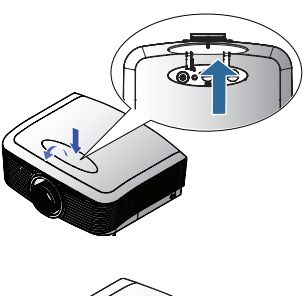

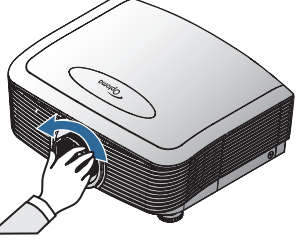

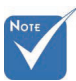

A műanyag sapka eltávolítása az objektív első felszerelése előtt.

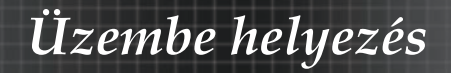

5. Lassan húzza ki a meglévő objektívet.

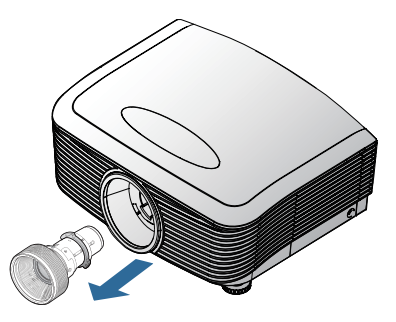

## Új objektív felszerelése

Távolítsa el mindkét zárókupakot az objektívről.

 Az ábrán látható módon illessze a peremet az óramutató szerinti 11 órás helyzetbe.

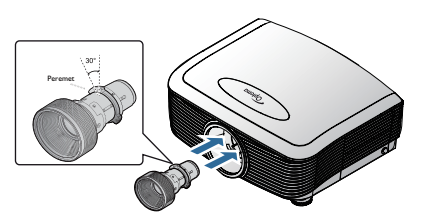

 Forgassa az óramutató járásának megfelelő irányba az objektívet, amíg a helyére nem kattan.

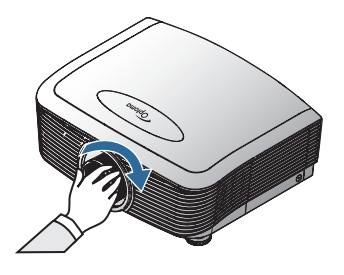

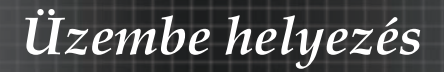

## A projektor be- és kikapcsolása A projektor bekapcsolása

- 1. Távolítsa el a lencsevédő sapkát.
- 2. A hálózati kábelt csatlakoztassa a projektorra.
- 3. Kapcsolja be a csatlakoztatott készülékeket.
- Győződjön meg arról, hogy a POWER LED vörös színűre változott, majd nyomja meg a POWER gombot a kivetítő bekapcsoláshoz.

A bekapcsolt állapotot jelző LED ekkor kék színnel villog.

Az induló képernyő körülbelül 30 másodperc elteltével megjelenik. A kivetítő első használatakor beállíthatja a kívánt nyelvet, és megadhatja a bekapcsolt mód beállításait, miután megjelenik az induló képernyő.

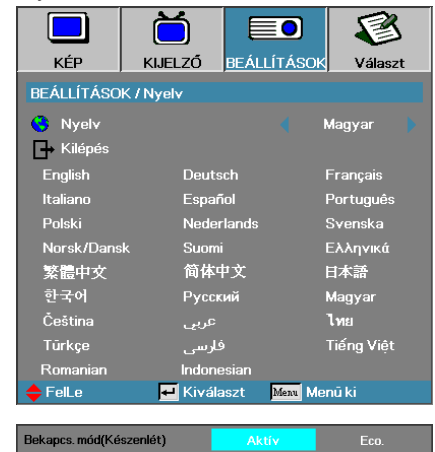

Ha a csatlakoztatott eszköz PC, győződjön meg arról, hogy a megjelenítést úgy állították be, hogy a kivetítő jelét a megfelelő kimenetre bocsássa. (Az átkapcsolás megfelelő módja a PC használati útmutatójában található.)

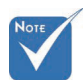

 Először a kivetítőt kapcsolja be, és csak ezután a jelforrásokat. Lásd a Security Setting (Biztonsági beállítások) elemet a 48. oldalon, ha a bizrtonségi zár engedélyezve van.

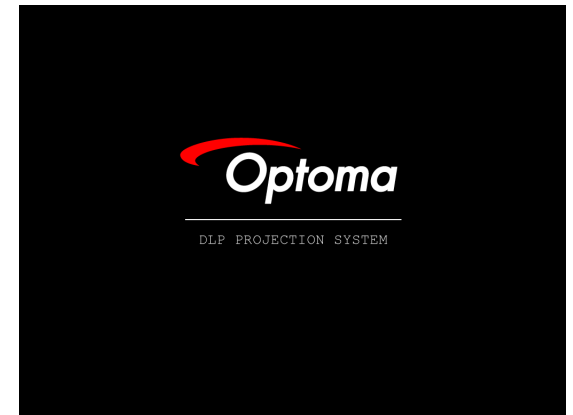

5. Ha egyszerre több bemeneti eszközt csatlakoztatnak, nyomja meg többször a "Source" (Forrás) gombot az eszközök közötti váltáshoz.

A közvetlen forrás választáshoz lásd: 33. oldal.

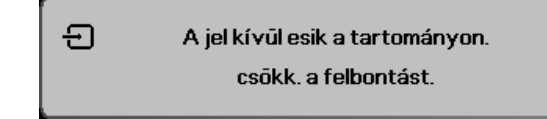

### A projektor kikapcsolása

1. A projektor izzójának kikapcsolásához nyomja meg a **BE- ÉS KIKAPCSOLÓ** gombot. Egy üzenet jelenik meg a képernyőn.

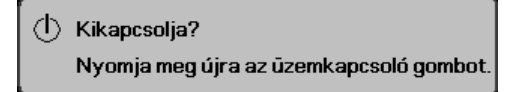

- A BE- ÉS KIKAPCSOLÓ gomb ismételt megnyomásával erősítse meg a műveletet, ellenkező esetben 15 másodperc elteltével az üzenet eltűnik.
- 3. A hűtőventilátorok körülbelül 180 másodpercig tovább működnek a hűtési ciklus befejezése érdekében, és a bekapcsolt állapotot jelző LED kék fényre vált. Amikor a színe vörösre változik, a kivetítő készenléti üzemmódba lépett.

(Ha ismét be szeretné kapcsolni a projektort, akkor várnia kell, amíg a készülék lehűl, majd készenléti módba vált. Miután a készülék készenléti módba kapcsolt, a **BE- ÉS KIKAPCSOLÓ** gombbal kapcsolhatja be újra.)

- 4. Kapcsolja ki a főkapcsolót. Húzza ki a tápkábelt az elektromos aljzatból és a projektorból.
- 5. Közvetlenül a kikapcsolást követően ne kapcsolja be újra a projektort.

### Figyelmeztető jelzések

- Ha a HŐMÉRSÉKLETJELZŐ LED folyamatosan narancsszínűen világít (nem villog) a projektor automatikusan ki fogja magát kapcsolni. Forduljon a legközelebbi viszonteladóhoz vagy a szervizközponthoz. Lásd: 83. oldal.
- Ha a HŐMÉRSÉKLETJELZŐ LED folyamatosan narancsszínűen világít (nem villog) a projektor automatikusan ki fogja magát kapcsolni. Normál körülmények között a projektor ismét bekapcsolható, ha már lehűlt. Ha a probléma továbbra is fennáll, akkor forduljon a legközelebbi viszonteladóhoz vagy a szervizközponthoz. Lásd: 83. oldal.
- Ha a HŐMÉRSÉKLETJELZŐ LED piros fénnyel villog, a ventilátor meghibásodott. Forduljon a legközelebbi viszonteladóhoz vagy a szervizközponthoz. Lásd: 83. oldal.

## Üzembe helyezés

## A kivetített kép módosítása A projektor magasságának állítása

A kép magassága a projektor emelőlábának segítségével állítható.

### A kép felemelése:

Használja a becsavarható lábat **0** a kivetített kép magasságának növeléséhez és a szög finombeállításához.

### A kép süllyesztése:

Használja a becsavarható lábat **0** a kivetített kép magasságának csökkentéséhez és a szög finombeállításához.

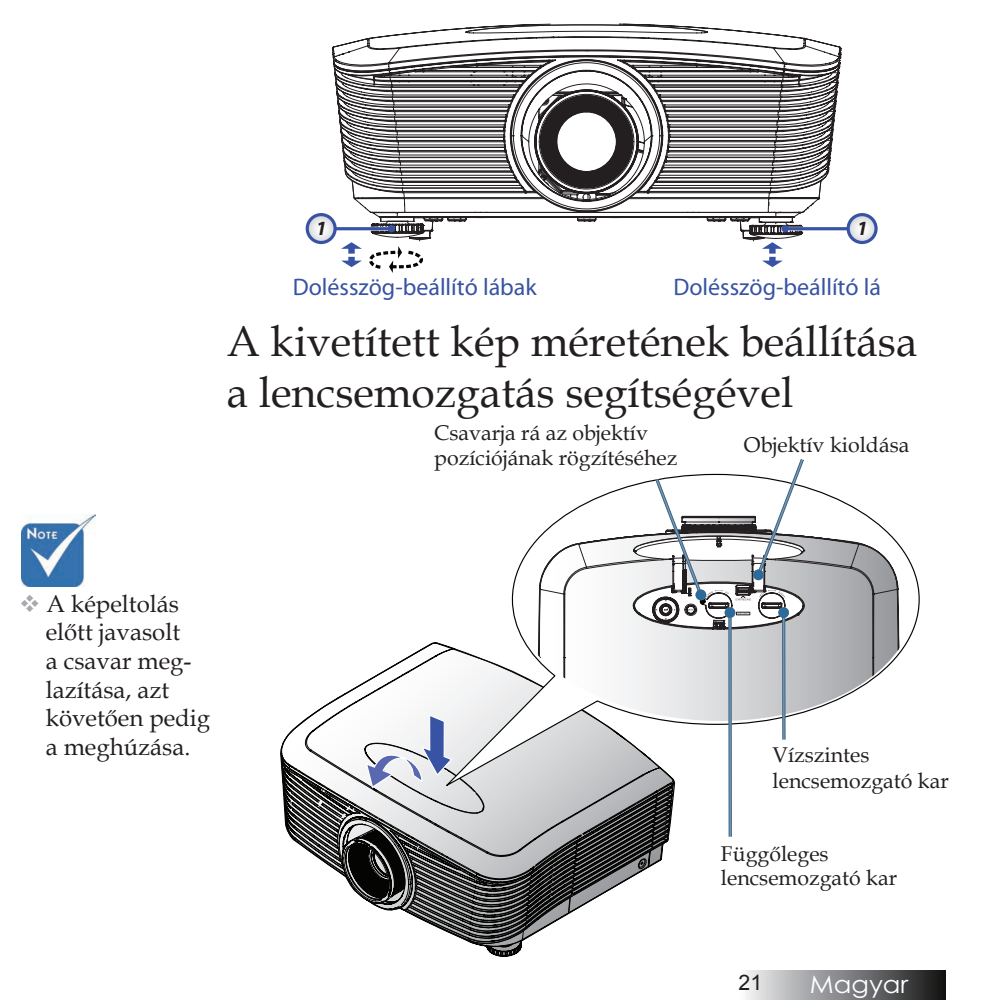

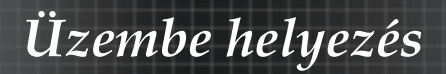

A lencsemozgatás funkció használatával beállíthatja a kivetített kép vízszintes vagy függőleges pozícióját az alábbiakban részletezett tartományon belül.

### A kép függőleges helyzetének beállítása

A kép függőleges mérete a képmagasság 50%-a és -10% közötti tartományában állítható XGA esetében, illetve 55% és -15% között WUXGA esetében, illetve 60% és -20% között 1080P esetében. Kérjük tekintse meg a lencsemozgatás tartományát szemléltető diagramot további felvilágosításért.

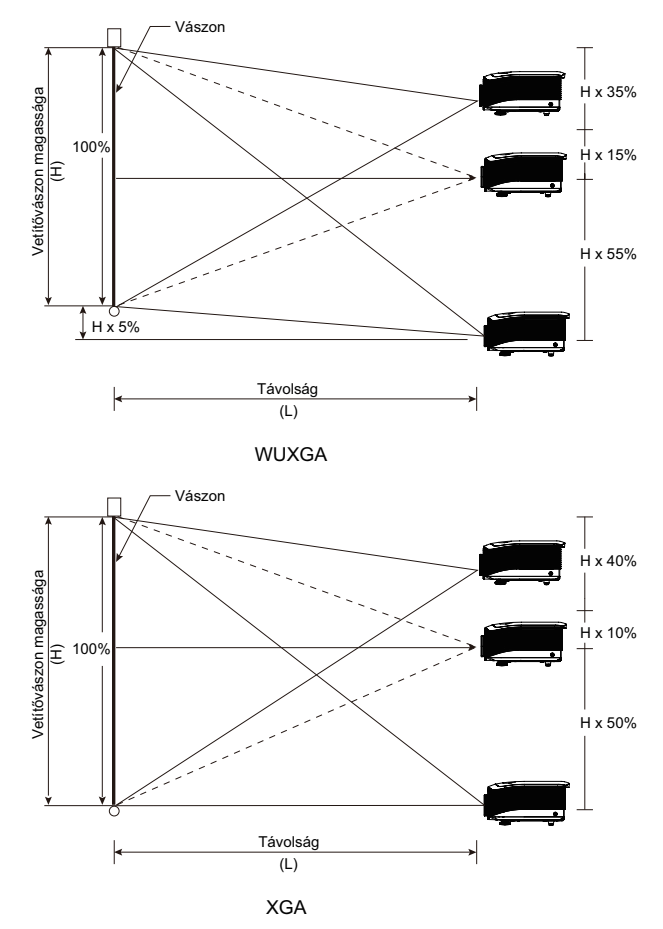

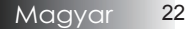

## Üzembe helyezés

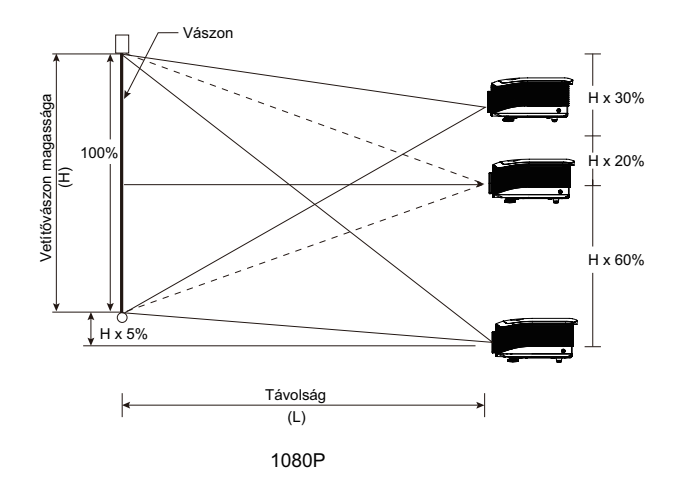

### A kép vízszintes helyzetének beállítása

Amikor a vetítőlencse központi helyzetben van, a kép vízszintes helyzete balra és jobbra állítható a képszélesség 5%-án belül. Kérjük, tekintse meg a lencsemozgatás tartományát szemléltető diagramot további felvilágosításért.

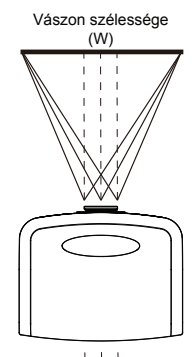

Bal oldal (W/2) x 10% (W/2) x 10%

### PureShift tartomány diagram

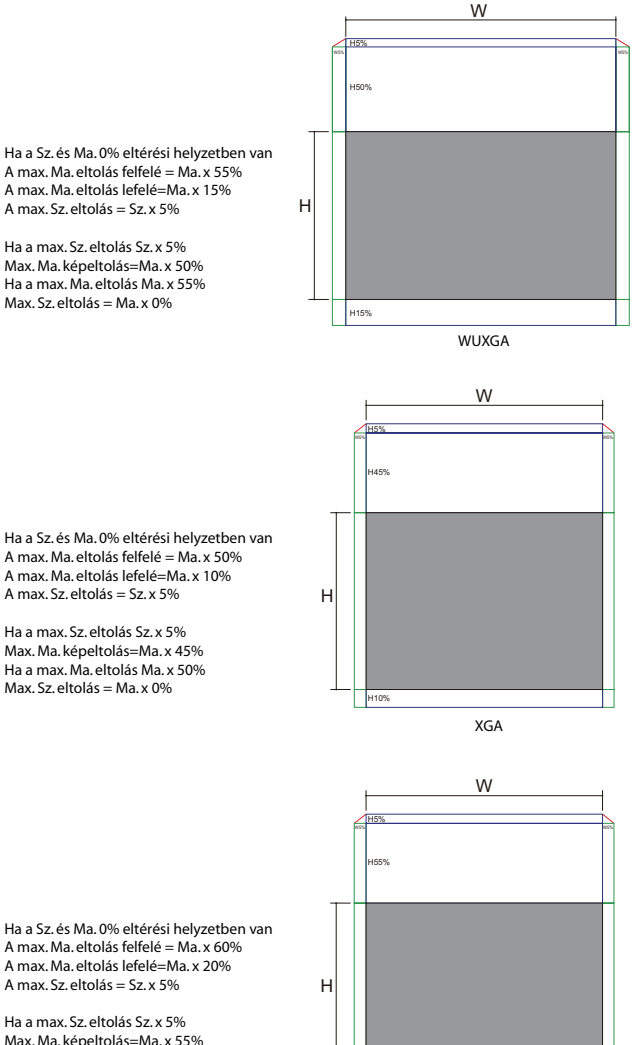

A max. Sz. eltolás = Sz. x 5% Ha a max. Sz. eltolás Sz. x 5%

Max. Ma. képeltolás=Ma. x 45% Ha a max. Ma. eltolás Ma. x 50%

1080P

A max. Ma. eltolás lefelé=Ma. x 20% A max. Sz. eltolás = Sz. x 5%

Max, Ma, képeltolás=Ma, x 55% Ha a max. Ma. eltolás Ma. x 60% Max. Sz. eltolás = Ma. x 0%

### A nagyítás és a fókusz állítása

A kép nagyítására és kicsinyítésére a zoomgyűrű használható. A kép fókuszálásához fordítsa el a fókuszgyűrűt, amíg tisztává nem válik a kép. A kivetítő távolra fog fókuszálni. Lásd: 26-30. oldal.

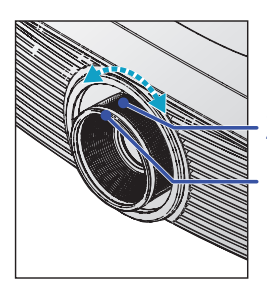

Zoom gyűrű Élességállító gyűrű

A kép torzulásának kijavításához használja a trapéztorzítás gombokat. Ezeket a távvezérlőn és a projektor vezérlőpaneljén is megtalálhatja.

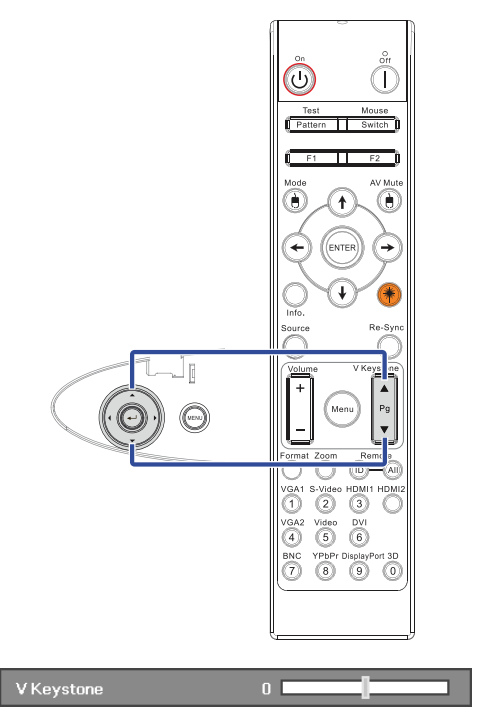

## A kivetített kép méretének beállítása (XGA)

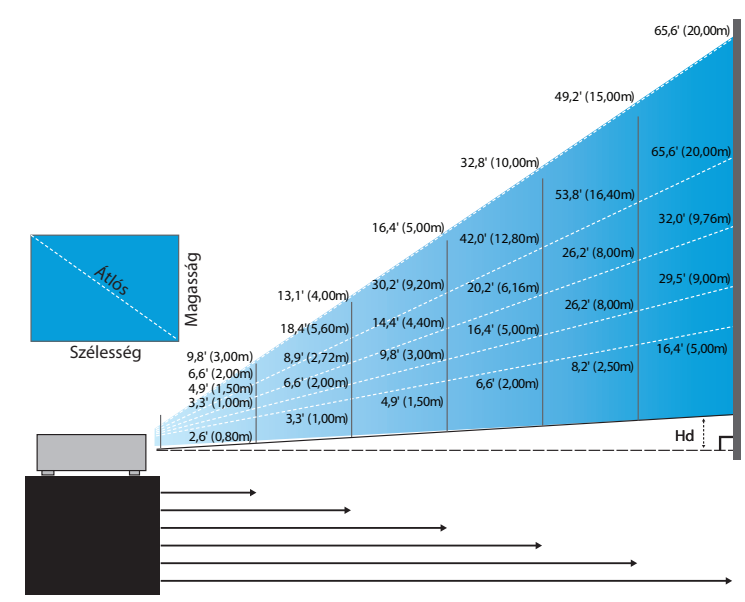

#### Új kis gyújtótávolságú objektív: eltérés=50%

| Képernyő (Átló) | 48,6"        | 60,8"        | 91,1"         | 121,5"        | 151,9"        | 303,8"        |
|-----------------|--------------|--------------|---------------|---------------|---------------|---------------|
|                 | (123,5cm)    | (154,3cm)    | (231,5cm)     | (308,6cm)     | (385,8cm)     | (771,6cm)     |
| Képernyő mérete | 38,9'x29,2"  | 48,6"x36,5"  | 72,9"x54,7"   | 97,2"x72,9"   | 121,5"x91,1"  | 243,0"x182,3" |
|                 | 98,8x74,1cm  | 123,5x92,6cm | 185,2x138,9cm | 246,9x185,2cm | 308,6x231,5cm | 617,3x463,0cm |
| Távolság        | 2,6' (0,80m) | 3,3' (1,00m) | 4,9' (1,50m)  | 6,6' (2,00m)  | 8,2' (2,50m)  | 16,4' (5,00m) |

#### Közepesen rövid gyújtótávolságú objektív: eltérés=50%

| Képernyő<br>(Átló) | Max.                              | 43,2"<br>(109,6cm)           | 86,3"<br>(219,3cm)            | 129,5"<br>(328,9cm)            | 215,8"<br>(548,2cm)             | 345,4"<br>(877,2cm)              | 388,5″<br>(986,8cm)              |
|--------------------|-----------------------------------|------------------------------|-------------------------------|--------------------------------|---------------------------------|----------------------------------|----------------------------------|
|                    | Min.                              | 36,5"<br>(92,8cm)            | 73,1"<br>(185,6cm)            | 109,6"<br>(278,4cm)            | 182,7"<br>(464,0cm)             | 292,3"<br>(742,4cm)              | 328,8"<br>(835,2cm)              |
| Képernyő<br>mérete | Max<br>(Szélesség x<br>magasság)  | 34,5″ x25,9″<br>87,7x65,8cm  | 69,1″x51,8″<br>175,4 x131,6cm | 103,6″x77,7″<br>263,2x197,4cm  | 172,7″x129,5″<br>438,6 x328,9cm | 276,3″x207,2″<br>701,8x526,3cm   | 310,8″ x233,1″<br>789,5 x592,1cm |
|                    | Min.<br>(Szélesség x<br>magasság) | 29,2″ x21,9″<br>74,2 x55,7cm | 58,5″x43,8″<br>148,5 x111,4cm | 87,7″ x65,8″<br>222,7 x167,0cm | 146,1″x109,6″<br>371,2 x278,4cm | 233,8″ x175,4″<br>593,9 x445,4cm | 263,1"x197,3"<br>668,2 x501,1cm  |
| Távolság           |                                   | 3,3' (1,00m)                 | 6,6' (2,00m)                  | 9,8' (3,00m)                   | 16,4' (5,00m)                   | 26,2' (8,00m)                    | 29,5′ (9,00m)                    |

#### Szabványos objektív: eltérés=50%

| Képernyő           | Max.                              | 46,1''<br>(117,2cm)          | 83,7"<br>(212,5cm)              | 135,3"<br>(343,8cm)             | 189,5''<br>(481,3cm)               | 246,1''<br>(625,0cm)               | 300,2"<br>(762,5cm)              |
|--------------------|-----------------------------------|------------------------------|---------------------------------|---------------------------------|------------------------------------|------------------------------------|----------------------------------|
| (Átló)             | Min.                              | 36,9"<br>(93,8cm)            | 66,9"<br>(170,0cm)              | 108,3"<br>(275,0cm)             | 151,6"<br>(385,0cm)                | 196,9"<br>(500,0cm)                | 240,2"<br>(610,0cm)              |
| Képernyő<br>mérete | Max<br>(Szélesség x<br>magasság)  | 36,9''x27,7''<br>93,8x70,3cm | 66,9''x50,2''<br>170,0 x127,5cm | 108,3″x81,2″<br>275,0 x206,3cm  | 151,6'' x113,7''<br>385,0 x288,8cm | 196,9′′ x147,6′′<br>500,0 x375,0cm | 240,2" x180,1"<br>610,0 x457,5cm |
|                    | Min.<br>(Szélesség x<br>magasság) | 29,5″ x22,1″<br>75,0 x56,3cm | 53,5''x40,2''<br>136,0 x102,0cm | 86,6′′x65,0′′<br>220,0 x165,0cm | 121,3''x90,9''<br>308,0 x231,0cm   | 157,5″x118,1″<br>400,0 x300,0cm    | 192,1" x144,1"<br>488,0 x366,0cm |
| Távolság           |                                   | 4,9' (1,50m)                 | 8,9' (2,72m)                    | 14,4' (4,40m)                   | 20,2' (6,16m)                      | 26,2' (8,00m)                      | 32,0' (9,76m)                    |

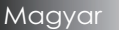

### Nagy vetítési távolságú objektív: eltérés=50%

| Képernyő<br>(Átló) | Max.                              | 49,2''<br>(125,0cm)           | 137,8''<br>(350,0cm)            | 226,4''<br>(575,0cm)             | 315,0"<br>(800,0cm)              | 403,5''<br>(1025,0cm)            | 492,1"<br>(1250,0cm)             |
|--------------------|-----------------------------------|-------------------------------|---------------------------------|----------------------------------|----------------------------------|----------------------------------|----------------------------------|
|                    | Min.                              | 32,8''<br>(83,3cm)            | 91,9"<br>(233,3cm)              | 150,9''<br>(383,3cm)             | 210,0"<br>(533,3cm)              | 269,0''<br>(683,3cm)             | 328,1"<br>(833,3cm)              |
| Képernyő<br>mérete | Max<br>(Szélesség x<br>magasság)  | 39,4''x29,5''<br>100,0x75,0cm | 110,2''x82,7''<br>280,0x210,0cm | 181,1''x135,8''<br>460,0x345,0cm | 252,0''x189,0''<br>640,0x480,0cm | 322,8''x242,1''<br>820,0x615,0cm | 393,7"'x295,3"<br>1000,0x750,0cm |
|                    | Min.<br>(Szélesség x<br>magasság) | 26,2"x19,7"<br>66,7x50,0cm    | 73,5‴x55,1″<br>186,7x140,0cm    | 120,7"'x90,6"<br>306,7x230,0cm   | 168,0''x126,0''<br>426,7x320,0cm | 215,2"x161,4"<br>546,7x410,0cm   | 262,5''x196,9''<br>666,7x500,0cm |
| Távolság           |                                   | 6,6' (2,00m)                  | 18,4' (5,60m)                   | 30,2' (9,20m)                    | 42,0' (12,80m)                   | 53,8'(16,40m)                    | 65,6' (20,00m)                   |

### Szuper nagy gyújtótávolságú objektív: eltérés=50%

| Képernyő<br>(Átló) | Max.                              | 47,5"<br>(120,6cm)          | 63,3"<br>(160,8cm)           | 79,1"<br>(201,0cm)            | 158,2"<br>(401,9cm)             | 237,4"<br>(602,9cm)              | 316,5"<br>(803,9cm)             |
|--------------------|-----------------------------------|-----------------------------|------------------------------|-------------------------------|---------------------------------|----------------------------------|---------------------------------|
|                    | Min.                              | 28,5"<br>(72,4cm)           | 38,0"<br>(96,5cm)            | 47,5"<br>(120,7cm)            | 95,0"<br>(241,3cm)              | 142,5"<br>(362,0cm)              | 190,0"<br>(482,6cm)             |
| Képernyő<br>mérete | Max<br>(Szélesség x<br>magasság)  | 38,0″ x28,5″<br>96,5x72,3cm | 50,6″x38,0″<br>128,6 x96,5cm | 63,3″x47,5″<br>160,8 x120,6cm | 126,6" x94,9"<br>321,5 x241,2cm | 189,9" x142,4"<br>482,3 x361,7cm | 253,2″x189,9″<br>643,1 x482,3cm |
|                    | Min.<br>(Szélesség x<br>magasság) | 22,8″x17,1″<br>57,9 x43,4cm | 30,4" x22,8"<br>77,2 x57,9cm | 38,0″ x28,5″<br>96,5 x72,4cm  | 76,0″ x57,0″<br>193,1 x177,8cm  | 114,0″x85,5″<br>289,6 x217,2cm   | 152,0"x114,0"<br>386,1 x289,6cm |
| Távolság           |                                   | 9,8' (3,00m)                | 13,1' (4,00m)                | 16,4' (5,00m)                 | 32,8' (10,00m)                  | 49,2' (15,00m)                   | 65,6' (20,00m)                  |

# A kivetített kép méretének beállítása (WUXGA)

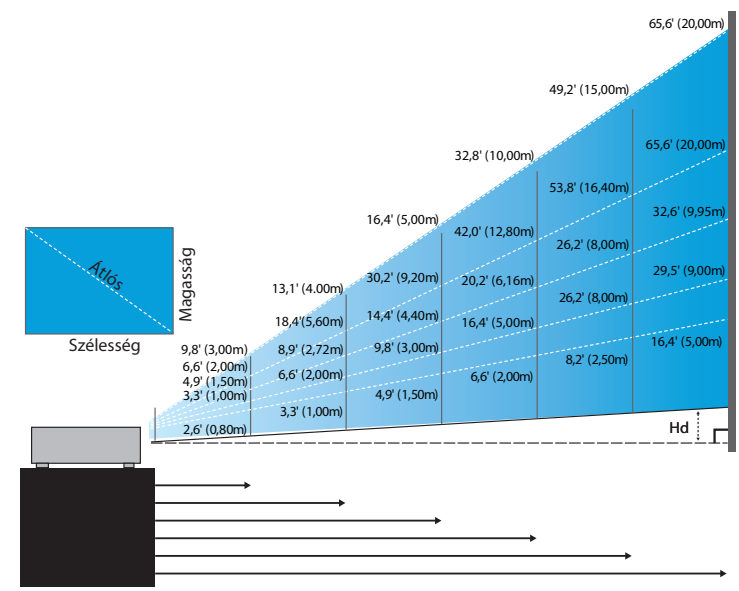

### Új kis gyújtótávolságú objektív: eltérés=55%

| Képernyő (Átló)        | 47,7"        | 59,7"        | 89,5″         | 119,3"        | 149,2"        | 298,4"        |
|------------------------|--------------|--------------|---------------|---------------|---------------|---------------|
|                        | (121,3cm)    | (151,6cm)    | (227,4cm)     | (303,1cm)     | (378,9cm)     | (757,9cm)     |
| Képernyő mérete        | 40,5"x25,3"  | 50,6"x31,6"  | 75,9"x47,4"   | 101,2"x63,3"  | 126,5"x79,1"  | 253,0"x158,1" |
| (Szélesség x magasság) | 102,8x64,3cm | 128,5x80,3cm | 192,8x120,5cm | 257,1x160,7cm | 321,3x200,8cm | 642,7x401,7cm |
| Hd                     | 1,3" (3,2cm) | 1,6" (4,0cm) | 2,4" (6,0cm)  | 3,2" (8,0cm)  | 4,0" (10,0cm) | 7,9" (20,1cm) |
| Távolság               | 2,6' (0,80m) | 3,3' (1,00m) | 4,9' (1,50m)  | 6,6' (2,00m)  | 8,2' (2,50m)  | 16,4' (5,00m) |

#### Közepesen rövid gyújtótávolságú objektív: eltérés=55%

| Képernyő<br>(Átló)        | Max. | 42,2"<br>(107,2cm)         | 84,4"<br>(214,4cm)           | 126,6"<br>(321,6cm)           | 211,0"<br>(536,0cm)            | 337,7"<br>(857,6cm)            | 379,9"<br>(964,8cm)            |
|---------------------------|------|----------------------------|------------------------------|-------------------------------|--------------------------------|--------------------------------|--------------------------------|
|                           | Min. | 35,7"<br>(90,7cm)          | 71,4"<br>(181,4cm)           | 107,1"<br>(272,1cm)           | 178,6"<br>(453,6cm)            | 285,7"<br>(725,7cm)            | 321,4"<br>(816,4cm)            |
| Képernyő<br>mérete        | Max. | 35,8"x22,4"<br>90,9x56,8cm | 71,6"x44,7"<br>181,8x113,6cm | 107,4"x67,1"<br>272,7x170,5cm | 179,0"x111,8"<br>454,5x284,1cm | 286,3"x179,0"<br>727,3x454,5cm | 322,1"x201,3"<br>818,2x511,4cm |
| (Szélesség x<br>magasság) | Min. | 30,3″x18,9″<br>76,9x48,1cm | 60,6"x37,9"<br>153,8x96,2cm  | 90,9"x56,8"<br>230,8x144,2cm  | 151,4"x94,6"<br>384,6x240,4cm  | 242,3"x151,4"<br>615,4x384,6cm | 272,6"x170,4"<br>692,3x432,7cm |
| Hd                        | Max. | 1,1" (2,8cm)               | 2,2" (5,7cm)                 | 3,4" (8,5cm)                  | 5,6" (14,2cm)                  | 8,9" (22,7cm)                  | 10,1" (25,6cm)                 |
|                           | Min. | 0,9" (2,4cm)               | 1,9" (4,8cm)                 | 2,8" (7,2cm)                  | 4,7" (12,0cm)                  | 7,6" (19,2cm)                  | 8,5" (21,6cm)                  |
| Távols                    | ág   | 3,3' (1,00m)               | 6,6' (2,00m)                 | 9,8' (3,00m)                  | 16,4' (5,00m)                  | 26,2' (8,00m)                  | 29,5' (9,00m)                  |

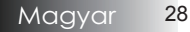

#### Szabványos objektív: eltérés=55%

| Képernyő<br>(Átló)        | Max. | 45,2''<br>(114,9cm)          | 82,0"<br>(208,3cm)             | 132,6''<br>(336,9cm)            | 185,7''<br>(471,7cm)           | 241,2''<br>(612,6cm)             | 300,0''<br>(761,9cm)             |
|---------------------------|------|------------------------------|--------------------------------|---------------------------------|--------------------------------|----------------------------------|----------------------------------|
|                           | Min. | 36,1''<br>(91,7cm)           | 65,4"<br>(166,2cm)             | 105,8''<br>(268,8cm)            | 148,2''<br>(376,4m)            | 192,4''<br>(488,8cm)             | 239,4''<br>(608,0cm)             |
| Képernyő<br>mérete        | Max. | 38,3''x24,0''<br>97,4x60,9cm | 69,5''x43,5''<br>176,6x110,4cm | 112,5''x70,3''<br>285,7x178,6cm | 157,5"x98,4"<br>400,0x250,0cm  | 204,5''x127,8''<br>519,5x324,7cm | 254,4''x159,0''<br>646,1x403,8cm |
| (Szélesség x<br>magasság) | Min. | 30,6''x19,1''<br>77,7x48,6cm | 55,5′′x34,7′′<br>140,9x88,1cm  | 89,8''x56,1''<br>228,0x142,5cm  | 125,7"'x78,5"<br>319,2x199,5cm | 163,2''x102,0''<br>414,5x259,1cm | 203,0''x126,9''<br>515,5x322,2cm |
| Hd                        | Max. | 1,2" (3,0cm)                 | 2,2" (5,5cm)                   | 3,5" (8,9cm)                    | 4,9'' (12,5cm)                 | 6,4'' (16,2cm)                   | 7,9'' (20,2cm)                   |
|                           | Min. | 1,0" (2,4cm)                 | 1,7" (4,4cm)                   | 2,8" (7,1cm)                    | 3,9'' (10,0cm)                 | 5,1" (13,0cm)                    | 6,3'' (16,1cm)                   |
| Távols                    | ág   | 4,9' (1,50m)                 | 8,9' (2,72m)                   | 14,4' (4,40m)                   | 20,2' (6,16m)                  | 26,2' (8,00m)                    | 32,6' (9,95m)                    |

#### Nagy vetítési távolságú objektív: eltérés=55%

| Képernyő                  | Max. | 48,1''<br>(122,2cm)           | 134,7"<br>(342,2cm)             | 221,3''<br>(562,1cm)            | 307,9''<br>(782,1cm)             | 394,5''<br>(1002,1cm)            | 481,1''<br>(1222,0cm)             |
|---------------------------|------|-------------------------------|---------------------------------|---------------------------------|----------------------------------|----------------------------------|-----------------------------------|
| (Átló)                    | Min. | 32,0''<br>(81,3cm)            | 89,7"<br>(227,7cm)              | 147,3''<br>(374,1cm)            | 204,9''<br>(520,5cm)             | 262,6''<br>(666,9cm)             | 320,2''<br>(813,3cm)              |
| Képernyő<br>mérete        | Max. | 40,8''x25,5''<br>103,6x64,8cm | 114,2''x71,4''<br>290,2x181,3cm | 187,7"x117,3"<br>476,7x297,9cm  | 261,1''x163,2''<br>663,2x414,5cm | 334,5''x209,1''<br>849,7x531,1cm | 408,0''x255,0''<br>1036,0x647,7cm |
| (Szélesség x<br>magasság) | Min. | 27,2''x17,0''<br>69,0x43,1cm  | 76,0''x47,5''<br>193,1x120,7cm  | 124,9''x78,1''<br>317,2x198,3cm | 173,8''x108,6''<br>441,4x275,9cm | 222,6''x139,2''<br>565,5x353,4cm | 271,5''x169,7''<br>689,7x431,0cm  |
| 114                       | Max. | 1,3" (3,2cm)                  | 3,6" (9,1cm)                    | 5,9'' (14,9cm)                  | 8,2'' (20,7cm)                   | 10,5'' (26,6cm)                  | 12,7" (32,4cm)                    |
| па                        | Min. | 0,8" (2,2cm)                  | 2,4" (6,0cm)                    | 3,9'' (9,9cm)                   | 5,4'' (13,8cm)                   | 7,0'' (17,7cm)                   | 8,5" (21,6cm)                     |
| Távols                    | ág   | 6,6' (2,00m)                  | 18,4' (5,60m)                   | 30,2' (9,20m)                   | 42,0' (12,80m)                   | 53,8' (16,40m)                   | 65,6' (20,00m)                    |

#### Szuper nagy gyújtótávolságú objektív: eltérés=55%

| Képernyő                                        | Max. | 46,4"<br>(117,9cm)          | 61,9"<br>(157,2cm)          | 77,4"<br>(196,5cm)           | 154,8"<br>(393,1cm)           | 232,1"<br>(589,6cm)            | 309,5"<br>(786,2cm)            |
|-------------------------------------------------|------|-----------------------------|-----------------------------|------------------------------|-------------------------------|--------------------------------|--------------------------------|
| (Átló)                                          | Min. | 27,9"<br>(70,8cm)           | 37,1"<br>(94,3cm)           | 46,4"<br>(117,9cm)           | 92,9"<br>(235,8cm)            | 139,3"<br>(353,8cm)            | 185,7"<br>(471,7cm)            |
| Képernyő<br>mérete<br>(Szélesség x<br>magasság) | Max. | 39,4"x24,6"<br>100,0x62,5cm | 52,5"x32,8"<br>133,3x83,3cm | 65,6"x41,0"<br>166,7x104,2cm | 131,2"x82,0"<br>333,3x208,3cm | 196,9"x123,0"<br>500,0x312,5cm | 262,5"x164,0"<br>666,7x416,7cm |
|                                                 | Min. | 23,6"x14,8"<br>60,0x37,5cm  | 31,5"x19,7"<br>80,0x50,0cm  | 39,4"x24,6"<br>100,0x62,5cm  | 78,7"x49,2"<br>200,0x125,0cm  | 118,1"x73,8"<br>300,0x187,5cm  | 157,5"x98,4"<br>400,0x250,0cm  |
| 114                                             | Max. | 1,2" (3,1cm)                | 1,6" (4,2cm)                | 2,1" (5,2cm)                 | 4,1" (10,4cm)                 | 6,2" (15,6cm)                  | 8,2" (20,8cm)                  |
| 110                                             | Min. | 0,7" (1,9cm)                | 1,0" (2,5cm)                | 1,2" (3,1cm)                 | 2,5" (6,3cm)                  | 3,7" (9,4cm)                   | 4,9" (12,5cm)                  |
| Távols                                          | iág  | 9,8' (3,00m)                | 13,1' (4,00m)               | 16,4' (5,00m)                | 32,8' (10,00m)                | 49,2' (15,00m)                 | 65,6' (20,00m)                 |

## A kivetített kép méretének beállítása (1080P)

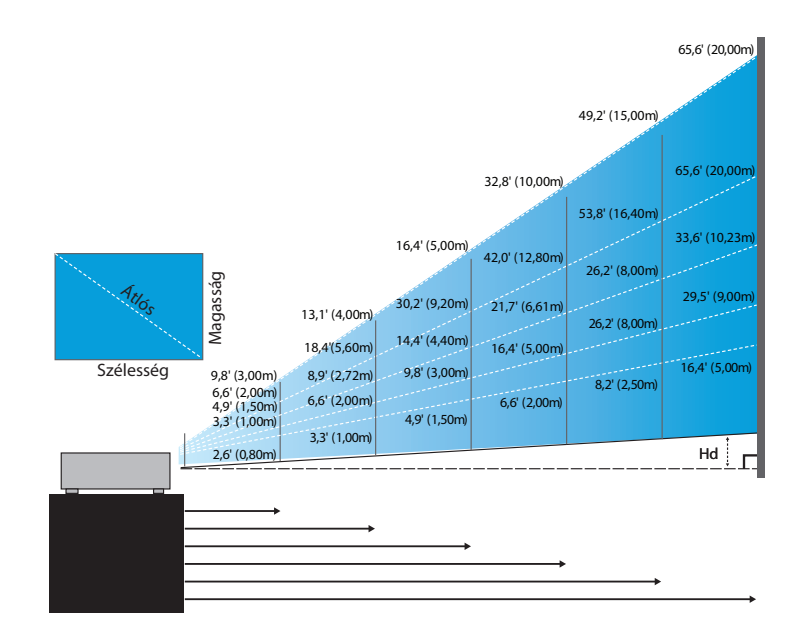

#### Új kis gyújtótávolságú objektív: eltérés=60%

| Képernyő (Átló)        | 46,4"        | 58,1"        | 87,1"          | 116,1"        | 145,2"        | 290,3"         |
|------------------------|--------------|--------------|----------------|---------------|---------------|----------------|
|                        | (118,0cm)    | (147,5cm)    | (221,2cm)      | (294,9cm)     | (368,7cm)     | (737,4cm)      |
| Képernyő mérete        | 40,5" x22,8" | 50,6"x28,5"  | 75,9″x42,7″    | 101,2"x56,9"  | 126,5"x71,2"  | 253,0"x142,3"  |
| (Szélesség x magasság) | 102,8x57,8cm | 128,5x72,3cm | 192,8x108,56cm | 257,1x144,6cm | 321,3x180,8cm | 642,7x361,5cm  |
| Hd                     | 2,3" (5,8cm) | 2,8" (7,2cm) | 4,3" (10,8cm)  | 5,7" (14,5cm) | 7,1″ (18,1cm) | 14,2" (36,2cm) |
| Távolság               | 2,6' (0,80m) | 3,3' (1,00m) | 4,9' (1,50m)   | 6,6' (2,00m)  | 8,2' (2,50m)  | 16,4' (5,00m)  |

#### Közepesen rövid gyújtótávolságúobjektív: eltérés=60%

|   | Képernyő                  | Max. | 41,1"<br>(104,3cm)         | 82,1"<br>(208,6cm)           | 123,2"<br>(312,9cm)           | 205,3"<br>(521,5cm)            | 328,5"<br>(834,4cm)            | 369,6"<br>(938,7cm)            |
|---|---------------------------|------|----------------------------|------------------------------|-------------------------------|--------------------------------|--------------------------------|--------------------------------|
|   | (Átló)                    | Min. | 34,7"<br>(88,3cm)          | 69,5"<br>(176,5cm)           | 104,2"<br>(264,8cm)           | 173,7"<br>(441,3cm)            | 278,0"<br>(706,1cm)            | 312,7"<br>(794,3cm)            |
| ſ | Képernyő<br>mérete        | Max. | 35,8"x20,1"<br>90,9x51,1cm | 71,6"x40,3"<br>181,8x102,3cm | 107,4"x60,4"<br>272,7x153,4cm | 179,0"x100,7"<br>454,5x255,7cm | 286,3"x161,1"<br>727,3x409,1cm | 322,1"x181,2"<br>818,2x460,2cm |
|   | (Szélesség x<br>magasság) | Min. | 30,3"x17,0"<br>76,9x43,3cm | 60,6"x34,1"<br>153,8x86,5cm  | 90,9"x51,1"<br>230,8x129,8cm  | 151,4"x85,2"<br>384,6x216,3cm  | 242,3"x136,3"<br>615,4x346,2cm | 272,6"x153,3"<br>692,3x389,4cm |
| Γ | цлі                       | Max. | 2,0" (5,1cm)               | 4,0" (10,2cm)                | 6,0" (15,3cm)                 | 10,1" (25,6cm)                 | 16,1" (40,9cm)                 | 18,1" (46,0cm)                 |
|   | ни                        | Min. | 1,7" (4,3cm)               | 3,4" (8,7cm)                 | 5,1" (13,0cm)                 | 8,5" (21,6cm)                  | 13,6" (34,6cm)                 | 15,3" (38,9cm)                 |
| ſ | Távols                    | ág   | 3,3' (1,00m)               | 6,6' (2,00m)                 | 9,8' (3,00m)                  | 16,4' (5,00m)                  | 26,2' (8,00m)                  | 29,5' (9,00m)                  |

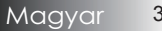

#### Szabványos objektív: eltérés=60%

| Képernyő                  | Max. | 44,0"<br>(111,8cm)         | 79,8"<br>(202,6cm)           | 129,1"<br>(327,8cm)           | 193,9"<br>(492,5cm)           | 234,7"<br>(596,0cm)            | 300,1"<br>(762,2cm)            |
|---------------------------|------|----------------------------|------------------------------|-------------------------------|-------------------------------|--------------------------------|--------------------------------|
| (Átló)                    | Min. | 35,1"<br>(89,2cm)          | 63,7"<br>(161,7cm)           | 103,0"<br>(261,6cm)           | 154,7"<br>(393,0cm)           | 187,2"<br>(475,6cm)            | 239,4"<br>(608,2cm)            |
| Képernyő<br>mérete        | Max. | 38,3"x21,6"<br>97,4x54,8cm | 69,5″x39,1″<br>176,6x99,4cm  | 112,5"x63,3"<br>285,7x160,7cm | 169,0"x95,1"<br>429,2x241,4cm | 204,5"x115,0"<br>519,5x292,2cm | 261,5"x147,1"<br>664,3x373,7cm |
| (Szélesség x<br>magasság) | Min. | 30,6"x17,2"<br>77,7x43,7cm | 55,5" x31,2"<br>140,9x79,3cm | 89,8"x50,5"<br>228,0x128,2cm  | 134,8"x75,8"<br>342,5x192,6cm | 163,2"x91,8"<br>414,5x233,2cm  | 208,7"x117,4"<br>530,1x298,2cm |
| 114                       | Max. | 2,2" (5,5cm)               | 3,9" (9,9cm)                 | 6,3" (16,1cm)                 | 9,5" (24,1cm)                 | 11,5" (29,2cm)                 | 14,7" (37,4cm)                 |
| па                        | Min. | 1,7" (4,4cm)               | 3,1" (7,9cm)                 | 5,0" (12,8cm)                 | 7,6" (19,3cm)                 | 9,2" (23,3cm)                  | 11,7" (29,8cm)                 |
| Távols                    | ág   | 4,9' (1,50m)               | 8,9' (2,72m)                 | 14,4' (4,40m)                 | 21,7' (6,61m)                 | 26,2' (8,00m)                  | 33,6' (10,23m)                 |

#### Nagy vetítési távolságú objektív: eltérés=60%

| Képernyő                  | Max. | 46,8"<br>(118,9cm)          | 131,1"<br>(332,9cm)           | 215,3"<br>(546,9cm)            | 299,6"<br>(760,9cm)            | 383,8"<br>(974,9cm)            | 468,1"<br>(1189,0cm)            |
|---------------------------|------|-----------------------------|-------------------------------|--------------------------------|--------------------------------|--------------------------------|---------------------------------|
| (Átló)                    | Min. | 31,2"<br>(79,1cm)           | 87,2"<br>(221,6cm)            | 143,3"<br>(364,0cm)            | 199,4"<br>(506,4cm)            | 255,5"<br>(648,8cm)            | 311,5"<br>(791,3cm)             |
| Képernyő<br>mérete        | Max. | 40,8"x22,9"<br>103,6x58,3cm | 114,2"x64,3"<br>290,2x163,2cm | 187,7"x105,6"<br>476,7x268,1cm | 261,1"x146,9"<br>663,2x373,1cm | 334,5"x188,2"<br>849,7x478,0cm | 408,0"x229,5"<br>1036,3x582,9cm |
| (Szélesség x<br>magasság) | Min. | 27,2"x15,3"<br>69,0x38,8cm  | 76,0"x42,8"<br>193,1x108,6cm  | 124,9"x70,3"<br>317,2x178,4cm  | 173,8"x97,7"<br>441,4x248,3cm  | 222,6"x125,2"<br>565,5x318,1cm | 271,5"x152,7"<br>689,7x387,9cm  |
| ці                        | Max. | 2,3" (5,8cm)                | 6,4" (16,3cm)                 | 10,6" (26,8cm)                 | 14,7" (37,3cm)                 | 18,8" (47,8cm)                 | 22,9" (58,3cm)                  |
| 110                       | Min. | 1,5" (3,9cm)                | 4,3" (10,9cm)                 | 7,0" (17,8cm)                  | 9,8" (24,8cm)                  | 12,5" (31,8cm)                 | 15,3" (38,8cm)                  |
| Távols                    | ág   | 6,6' (2,00m)                | 18,4' (5,60m)                 | 30,2' (9,20m)                  | 42,0' (12,80m)                 | 53,8' (16,40m)                 | 65,6' (20,00m)                  |

#### Szuper nagy gyújtótávolságú objektív: eltérés=60%

| Képernyő<br>(Átló)        | Max. | 45,2"<br>(114,7cm)          | 60,2"<br>(153,0cm)          | 75,3"<br>(191,2cm)           | 150,6"<br>(382,4cm)           | 225,9"<br>(573,7cm)            | 301,1"<br>(764,9cm)            |
|---------------------------|------|-----------------------------|-----------------------------|------------------------------|-------------------------------|--------------------------------|--------------------------------|
|                           | Min. | 27,1"<br>(68,8cm)           | 36,1"<br>(91,8cm)           | 45,2"<br>(117,7cm)           | 90,3"<br>(229,5cm)            | 135,5"<br>(344,2cm)            | 180,7"<br>(458,9cm)            |
| Képernyő<br>mérete        | Max. | 39,4"x22,1"<br>100,0x56,3cm | 52,5"x29,5"<br>133,3x75,0cm | 65,6" x36,9"<br>166,7x93,8cm | 131,2"x73,8"<br>333,3x187,5cm | 196,9"x110,7"<br>500,0x281,3cm | 262,5"x147,6"<br>666,7x375,0cm |
| (Szélesség x<br>magasság) | Min. | 23,6"x13,3"<br>60,0x33,8cm  | 31,5"x17,7"<br>80,0x45,0cm  | 39,4"x22,1"<br>100,0x56,3cm  | 78,7"x44,3"<br>200,0x112,5cm  | 118,1"x66,4"<br>300,0x168,8cm  | 157,5"x88,6"<br>400,0x225,0cm  |
| Hd                        | Max. | 2,2" (5,6cm)                | 3,0" (7,5cm)                | 3,7" (9,4cm)                 | 7,4" (18,8cm)                 | 11,1" (28,1cm)                 | 14,8" (37,5cm)                 |
|                           | Min. | 1,3" (3,4cm)                | 1,8" (4,5cm)                | 2,2" (5,6cm)                 | 4,4" (11,3cm)                 | 6,6" (16,9cm)                  | 8,9" (22,5cm)                  |
| Távols                    | ág   | 9,8' (3,00m)                | 13,1' (4,00m)               | 16,4' (5,00m)                | 32,8' (10,00m)                | 49,2' (15,00m)                 | 65,6' (20,00m)                 |

## Kezelőszervek

## Kezelőpanel

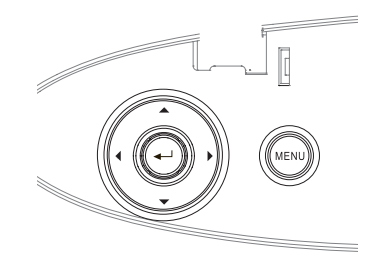

| A kezelőpanel használata                      |                                                                                                    |  |  |  |  |  |
|-----------------------------------------------|----------------------------------------------------------------------------------------------------|--|--|--|--|--|
| ▲/<br>Trapéztorzítás<br>gomb +(Fel<br>nyíl)   | <ul> <li>A trapézkorrekció növelése.</li> <li>Navigálhat és módosíthatja a OSD beállításait.</li> </ul>                                               |  |  |  |  |  |
| <ul><li>✓/ Forrás<br/>(Bal nyíl)</li></ul>    | <ul> <li>A megfelelő bemeneti jel kiválasztásához<br/>nyomja meg a Forrás gombot.</li> <li>Navigálhat és módosíthatja a OSD beállításait.</li> </ul>  |  |  |  |  |  |
| Bevitel                                       | Az elemkijelölés megerősítése.                                                                                                    |  |  |  |  |  |
| ▶/Újra-<br>szinkronizálás<br>gomb (Jobb nyíl) | <ul> <li>A projektor automatikus szinkronizálása a<br/>bemeneti forráshoz.</li> <li>Navigálhat és módosíthatja a OSD beállításait.</li> </ul>         |  |  |  |  |  |
| Menu                                          | A <b>Menü</b> gombbal a képernyőn megjelenő<br>menü nyitható meg. A képernyőn megjelenő<br>menü bezárásához nyomja meg ismét a <b>Menü</b><br>gombot. |  |  |  |  |  |

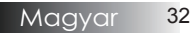

## Távvezérlő

| A | távv | ezérlő | haszná | lata |
|---|------|--------|--------|------|
|   |      |        |        |      |

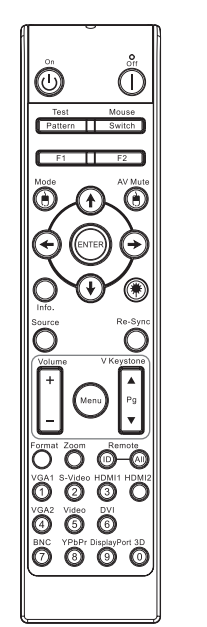

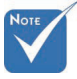

A különböző országokra jellemző használati szokások miatt az egyes régiókban elérhető tartozékok köre eltérő lehet.

 Az általános távvezérlő miatt a funkció típustól függ.

| A tavvezerio nas                        | Zildidid                                                                                                    |  |  |  |  |  |
|-----------------------------------------|----------------------------------------------------------------------------------------------------|--|--|--|--|--|
| Power On/Off                            | Tekintse meg a "Kivetítő bekapcsolása" című részt a 18. oldalon.                                                                                                    |  |  |  |  |  |
| (Főkapcsoló)                            | Tekintse meg a "Kivetítő kikapcsolása" című részt a 20. oldalon.                                                                                                    |  |  |  |  |  |
| Test Pattern (Teszt-<br>minta)          | Tekintse meg a "Tesztminta" című részt a 61. oldalon.                                                                                                    |  |  |  |  |  |
| Mouse Switch<br>(Egér kapcsoló)         | Amikor a PC-t a kivetítőhöz USB-n keresztül<br>csatlakoztatja, nyomja meg az <b>Egér kapcsolót</b><br>az egér mód aktiválásához/ inaktiválásához és<br>a PC távirányítóval történő irányításához. |  |  |  |  |  |
| Function 1 (Funkció<br>1) (F1)          | Tekintse meg a "Funkció 1" című részt a 64. oldalon.                                                                                                    |  |  |  |  |  |
| Function 2 (Funkció<br>2) (F2)          | Tekintse meg a "Funkció 2" című részt a 64. oldalon.                                                                                                    |  |  |  |  |  |
| Mode (Mód)                              | Mód - Tekintse meg a "Megjelenítési mód"<br>című részt a 38. oldalon.                                                                                                    |  |  |  |  |  |
| ((((((((((((((((()))))))))))))))))))))) | (1) - Az egér módban, használja a (1) t az<br>USB bal egérgomb kattintás emulációjaként az<br>USB-n keresztül.                                                                                    |  |  |  |  |  |
| AV Mute                                 | AV némítás - Ideiglenesen ki-/bekapcsolja a hangot és a képet.                                                                                                    |  |  |  |  |  |
| (AV némítás)<br>( 🕑 )                   | Az egér módban, használja a  t az<br>USB bal egérgomb kattintás emulációjaként az<br>USB-n keresztül.                                                                                             |  |  |  |  |  |
| Four Directional<br>Select Keys (Négy-  | <ol> <li>A ▲▼◀► segítségével választhat az el-<br/>emek között, illetve beállításokat végezhet<br/>a kiválasztottakon.</li> </ol>                                                                 |  |  |  |  |  |
| irányú választógom-<br>bok)             | <ol> <li>Az egér módban használja a ▲▼◀►<br/>gombokat az irány billentyűk emuláció-<br/>jaként.</li> </ol>                                                                                        |  |  |  |  |  |
|                                         | 1. Megerősíti a választást.                                                                                                    |  |  |  |  |  |
| Enter                                   | <ol> <li>Az egér módban mint az emulációs<br/>billentyűzet enter gombja.</li> </ol>                                                                                                    |  |  |  |  |  |
| Info.                                   | Tekintse meg az "Információ" című részt a 62.<br>oldalon.                                                                                                    |  |  |  |  |  |
| Lézer                                   | Nyomja meg a 🛞 t a képernyőn lévő mutató<br>bekapcsolásához. NE IRÁNYÍTSA MÁSOK<br>SZEMÉBE!                                                                                                    |  |  |  |  |  |

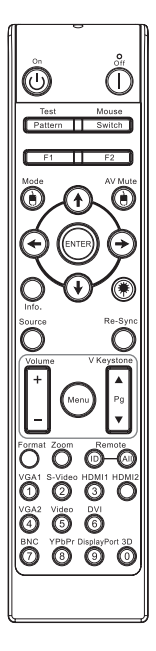

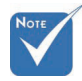

- A különböző országokra jellemző használati szokások miatt az egyes régiókban elérhető tartozékok köre eltérő lehet.
- Az általános távvezérlő miatt a funkció típustól függ.

| A lavvezerio ko                          | d hasznalata                                                                                                    |
|------------------------------------------|----------------------------------------------------------------------------------------------------|
| Source (Forrás)                          | Nyomja meg a <b>Forrás</b> gombot a forrás meg-<br>kereséséhez.                                                             |
| Re-Sync (Újraszinkr.)                    | Automatikusan a bemeneti jelforráshoz szink-<br>ronizálja a kivetítőt.                                                      |
| Menu (Menü)                              | Nyomja meg a <b>Menü</b> gombot az OSD menü<br>megnyitásához. A kilépéshez nyomja meg<br>ismét a <b>Menü</b> gombot.        |
| Volume +/-<br>(Hangerő +/-)              | Nyomja meg a <b>Hangerő +/-</b> gombot a hangerő beállításához.                                                             |
| V Keystone +/-<br>(F. trapézkorr. +/-)   | A kivetítő megdöntése által okozottképtorzítás kioltására való. (±30 fok)                                                   |
| Format (Formátum)                        | Tekintse meg a "Formátum" című részt a 44. oldalon.                                                                         |
| Zoom                                     | Nyomja meg a <b>Nagyítás</b> című részt a képek<br>nagyításához.                                                            |
| Remote ID<br>(Távvezérlő azono-<br>sító) | Nyomja meg, amíg a Power LED elkezd vil-<br>logni, majd nyomja meg a 01–99 gombot az<br>adott távvezérlő-kód beállításához. |
| Remote All<br>(Távvezérlő Öszes)         | Nyomja meg a távvezérlő-kód Összes értékre történő beállításához.                                                           |
| VGA1                                     | A <b>VGA1</b> gomb megnyomásával kiválaszthatja<br>a VGA bemeneti csatlakozó forrását.                                      |
| S-Video                                  | Az <b>S-Video</b> gomb megnyomásával kiválasz-<br>thatja az S-Video forrást.                                                |
| HDMI                                     | A <b>HDMI</b> gomb megnyomásával kiválaszthatja a HDMI forrást.                                                             |
| Re-sync                                  | Automatikusan a bemeneti forráshoz szinkro-<br>nizálja a kivetítőt.                                                         |
| VGA2                                     | A <b>VGA2</b> gomb megnyomásával kiválaszthatja a VGA bemeneti csatlakozó forrását.                                         |
| Video                                    | A <b>Video</b> gomb megnyomásával kiválaszthatja a kompozit videoforrást.                                                   |
| DVI                                      | A <b>DVI</b> gomb megnyomásával kiválaszthatja a DVI-D csatlakozó forrását.                                                 |
| BNC                                      | A <b>BNC</b> gomb megnyomásával kiválaszthatja a BNC forrást.                                                               |
| YPbPr                                    | A <b>YPbPr</b> gomb megnyomásával kiválaszthatja a YPbPr forrást.                                                           |
| DisplayPort                              | A <b>DisplayPort</b> gomb megnyomásával kiválaszthatja a DisplayPort forrást.                                               |
| 3D                                       | A <b>3D</b> gombot megnyomva be-/kikapcsolja a 3D menüt.                                                                    |

### A Távvezérlő kód használata

## A képernyőn megjelenő menük

A projektor többnyelvű, a képernyőn megjelenő menüvel rendelkezik, ennek segítségével végezhetők el a képjellemzők és az egyéb beállítások

módosításai. A projektor automatikusan felismeri a forrást.

## A műveletek végrehajtása

- 1. A képernyőn megjelenő menü megnyitásához nyomja meg a távvezérlő vagy a kezelőpanel Menü gombját.
- Miközben a képernyőn megjelenő menü látható, a t u gombbal választhatja ki a főmenü egyes elemeit. Miközben valamelyik lapon választja ki a megfelelő elemet, a ▼ vagy az Enter gombbal léphet be az almenübe.
- 3. A ▲ ▼ gombbal választhatja ki a kívánt elemet, majd a ◀► gombbal végezheti el a beállítás módosítását.
- Válassza ki az almenü következő módosítani kívánt elemét, majd a fent ismertetett módon hajtsa végre a módosítást.
- 5. A módosítások megerősítéséhez és a főmenübe történő visszalépéshez nyomja meg az Enter gombot.
- A kilépéshez nyomja meg ismét a Menu gombot. Az OSDmenü előző szintjére lép és a kivetítő automatikusan menti az új beállításokat.

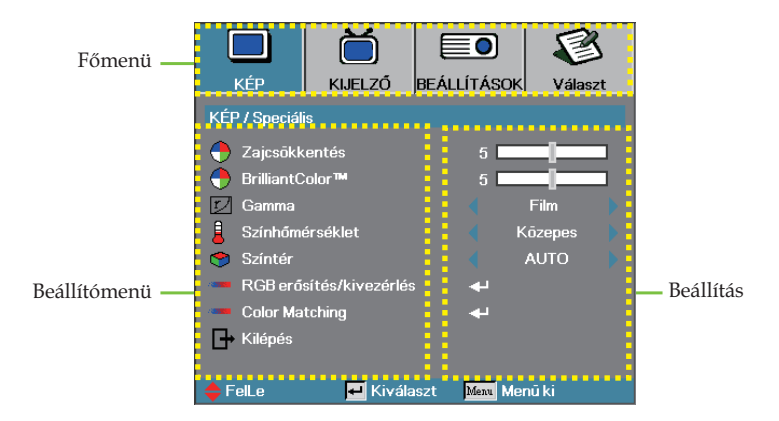

## Kezelőszervek

### A menü felépítése

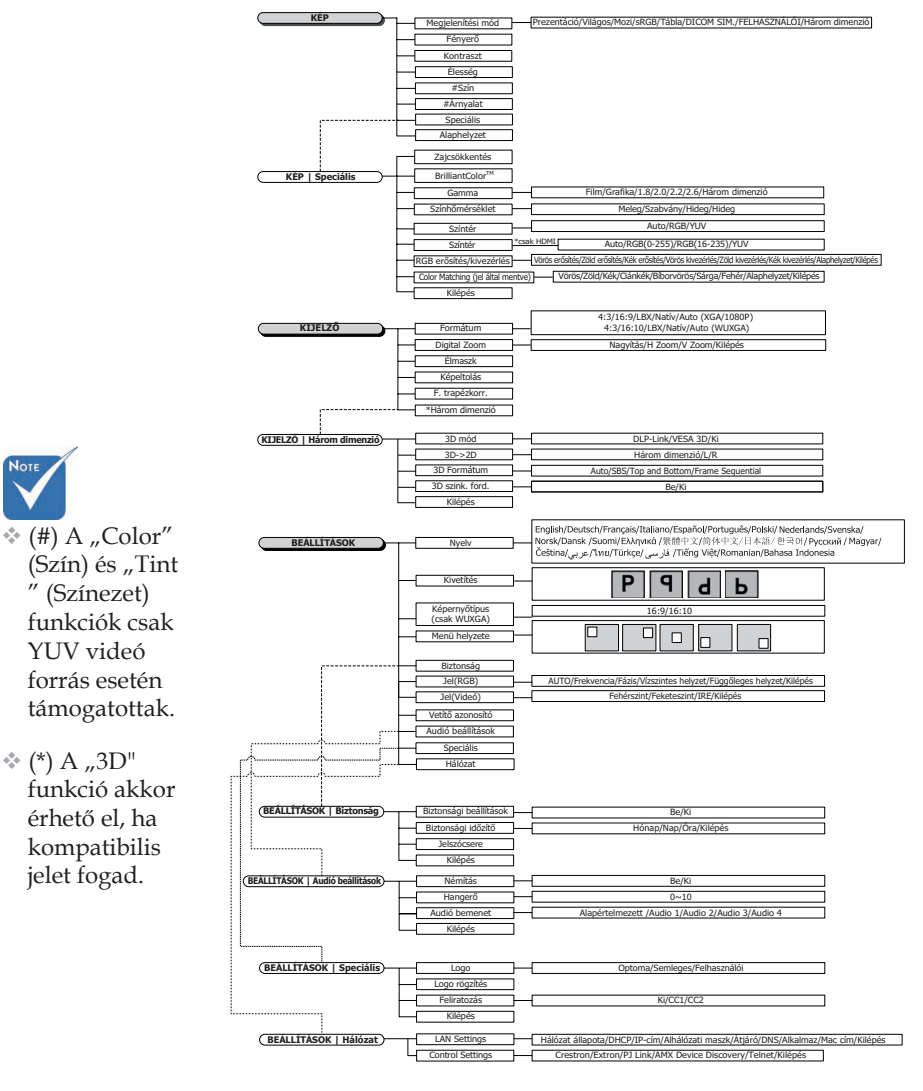
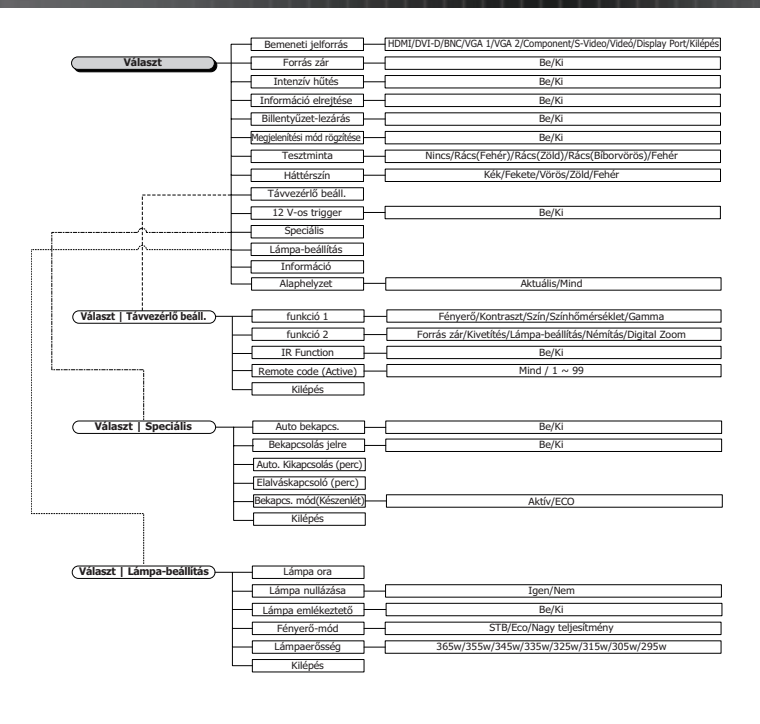

# Kép

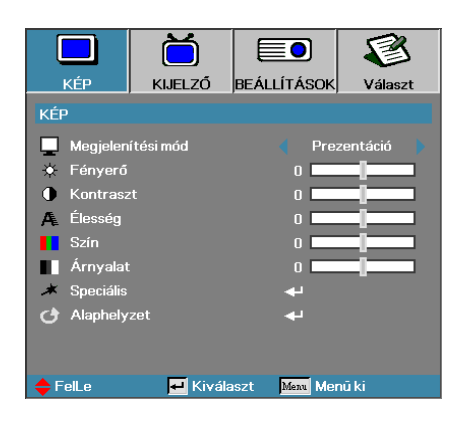

#### Megjelenítési mód

Számos, a különböző képtípusokhoz optimalizált gyári alapbeállítás használható.

- Prezentáció: Kiváló színek és fényerő, számítógépes bemenet.
- Világos: Maximális fényerő, számítógépes bemenet.
- Mozi: Házimozizáshoz.
- sRGB: Szabványos, pontos színek.
- Blackboard: az üzemmód javíthatja a színek megjelenítést, ha sötétebb felületekre (zöld táblára) vetítenek.
- DICOM SIM: ez a megjelenítési mód szimulálja a "Digital Imaging and Communications in Medicine" (DICOM) célra használt berendezések szürkeárnyalatos/gamma teljesítményét.

Fontos: Ezt a módot SOHA nem szabad orvosi diagnózisra használni, kizárólag oktatási/képzési célra.

- Felhasználói: a felhasználó saját beállításai.
- > 3D: Felhasználó által módosítható beállítás 3D megtekintéshez.

#### <u>Fényerő</u>

A kép fényességének beállítása.

- A ◀ gombbal sötétebbé tehető a kép.
- ▶ A ▶ gombbal világosítható a kép.

#### <u>Kontraszt</u>

A kontraszt a kép legsötétebb és legvilágosabb részletei közötti különbséget határozza meg.

- ▶ A ◀ gombbal csökkenthető a kontraszt.
- ▶ A ▶ gombbal növelhető a kontraszt.

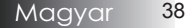

### Kép

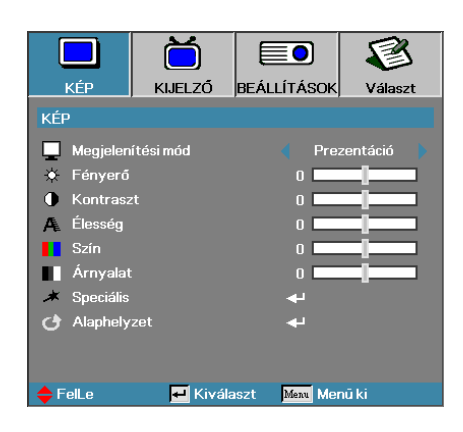

#### Élesség

A képélesség beállítása.

- ▶ A ◀ gombbal csökkenthető a képélesség.
- ▶ A ▶ gombbal növelhető a képélesség.

#### <u>Szín</u>

A video képet fekete-fehértől teljes színtelítettségig szabályozhatja.

- ▶ Nyomja meg a ◀ gombot, hogy csökkentse a kép színtelítettségét.
- ▶ Nyomja meg a ▶ gombot, hogy növelje a kép színtelítettségét.

#### <u>Árnyalat</u>

A vörös és a zöld szín egyensúlyának beállítása.

- ▶ A ◀ gombbal a képen látható zöld szín mennyiségét növelheti.
- ▶ A ▶ gombbal a képen látható vörös szín mennyiségét növelheti.

#### **Speciális**

Belépés az Speciális menübe. Válasszon a speciális megjelenítési lehetőségek közül, pl. Zajcsökkentés, BrilliantColor™, Gamma, Színhőmérséklet, Színtér, RGB Nyereség/Erősítés, Color Matching és Kilépés. További információkért lásd a 40. oldalt.

# Kép | Speciális

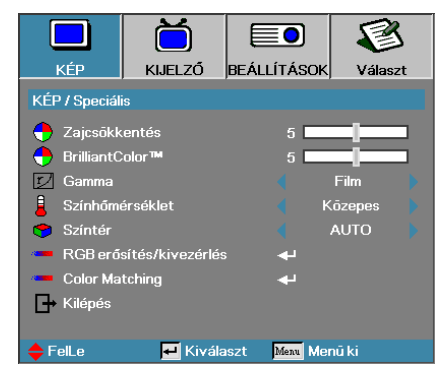

#### Zajcsökkentés

A mozgáshoz alkalmazkodó Adaptív zajcsökkentés csökkenti a váltott soros megjelenítés esetén látható zajt a jelben. A beállítási tartomány: "0" - "10". (0=Ki)

#### BrilliantColor<sup>TM</sup>

A beállítás értékének módosításával – az új színfeldolgozó algoritmus és a rendszerszintű újítások révén – nagyobb fényerő érhető el, miközben megőrizhetők a kép valódi, élénk színei. A beállítás értéke a **0-10** tartományban állítható. Ha erősebben kiemelt képet szeretne látni, a beállítást tolja el a maximális érték felé. Simább, természetesebb képhez tolja el a beállítást a minimális érték felé.

#### <u>Gamma</u>

Gamma választása a következők közül: Film, Grafika, 1.8, 2.0, 2.2, 2.6 vagy 3D.

#### Színhőmérséklet

A színhőmérséklet beállítása. Az alacsony színhőmérsékletű kép hidegebb, a magas színhőmérsékletű kép melegebb hatású.

#### Színtér

Válassza ki a megfelelő színmátrixtípust: AUTO, RGB vagy YUV.

 Csak HDMI: Színmátrix választása a következők közül: Auto, RGB (0-255), RGB (16-235), YUV.

#### RGB erősítés/kivezérlés

Ez a beállítás a vörös, zöld és kék egyensúlyának beállítására való szürke/ fehér esetében. Az RGB erősítés/kivezérlés menü megnyitása. Válassza a Vörös/Zöld/Kék nyereség elemet a fényerő beállításához, illetve a Bias (Eltérés) elemet a kontraszt beállításához. A részleteket lásd a 41. oldalon.

#### Color Matching

Belépés a Color Matching menübe. A részleteket lásd a 42. oldalon.

### *Kép* | *Speciális* | *RGB erősítés/ kivezérlés*

|                | Ö               |                | 8       |
|----------------|-----------------|----------------|---------|
| KÉP            | KIJELZŐ         | BEÁLLÍTÁSOK    | Választ |
| KÉP / Speciáli | is / RGB erősít | :és/kivezérlés |         |
| 🖉 Võrõs er     | ősítés          | 0              |         |
| 🧷 Zöld erős    | sítés           | 0 🗖            |         |
| 🍐 Kék erős     | ítés            | 0 🗖            |         |
| 🧹 Vörös kiv    | vezérlés        | 0              |         |
| 🧹 Zöld kive    | zérlés          | 0              |         |
| 🧹 Kék kive     | zérlés          | 0              |         |
| 👌 Alaphely     | zet             | <b>↓</b>       |         |
| 🕞 Kilépés      |                 |                |         |
| 🔶 FelLe        | 🛃 Kivá          | laszt Menu Mei | nūki    |

Ez a beállítás a vörös, zöld és kék egyensúlyának beállítására való szürke/fehér esetében.

#### Erősítés

Állítsa be az RGB erősítés elemet az alábbiak fényerejének beállításához nagyobb fényerő mellett:

- Vörös a kép vörös nyereségének kiegyenlítéséhez.
- Zöld a kép zöld nyereségének kiegyenlítéséhez.
- Kék a kép kék nyereségének kiegyenlítéséhez.

#### **Kivezérlés**

Állítsa be az RGB Kivezérlés elemet az alábbiak fényerejének beállításához kisebb fényerő mellett:

- Vörös a kép vörös erősítésének kiegyenlítéséhez.
- Zöld a kép zöld erősítésének kiegyenlítéséhez.
- Kék a kép kék erősítésének kiegyenlítéséhez.

# Kép | Speciális | Color Matching

|                | Ŏ               |               | 8       |
|----------------|-----------------|---------------|---------|
| KÉP            | KIJELZŐ         | BEÁLLÍTÁSOK   | Választ |
| KÉP / Speciáli | s / Color Matcl | hing          |         |
| 🔿 Võrõs        |                 | يە            |         |
| 🖉 Zöld         |                 | <b>+</b>      |         |
| 🍊 Kék          |                 | <b>4</b> -    |         |
| 🙆 Ciánkék      |                 | <b>4</b> -    |         |
| 🖉 Bíborvör     | ōs              | به            |         |
| 🙆 Sárga        |                 | <b>4</b> -    |         |
| 🔿 Fehér        |                 | به            |         |
| Alaphely       | zet             | به            |         |
| 🕞 Kilépés      |                 |               |         |
| 🔶 FelLe        | 🕶 Kivá          | laszt Menu Me | nū ki   |

#### Színek (Fehér kivételével)

Nyomja meg a ▲ ▼ gombot egy szín kiválasztásához, majd nyomja meg a Enter gombot a színezet, színtelítettség és nyereség beállításainak elvégzéséhez.

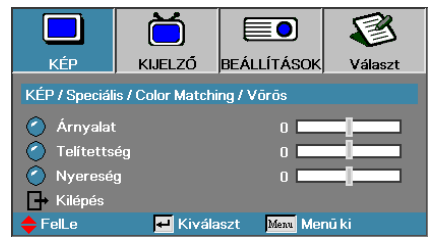

Nyomja meg a ▲ ▼ gombot a Hue (Színezet), Saturation (Színtelítettség) vagy Gain (Nyereség) elem kiválasztásához, majd nyomja meg a ◀► gombot a kívánt beállítás elvégzéséhez.

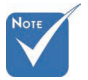

\* Zöld, Kék, Ciánkék, Sárga, Bíborvörös szín esetében külön-külön állítható.

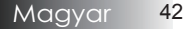

# Kép | Speciális | Color Matching

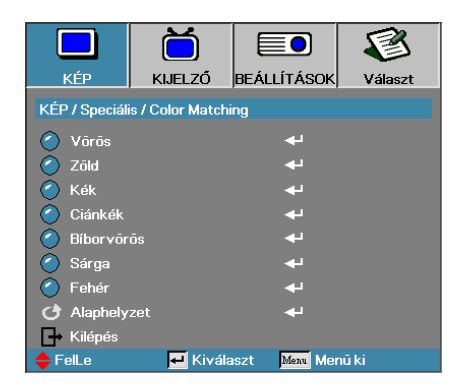

#### <u>Fehér</u>

Nyomja meg a ▲ ▼ gombot a White (Fehér) elem kiválasztásához, majd nyomja meg az Enter gombot.

|                | Ŏ                |               | 5       |
|----------------|------------------|---------------|---------|
| KÉP            | KIJELZŐ          | BEÁLLÍTÁSOK   | Választ |
| KÉP / Speciáli | is / Color Match | ing / Fehér   |         |
| 🙆 Võrõs        |                  | 0 🗖           |         |
| 🖉 Zöld         |                  | 0             |         |
| 🙆 Kék          |                  | 0             |         |
| 🕞 Kilépés      |                  |               |         |
| 🔶 FelLe        | 🗾 Kivála         | aszt Menu Mei | nū ki   |

Nyomja meg a ▲ ▼ gombokat a Red (Vörös), Green (Zöld) vagy Blue (Kék) kiválasztásához, majd nyomja meg a ◀► gombot a beállítás elvégzéséhez.

#### Alaphelyzet

A színbeállításokat a gyári alapértékekre állítja vissza.

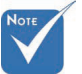

A fehéregyensúly a Vörös, Zöld és Kék szín esetében külön-külön állítható.

# Kijelző

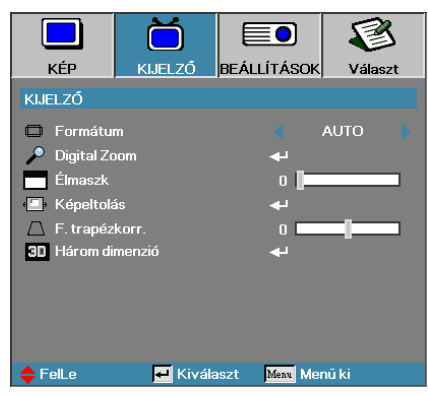

#### Formátum

Ezzel a funkcióval választhatja ki a megfelelő képarányt.

- 4:3: Ez a formátum a 4x3-as bemeneti források megjelenítésére alkalmas. Szélesvásznú TV-s megjelenítésre nem használható.
- 16:9 (XGA/1080P) | 16:10 (WUXGA): Ez a formátum a 16x9-es bemeneti források, például a szélesvásznú, HDTV vagy DVD formátumú TV-s anyagok megjelenítésére alkalmas.
- LBX: ez a formátum nem 16:9 levélszekrény forráshoz és azon felhasználóknak való, akik külső 16:9 lencsét használnak 2,35:1 képméretarányú kép megjelenítéséhez teljes felbontás mellett.
- Natív: A bemeneti forrás felbontásától függ Nincs átméretezés.
- Automata: A megfelelő formátum automatikus kiválasztása. ▶

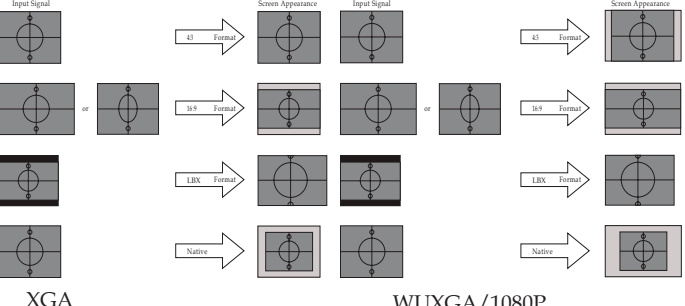

WUXGA/1080P

### Kijelző

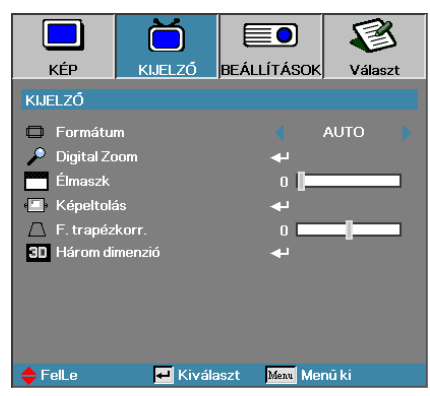

#### Digital Zoom

- ▶ A ◀ gombbal csökkentheti a kép méretét.
- ▶ A ▶ gombbal növelheti a kivetített kép méretét.

#### <u>Élmaszk</u>

Az élmaszk funkció eltávolítja a zajt videofelvétel képéről. Az élmaszkot használva el lehet távolítani a kódolási zajt a videó bemeneti jel képének széléről.

#### <u>Képeltolás</u>

A kivetített kép helyzetét vízszintesen vagy függőlegesen eltolja.

- A ◀► gomb megnyomásával vízszintesen eltolhatja a képet a vetítővásznon.
- A ▲ ▼ gomb megnyomásával függőlegesen eltolhatja a képet a vetítővásznon.

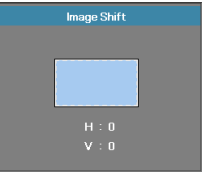

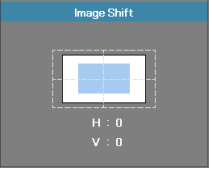

Ha a Zoom beállítása ≤ 0

Ha a Zoom beállítása > 0

#### F. trapézkorr.

A vízszintes és függőleges képtorzítás kompenzálásához, ha a projektor a vászonhoz képest nem teljesen merőleges, nyomja meg a ◀ vagy ► gombokat.

#### Három dimenzió

Belépés a 3D menübe. 3D opciók választásához mint pl. 3D Mód, 3D->2D, 3D Formátum és 3D szink. megfordítás. További információkért lásd a 46 oldalt.

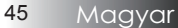

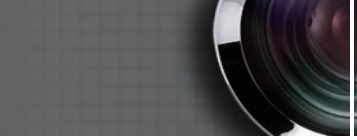

# Kijelző | Három dimenzió

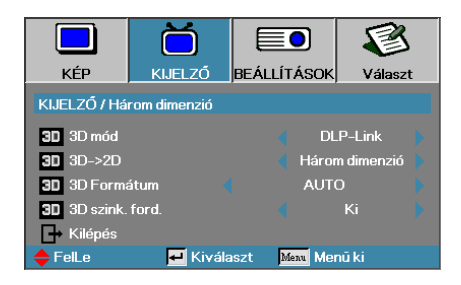

#### <u>3D mód</u>

- DLP Link: jelölje ki a DLP Link elemet optimalizált beállítások alkalmazásához a DLP Link 3D szeműveg esetében.
- VESA 3D: jelölje ki a VESA 3D elemet optimalizált beállítások alkalmazásához az IR alapú 3D képek esetében.
- Ki: Válasza az "Ki" elemet a 3D mód kikapcsolásához.

#### 3D**→**2D

Nyomja meg a ◀ vagy ► gombot a 3D tartalom 2D (Bal) vagy 2D (Jobb) megjelenítéséhez 3D szemüveg használata nélkül. Ezt a beállítást kétvetítős passzív 3D telepítés esetén is lehet használni.

#### 3D Formátum

- Auto: 3D azonosító jel észlelése esetén automatikusan megtörténik a 3D formátum kiválasztása. (csak HDMI 1.4 3D forrásokhoz)
- SBS: a 3D jel "Side by Side" formátumban történő megjelenítése.
- Top and Bottom: a 3D jel "Top and Bottom" formátumban történő megjelenítése.
- Szekvenciális képkockák: a 3D jel "Frame Sequential" formátumban történő megjelenítése.

#### 3D szynk. ford.

A ◀ vagy ▶ gomb megnyomásával engedélyezheti a 3D szynk. ford. funkciót a képek invertálásához.

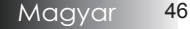

### Beállítások

|                | Ŏ         |              | 8       |
|----------------|-----------|--------------|---------|
| KÉP            | KIJELZŐ   | BEÁLLÍTÁSOK  | Választ |
| BEÁLLÍTÁSO     | К         |              |         |
| S Nyelv        |           | <b>ب</b>     |         |
| Kivetítés      |           |              | P 🕨     |
| 🤶 Képerny      | őtípus    |              | 16:9    |
| 📄 Menü hel     | yzete     |              | •       |
| 🔒 Biztonsá     |           | <b>ب</b> ه   |         |
| wt≱ Jel(RGB)   |           | <b>ب</b> ه   |         |
| - M≱ Jel(Video | i)        | <b>≁</b> -   |         |
| 💷 Vetítő az    | zonosító  | 0            |         |
| 📫 Audió be     | állítások |              |         |
| 🔺 Speciális    |           |              |         |
| Hálózat        |           |              |         |
| 🔶 FelLe        | 🛃 Kivál   | aszt Menu Me | enūki   |

#### <u>Nyelv</u>

Belépés a Nyelv menübe. Válassza ki a többnyelvű, a képernyőn megjelenő menü nyelvét.

A további részleteket lásd: 49. oldal.

#### **Kivetítés**

Válassza ki a vetítési módot:

Asztalról, elölről

Ez az alapbeállítás.

Asztalról, hátulról

Ebben a módban a projektor megfordítja a képet, így áttetsző vászon hátoldalára is lehet vetíteni vele.

Mennyezetről, elölről

Mennyezetről, elölről Ebben a módban a projektor felülről lefelé átfordítja a képet, így a készülék mennyezetre szerelve is használható.

Mennyezetről, hátulról

Mennyezetről, hátulról Ennél a módnál a projektor megfordítja és felülről lefelé is átfordítja a képet. Ilyenkor mennyezetre szerelt készülékkel áttetsző vászon hátoldalára lehet vetíteni.

#### Képernyőtípus (csak WUXGA)

Nyomja meg a ◀▶ gombot a 16:9, illetve 16:10 méretarány beállításához. Ez a funkció csak a WUXGA felbontást támogatja.

#### Menü helyzete

Adja meg, hogy a képernyőn hol jelenjen meg a menü.

### Beállítások

|               | Ŏ         |                          |        | 3   |
|---------------|-----------|--------------------------|--------|-----|
| KÉP           | KIJELZŐ   | BEÁLLÍTÁSO               | Vála   | szt |
| BEÁLLÍTÁSO    | к         |                          |        |     |
| S Nyelv       |           |                          |        |     |
| Kivetítés     |           |                          | Ρ      |     |
| 🤶 Képerny     | őtípus    |                          | 16:9   |     |
| 📄 Menŭ hel    | yzete     |                          |        |     |
| 🔒 Biztonsá    |           | بە                       |        |     |
| - ₩≱ Jel(RGB) |           | بە                       |        |     |
| - Jel(Video   | i)        | <b>+</b>                 |        |     |
| 💷 Vetítő a:   | zonosító  | 0                        |        |     |
| 📫 Audió be    | állítások | بە                       |        |     |
| 🔺 Speciális   |           | <b>ب</b>                 |        |     |
| Hálózat       |           | 4                        |        |     |
| 🔶 FelLe       | 🛃 Kivál   | aszt <mark>Menu</mark> M | enū ki |     |

#### **Biztonság**

Belépés a Biztonság menübe. A projektor biztonsági funkcióinak elérése. A további részleteket lásd: 50. oldal.

#### Jel (RGB)

Belépés a Jel (RGB) menübe. A kivetítő jel-tulajdonságainak beállításához. Ez a funkció csak akkor érhető el, ha a bemeneti forrás támogatja a VGA 1/VGA 2/BNC jelet.

További információkért lásd a 53. oldalt.

#### Jel (Videó)

Belépés a Jel (Videó) menübe. A kivetítő jel-tulajdonságainak beállításához. Ez a funkció csak akkor érhető el, ha a bemeneti forrás támogatja a Videó jelet. További információkért lásd a 54. oldalt.

#### Vetítő azonosító

Válasszon egy kétszámjegyű kivetítő azonosítót Mind és 99 között.

#### Audió beállítások

Belépés a Jel menübe. Állítsa be az audió szint tulajdonságait. A további részleteket lásd: 55. oldal.

#### **Speciális**

Belépés az Speciális menübe. Az induláskor megjelenítendő képet választhatja ki. A további részleteket lásd: 56. oldal.

#### <u>Hálózat</u>

Lehetővé teszi a webes, PJ-Link és IP-parancsok vezérlőinek elérését. A további információkat lásd: 57. oldal.

### Beállítások | Nyelv

|            | Ŏ         |             | 8          |
|------------|-----------|-------------|------------|
| KÉP        | KIJELZŐ   | BEÁLLÍTÁSO  | K Választ  |
| BEÁLLÍTÁSO | K / Nyelv |             |            |
| 👶 Nyelv    |           |             | Magyar 🕨   |
| 🕞 Kilépés  |           |             |            |
| English    | Deuts     | ch          | Français   |
| Italiano   | Espar     | iol         | Português  |
| Polski     | Neder     | lands       | Svenska    |
| Norsk/Dans | k Suomi   |             | Ελληνικά   |
| 繁體中文       | 简体□       | 文           | 日本語        |
| 한국어        | Русск     | ий          | Magyar     |
| Čeština    | عربي      |             | ไทย        |
| Türkçe     | فارسى     |             | Tiếng Việt |
| Romanian   | Indone    | esian       |            |
| 🔶 FelLe    | 🛃 Kivála  | aszt Menu M | lenū ki    |

#### <u>Nyelv</u>

Válassza ki a többnyelvű, a képernyőn megjelenő menü nyelvét. Az ENTER ( ← ) gombbal lépjen be az almenübe, majd a Bal (◀) vagy Jobb (►) gombbal válassza ki a kívánt nyelvet.

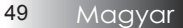

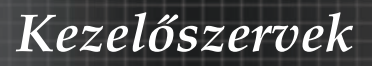

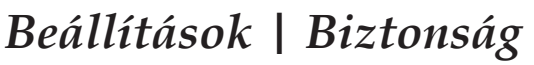

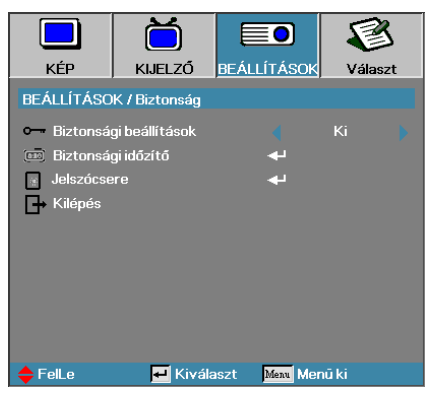

 Az alapértelmezett jelszó: 1, 2, 3, 4, 5.

#### Biztonsági beállítások

A biztonsági jelszó engedélyezése vagy letiltása.

- Be A projektor bekapcsolásához és a Biztonság menü eléréséhez meg kell adni az aktuális jelszót.
- Ki Egyik funkció eléréséhez sem kell jelszót megadni.

Ha a biztonsági funkció engedélyezve van, akkor a készülék bekapcsolásakor és a Biztonság menü elérésekor a következő képernyő jelenik meg:

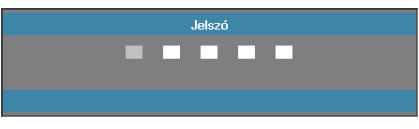

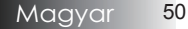

### Beállítások | Biztonság

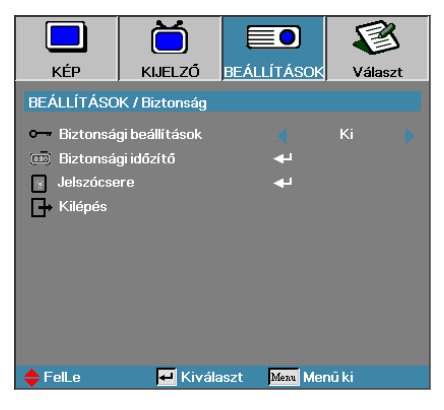

### Biztonsági időzítő

Belépés a Biztonsági időzítő almenübe.

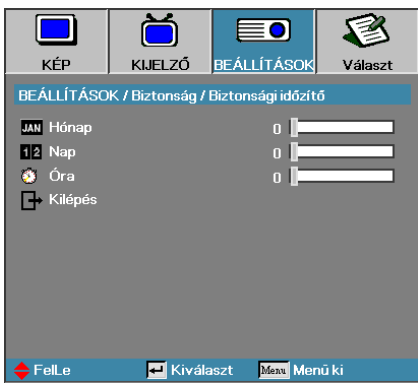

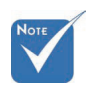

✤ A Beállítások |

Biztonság menüpont eléréséhez nem kell jelszót megadni, hacsak nincs bekapcsolva a Biztonsági időzítő vagy a Biztonsági beáll. funkció.

Adja meg, hogy a készülék hány hónapig, napig és óráig használható a jelszó beírása nélkül. Amikor kilép a Beállítások menüből, bekapcsol a biztonsági időzítő.

A funkció bekapcsolását követően a megadott dátumokon és időpontokban a projektor a bekapcsoláshoz és a Biztonság menü eléréséhez jelszót kér.

Ha a projektor használatban van, és a biztonsági időzítő aktív, akkor a

jelszó bekérése előtt 60 másodperccel az alábbi képernyő jelenik meg.

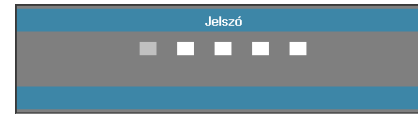

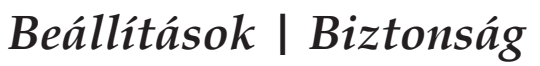

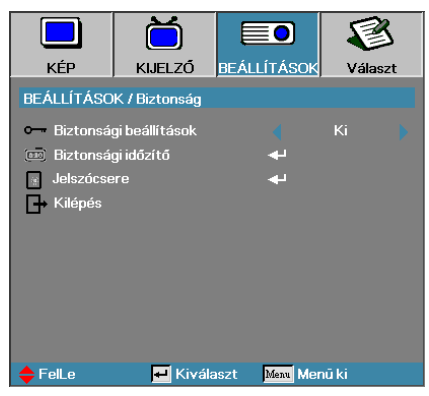

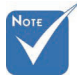

 Ha háromszor helytelen jelszót ír be, akkor a készülék 10 mp múlva automatikusan kikapcsolódik.

#### <u>Jelszócsere</u>

- Ebben az almenüben változtatható meg a projektor biztonsági jelszava.
- Válassza a Biztonság almenü Jelszócsere pontját. A Jelszóváltoztatás nyugtázása párbeszédpanel jelenik meg.
- 2. Válassza az Igen elemet.

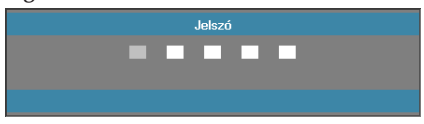

3. Írja be az alapértelmezett jelszót:<1> <2> <3> <4> <5>. Egy második jelszóbeviteli képernyő jelenik meg.

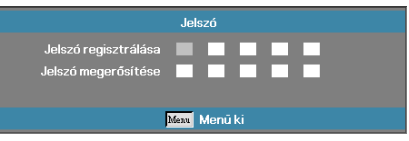

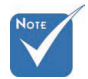

4. Írja be - megerősítés céljából - kétszer az új jelszót.

Ha az új jelszavak nem egyeznek, akkor újra megjelenik a jelszóbeviteli képernyő.

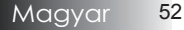

### Beállítások | Jel (RGB)

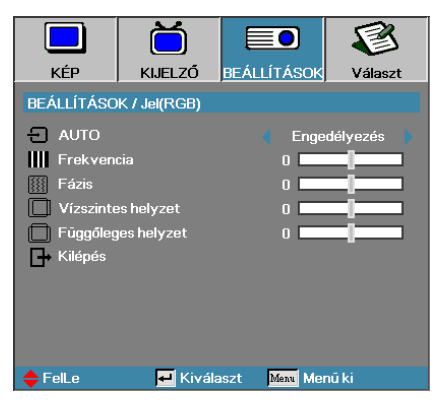

#### <u>AUTO</u>

Állítsa az Automata elemet Be vagy Ki értékre a Fázis és Frekvencia szolgáltatások zárolásához, illetve kioldásához.

- Ki Az automatikus zár letiltása.
- Be Az automatikus zár engedélyezése.

#### **Frekvencia**

Módosítsa a megjelenítési frekvenciát a számítógép grafikus kártyájáéval megegyezőre. Ha függőleges, villogó sáv jelenik meg a képernyőn, akkor ezzel a funkcióval végezheti el a szükséges módosítást.

#### <u>Fázis</u>

A Fázis funkcióval a grafikus kártyához hangolható a jelek időzítése. Ha instabil vagy villog a megjelenített kép, akkor a hibát ezzel a funkcióval háríthatja el.

#### Vízszintes helyzet

- ▶ A ◄ gombbal balra tolhatja a képet.
- ▶ A ◀ gombbal jobbra tolhatja a képet.

#### Függőleges helyzet

- ▶ A ◄ gombbal lefelé tolhatja a képet.
- ▶ A ▶ gombbal felfelé tolhatja a képet.

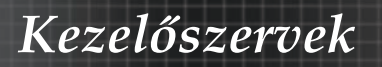

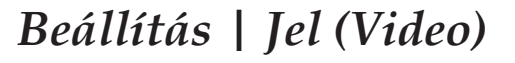

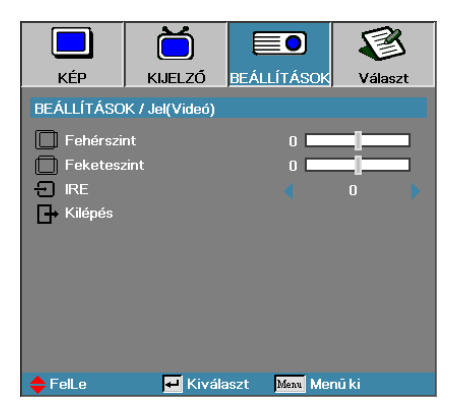

#### **Fehérszint**

lehetővé teszi a Black Level (Feketeszint) beállítását, ha a bemeneti jelek Videó vagy S-Video jelek. Nyomja meg a ◀► gombot a fehérszint módosításához.

#### <u>Feketeszint</u>

lehetővé teszi a Black Level (Feketeszint) beállítását, ha a bemeneti jelek Videó vagy S-Video jelek. Nyomja meg a ◀► gombot a Feketeszint módosításához.

#### <u>IRE</u>

Nyomja meg a **I** gombot a videojelek mérésének beállításához.

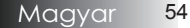

### Beállítás | Audió beállítások

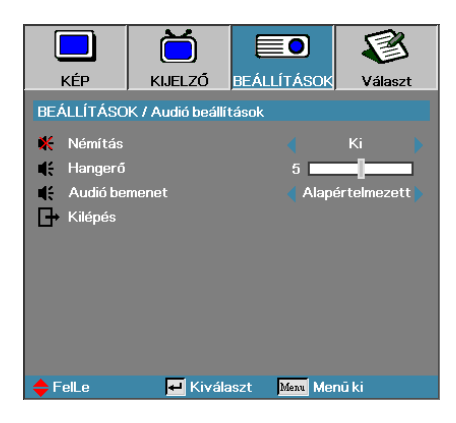

#### <u>Némítás</u>

A hang be-/kikapcsolása.

- ▶ Ki−A hangkimenet be van kapcsolva.
- Be-A hangkimenet ki van kapcsolva.

#### <u>Hangerő</u>

Nyomja meg a ◀► gombot az Audió kimenet szintjének csökkentéséhez (növeléséhez).

#### Audió bemenet

Nyomja meg a **I** gombot az audió bemeneti jelforrás kiválasztásához.

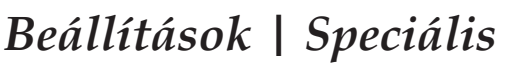

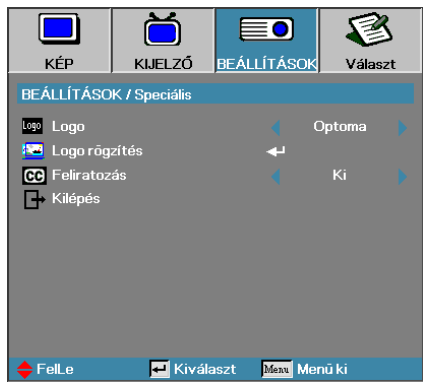

#### Logo

Az indításkor látható kép kiválasztása.

- Optoma Az alapértelmezett bekapcsolási képernyő megjelenítése.
- Semleges a háttérszín.
- Felhasználói A Logó rögzítése funkcióval rögzített, egyedi kép használata.

#### Logo rögzítés

- A megjelenített képernyő rögzítése indítási képként történő használatra.
- 1. Jelenítse meg a projektoron a kívánt képet.
- 2. Válassza a Speciális menü Logó rögzítése pontját. Egy megerősítési képernyő jelenik meg.

Egyszerre csak egy indítási képernyő menthető. A soron következő rögzítések felülírják a korábbi fájlokat 1920 x 1200 képpont méretig (Lásd: függelék időzítési táblázata).

| Confirm | Scree | n Capture |  |
|---------|-------|-----------|--|
| Cancel  |       | ОК        |  |

3. Válassza az OK elemet. Megkezdődik a képernyőtartalom rögzítése. A készülék jelzi a képernyőrögzítés sikeres végrehajtását. A rögzített képernyő Felhasználói névvel érhető el a Logó menüből.

#### Feliratozás

A képernyőt állítsa "Feliratozás" megjelenítésére.

- Ki a gyári alapértelmezett beállítás.
- CC1/CC2 a felirat megjelenítésre kerül, ha van.

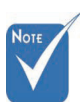

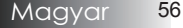

### Beállítások | Hálózat

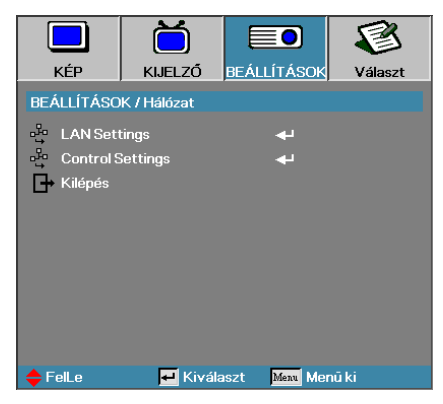

#### LAN Settings

Belépés a LAN Settings menübe. További információkért lásd a 58. oldalt.

#### Control Settings

Belépés a Control Settings menübe. További információkért lásd a 59. oldalt.

### Beállítások | Hálózat

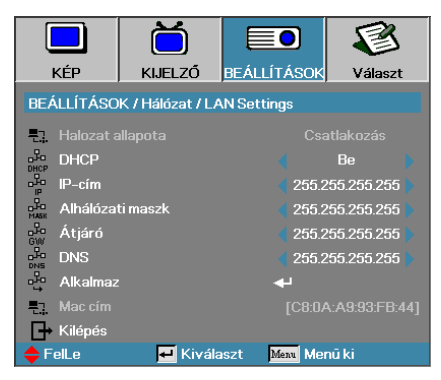

Ha a kapcsolat sikeresen létrejön, az OSD-menüben a következő párbeszédpanel jelenik meg.

- Hálózat állapota A hálózati információk megjelenítéséhez.
- DHCP:
  - Be: IP-cím automatikus kijelölése a kivetítőnek a DHCP szerverről.
  - Ki: IP-cím manuális kijelölése.
- IP-cím-Válasszon IP-címet
- Alhálózati maszk-Válasszon alhálózati maszk számot.
- Átjáró-Válassza ki azon hálózat alapértelmezett átjáróját, amelyhez a kivetítő csatlakozik.
- DNS-Válassza ki a DNS-számot.
- Alkalmaz-Nyomja meg az Enter gombot a kiválasztás alkalmazásához.
- MAC-cím Csak olvasható.

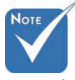

Hálózat almenü csak akkor érhető el, ha a hálózati kábel csatlakoztatva van.

# Beállítás | Hálózat | Control Settings

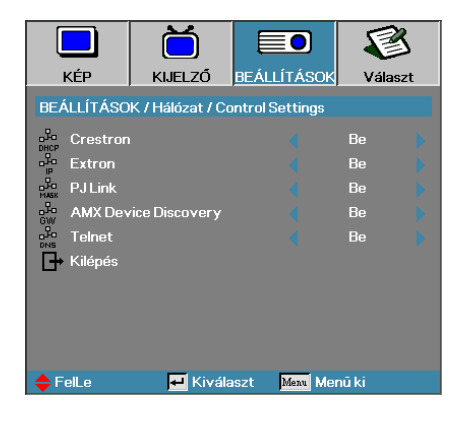

#### Crestron

Nyomja meg a ◀▶ gombot a Crestron engedélyezésének/letiltásának ellenőrzéséhez.

#### **Extron**

Nyomja meg a ◀► gombot az Extron engedélyezésének/letiltásának ellenőrzéséhez.

#### PJ Link

Nyomja meg a ◀► gombot a PJ Link engedélyezésének/letiltásának ellenőrzéséhez.

#### AMX Device Discovery

Nyomja meg a ◀▶ gombot az AMX eszközfelderítés engedélyezésének/ letiltásának ellenőrzéséhez.

#### <u>Telnet</u>

Nyomja meg a **♦** gombot a Telnet engedélyezésének/letiltásának ellenőrzéséhez.

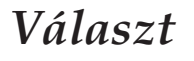

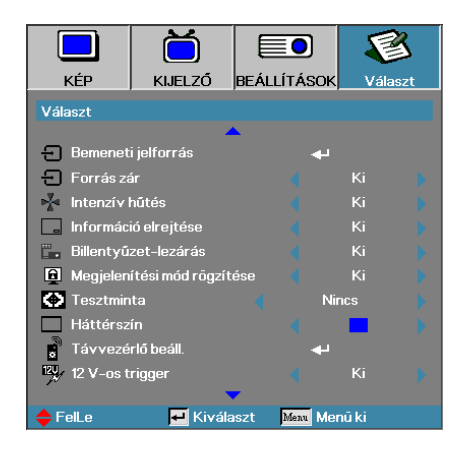

#### Bemeneti jelforrás

Belépés a Bemeneti források almenübe. Válassza ki az indításkor lekérdezett forrásokat. A további részleteket lásd: 63. oldal.

#### Forrás zás

Az aktuális forrás rögzítése az egyetlen rendelkezésre álló forrásként, akkor is, ha a kábel le van húzva.

- Be A készülék csak az aktuális forrást kezeli bemeneti forrásként.
- Ki A készülék a Választ | Bemeneti jelforrás menüpontban kiválasztott összes forrást bemeneti forrásként kezeli.

#### Intenzív hűtés

A ventilátor fordulatszámának módosítása a környezeti körülményeknek megfelelően.

- Be A ventilátor fordulatszámának növelése; erre nagy magasságban, magas hőmérsékletnél és magas páratartalom esetén lehet szükség.
- Ki A ventilátor normál fordulatszámon üzemel; normál körülmények között ezt az üzemmódot kell használni.

#### Információ elrejtése

Az információs üzenetek a képernyőn történő megjelenítésének letiltása.

- Be Használat közben nem jelennek meg állapotüzenetek a képernyőn.
- Ki Használat közben láthatók az állapotüzenetek a képernyőn.

### Választ

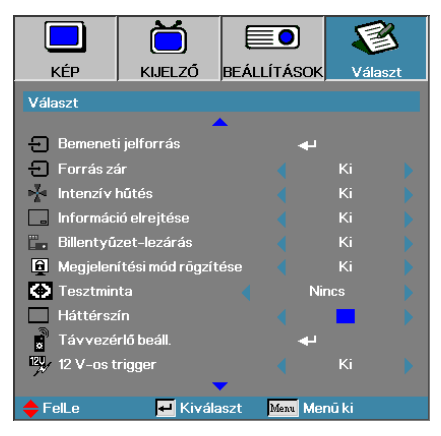

#### Billentyűzet-lezárás

A projektor tetején lévő gombok lezárása.

Be – A gombok lezárására figyelmeztető megerősítő üzenet jelenik meg.

🔥 A billentyűzár feloldásához 5 mpig tartsa nyomva az "ENTER" gombot

Ki – A projektor gombjai a megszokott módon használhatók.

#### Megjelenítési mód rögzítése

Nyomja meg a **I** gombot, hogy kiválassza, zárolva legyen-e a megjelenítési mód funkció vagy sem. Ha a Megjelenítési mód zár beállítása Be, a Megjelenítési mód funkciót a felhasználó nem állíthatja be.

#### **Tesztminta**

Tesztminta megjelenítése. Ezek a Grid (White, Green, Magenta) (Rács [Fehér, Zöld, Bíborvörös]), White (Fehér) és None (Nincs).

#### <u>Háttérszín</u>

A kivetített kép háttérszíne, amely akkor látható, ha a készülék nem észlel forrást.

#### Távvezérlő beáll.

Belépés a Távvezérlő beállítások menübe. További információkért lásd a 64. oldalt.

#### 12V-os trigger

Nyomja meg a ◀► gombot, hogy kiválassza, megtörténjen a 12V-os triggerjel kibocsátása vagy sem.

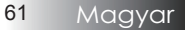

### Választ

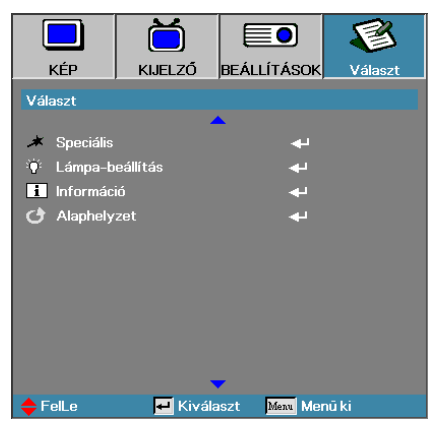

#### Speciális

Belépés a Speciális menübe. A további részleteket lásd: 65. oldal.

#### Lámpa-beállítás

Belépés a Lámpa-beállítás menübe. A további részleteket lásd: 67-68. oldal.

#### <u>Információ</u>

A kivetítő információit mutatja.

#### Alaphelyzet

Az összes beállítás visszaállítása a gyári értékre.

Ha az energiatakarékos (készenléti) üzemmód Eco értékre van állítva, a VGA és hang jelátadás, az RS232 és az RJ45 inaktválódik, amikor a projektor készenléti üzemmódra van állítva.

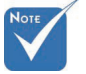

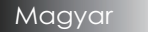

62

# Választ | Bemeneti jelforrás

|                | Ŏ               |               | 8       |
|----------------|-----------------|---------------|---------|
| KÉP            | KIJELZŐ         | BEÁLLÍTÁSOK   | Választ |
| Választ / Berr | eneti jelforrás |               |         |
| 📛 HDMI         |                 | V             |         |
| DVI-D          |                 | V             |         |
| BNC BNC        |                 | V             |         |
| W VGA1         |                 | V             |         |
| 🐨 VGA2         |                 | ☑             |         |
| ••• Compo      | nent            | ☑             |         |
| 🙄 S-Vide       | 0               | ☑             |         |
| Videó          |                 | ☑             |         |
| Display        | Port            |               |         |
| 🕞 Kilépés      |                 |               |         |
| 🔶 FelLe        | 🛃 Kivála        | aszt Menu Mer | nū ki   |

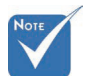

Ha az összes forrás kijelölését törli, akkor a projektorral semmilyen kép nem jeleníthető meg. Mindig hagyjon kijelölve legalább egy forrást.

#### Bemeneti jelforrás

A bemeneti források aktiválásához / deaktiválásához ezt az opciót használja. Nyomja meg a ▲ vagy ▼ gombot egy forrás kiválasztásához, majd nyomja meg a ◀ vagy ▶ gombot annak engedélyezéséhez/ letiltásához. Az ◀ (Enter) gombbal véglegesítheti a kijelölést. A projektor a kijelöletlen forrásokat nem keresi.

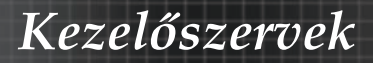

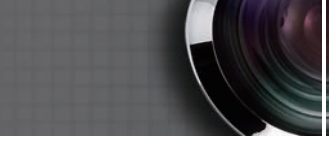

### Választ | Távvezérlő beáll.

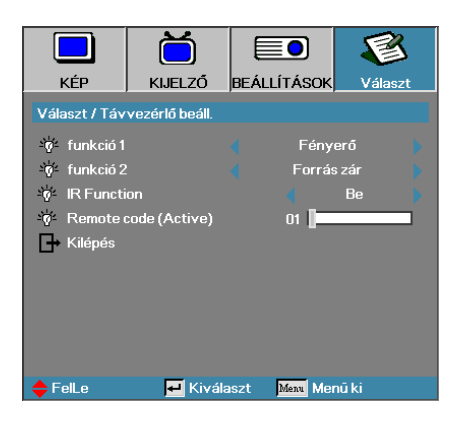

#### Funkció 1

Az **F1** gomb beállítása gyorsgombként a Fényerő, Kontraszt, Szín, Színhőmérséklet vagy Gamma funkcióhoz.

#### Funkció 2

Az **F2** gomb beállítása gyorsgombként a Forrászár, Vetítés, Lámpabeállítások, Némítás, Digitális Zoom vagy Hangerő funkcióhoz.

#### **IR Function**

A kivetítő IR funkciójának engedélyezése vagy letiltása.

#### Remote code (Active)

Nyomja meg a ◀► gombot a Távvezérlő egyedi kód beállításához, majd nyomja meg az ◀◄ (Enter) gombot a beállításra váltáshoz.

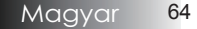

### Választ | Speciális

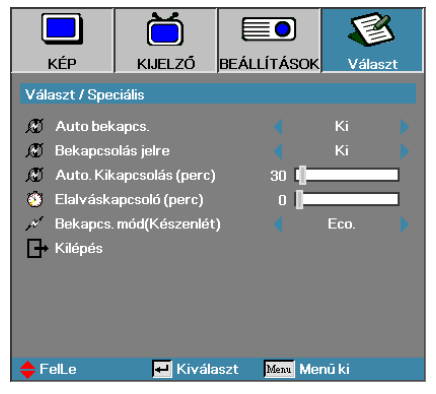

#### Auto. bekapcs.

Az automatikus bekapcsolási funkció engedélyezése vagy letiltása.

- Be A tápfeszültség csatlakoztatásakor a projektor automatikusan bekapcsol.
- Ki A projektort a normál módon kell bekapcsolni.

#### Bekapcsolás jelre

Engedélyezheti vagy letilthatja a Bekapcsolás jelre funkciót.

- Be A kivetítő aktív jel észlelésekor automatikusan bekapcsol.
- Ki a bekapcsolási triggerjel letiltása aktív jel észlelése esetén.

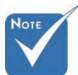

- 1. Az opcionális szolgáltatások típustól és térségtől függően eltérhetnek.
- 2. Csak akkor érhető el, ha a Készenléti mód beállítása Aktív.
- 3. Ha a kivetítőt úgy kapcsolják ki, hogy nem marad meg a jelforrás bemenet (a képen legutoljára látható képforrás), nem fog újraindulni, kivéve ha:

a. A legutoljára használt bemeneti forrást megszakítják és más jelbemenetet bocsátanak a kivetítőre.

b. Kihúzzák és újra csatlakoztatják a kivetítő tápfeszültség vezetékét.

 A jelre történő bekapcsolás figyelmen kívül hagyja a "forrászár" beállítást.

#### Auto. kikapcsolás (perc)

Az automatikus kikapcsolási várakozási idő megadása. Alapesetben a projektor 30 perc elteltével kikapcsolja az izzót, ha nem kap jelet. 60 másodperccel a kikapcsolás előtt az alábbi figyelmeztetés jelenik meg.

A kivetítő automatikusan kikapcsol 60 mp

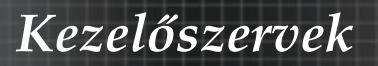

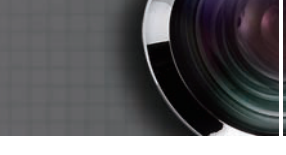

### Választ | Speciális

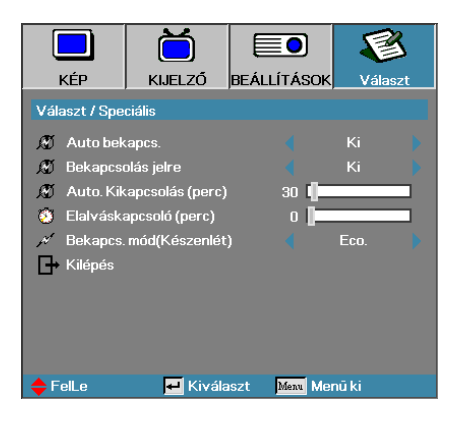

#### Elalváskapcsoló (perc)

Az időzítési idő megadása. Ha a megadott ideig nem használja a projektort, akkor az – függetlenül attól, hogy kap-e jelet – kikapcsol. 60 másodperccel a kikapcsolás előtt az alábbi figyelmeztetés jelenik meg.

A kivetítő automatikusan kikapcsol 60 mp

#### Bekapcs. mód(Készenlét)

- Eco: Az "Eco" opció kiválasztásával tovább csökkentheti az energiavesz teséget (<0,5 W).</li>
- Aktív: Az "Aktív" opció kiválasztásával visszatérhet normál készenléti üzemmódba, és a VGA kimeneti port engedélyezve lesz.

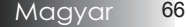

### Választ | Lámpa-beállítás

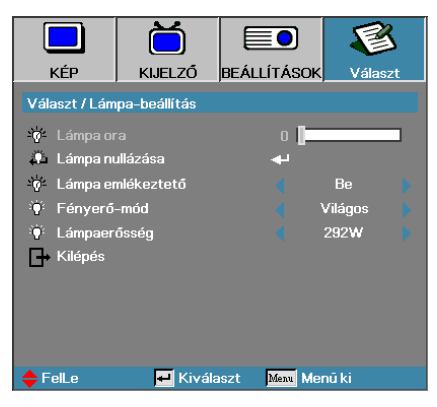

#### Lámpa óra

A funkcióval megjeleníthető, hogy az izzó hány üzemórán keresztül működött. Ezt az értéket csak megjeleníteni lehet.

#### Lámpa nullázása

Az izzó cseréje után nullázza az élettartammérőt, így az mindig pontosan jelzi az izzó üzemidejét.

 Válassza a Lámpa nullázása menüpontot. Egy megerősítési képernyő jelenik meg.

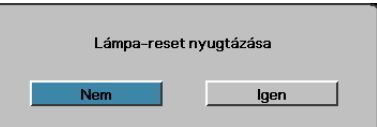

2. Az izzó élettartammérőjének nullára állításához válassza az **Igen** elemet.

#### Lámpa emlékeztető

Az izzó élettartamára vonatkozó figyelmeztetés be- vagy kikapcsolása.

Be – A készülék figyelmeztető üzenetet jelenít meg, ha az izzó hátralévő élettartama 30 óra alá csökken.

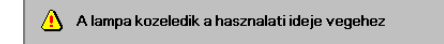

Ki – A készülék nem jelenít meg figyelmeztető üzenetet.

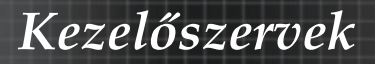

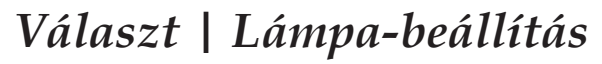

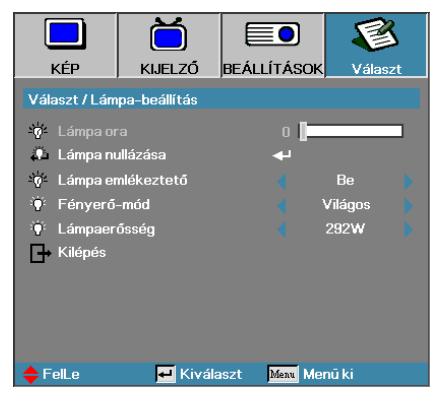

#### Fényerő-mód

Az izzó fényességének beállítása.

- Világos Ez az alapbeállítás.
- Eco A fényerő csökkentése az izzó élettartamának növelése céljából.
- Nagy teljesítmény Jelölje ki a Nagy teljesítmény üzemmód funkció kiválasztásához.

#### Lámpaerősség

Nyomja meg a **I** gombokat a lámpa üzemmód választásához: 365 W a nagyobb fényerőhöz vagy 292 W a hosszabb lámpa élettartam érdekében. Ez a funkció csak akkor áll rendelkezésre, ha a Fényerő Mód beállítása Tápfeszültség.

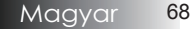

### LAN\_RJ45

Az egyszerű és könnyű kezelés érdekében az Optoma kivetítő sokféle hálózatkezelési és távvezérlési szolgáltatást kínál.

A kivetítő LAN/RJ45 funkciója a hálózati működést teszi lehetővé, pl. a következők távkezelését: Be-/kikapcsolás, Fényerő- és kontrasztbeállítások. Ezen kívül a kivetítő állapotát is lekérdezhetik, pl.: Videó forrás, hangnémítás stb.

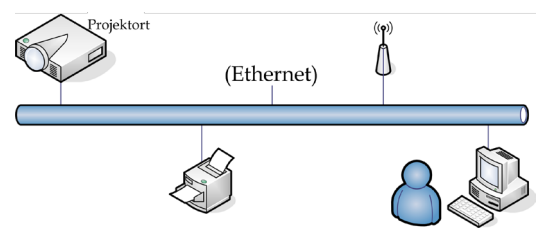

#### Vezetékes LAN-aljzat funkciók

A kivetítő PC (Laptop) vagy külső eszköz által vezérelhető a LAN/RJ45 porton keresztül és kompatibilis a Crestron / Extron / AMX (Device Discovery) / PJLink protokollal.

- A Crestron a Crestron Electronics, Inc. bejegyzett védjegye az Egyesült Államokban.
- Az Extron az Extron Electronics, Inc. bejegyzett védjegye az Egyesült Államokban.
- Az AMX az AMX LLC bejegyzett védjegye az Egyesült Államokban.
- A PJLink védjegy és embléma regisztrációs kérelmet nyújtott be Japánban, az Amerikai Egyesült Államokban és egyéb országokban a JBMIA által.

#### Támogatott külső eszközök

A kivetítő támogatja a Crestron Electronics vezérlő és a kapcsolódó szoftver bizonyos parancsait (pl. RoomView®).

http://www.crestron.com/

Ez a kivetítő hivatkozásképpen támogatja az Extron eszköz(öke)t.

http://www.extron.com/

Ez a kivetítő AMX (Device Discovery) támogatással rendelkezik. http://www.amx.com/

Ez a kivetítő támogatja a PJLink Class1 (1.00-s verzió) összes parancsát. http://pjlink.jbmia.or.jp/english/

Bővebb információkért a LAN/RJ45 porthoz csatlakoztatható és a kivetítő távvezérlésére alkalmas külső eszközök típusairól, illetve az egyes külső eszközöket támogató távvezérlő parancsokról, közvetlenül vegye fel a kapcsolatot a Támogatás-Szervizzel.

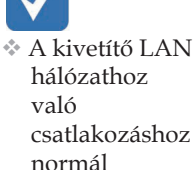

Ethernet kábelt használjon.

Peer-to-peer kapcsolat (azaz a PC közvetlenül csatlakozik a kivetítőhöz) esetén használjon Ethernet keresztező kábelt.

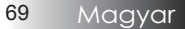

#### LAN\_RJ45

1. Csatlakoztassa az RJ45 kábelt a kivetítő és a PC (Laptop) megfelelő RJ45 csatlakozójához.

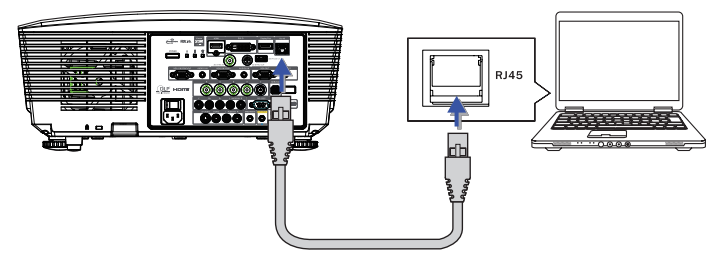

 A PC-n (Laptopon) jelölje ki a Start -> Control Panel (Vezérlőpult) -> Network Connections (Hálózati kapcsolatok) elemet.

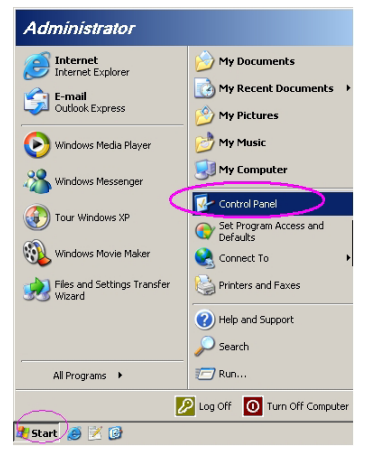

3. A jobb egérgombbal kattintson a Local Area Connection (Helyi kapcsolat) elemre és jelölje ki a Properties (Tulajdonságok) elemet.

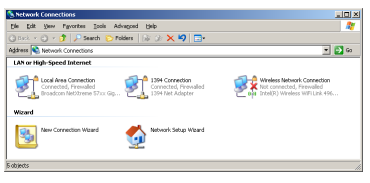

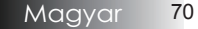

4. A Properties (Tulajdonságok) ablakban jelölje ki a General (Általános) fület, majd az Internet Protocol (TCP/IP) elemet.

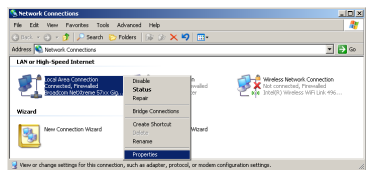

#### 5. Kattintson a Properties (Tulajdonságok) elemre.

| 🛓 Local Area Connection Properties                                                                                                    | <u>?</u> ×                 |
|----------------------------------------------------------------------------------------------------|----------------------------|
| General Advanced                                                                                                    |                            |
| Connect using:                                                                                                    |                            |
| Broadcom NetXtreme 57xx Gigabit Cc                                                                                                    | Configure                  |
| This connection uses the following items:                                                                                                   |                            |
| 🗹 📇 QoS Packet Scheduler                                                                                                    | <b></b>                    |
| Retwork Monitor Driver                                                                                                    |                            |
| Internet Protocol (TCP/IP)                                                                                                    |                            |
|                                                                                                    | -                          |
| •                                                                                                    |                            |
| I <u>n</u> stall                                                                                                    | Properties                 |
| Description                                                                                                    |                            |
| Transmission Control Protocol/Internet Protocol<br>wide area network protocol that provides comm<br>across diverse interconnected networks. | . The default<br>unication |
| Show icon in notification area when connected                                                                                               | d                          |
| Notify me when this connection has limited or r                                                                                             | no connectivity            |
|                                                                                                    |                            |
|                                                                                                    |                            |
| OK                                                                                                    | Cancel                     |
|                                                                                                    |                            |

 Billentyűzze be az IP-címet és alhálózati maszkot, majd nyomja meg az OK gombot.

| Internet Protocol (TCP/IP) Propert                                                                              | ies <b>?</b> X                                                              |
|----------------------------------------------------------------------------------------------------|-----------------------------------------------------------------------------|
| General                                                                                                    |                                                                             |
| You can get IP settings assigned aut<br>this capability. Otherwise, you need to<br>the appropriate IP settings. | omatically if your network supports<br>o ask your network administrator for |
| O Dotain an IP address automatic                                                                                | ally                                                                        |
| <ul> <li>Use the following IP address: -</li> </ul>                                                             |                                                                             |
| IP address:                                                                                                    | 10 . 10 . 10 . 99                                                           |
| Subnet mask:                                                                                                    | 255.255.255.0                                                               |
| Default gateway:                                                                                                |                                                                             |
| C Obtain DNS server address aut                                                                                 | omatically                                                                  |
| <ul> <li>Use the following DNS server a</li> </ul>                                                              | ddresses:                                                                   |
| Preferred DNS server:                                                                                           |                                                                             |
| Alternate DNS server:                                                                                           |                                                                             |
|                                                                                                    | Advanced                                                                    |
|                                                                                                    | OK Cancel                                                                   |

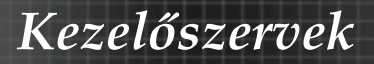

7. Nyomja meg a Menü gombot a kivetítőn.

8. Jelölje ki az OSD-> Beállítás -> Hálózati beállítások -> LAN beállítások elemet.

9. Adja meg a következőt:

| DHCP:             | Ki            |
|-------------------|---------------|
| IP-cím:           | 10.10.10.10   |
| Alhálózati maszk: | 255.255.255.0 |
| Átjáró:           | 0.0.0.0       |
| DŃS:              | 0.0.0.0       |

- 10. Nyomja meg az ← (Enter) / ► gombot a beállítások megerősítéshez.
- 11. Nyisson egy webböngészőt (pl. Microsoft Internet Explorer 9.0-s vagy újabb Adobe Flash Player alkalmazással).

| 🏉 Welcor | ie to Tabbed Browsing - Windows Internet Explorer |            |
|----------|---------------------------------------------------|------------|
| 00       | e http://10.10.10.10/                             | - 47 × 1   |
| * *      | Welcome to Tabled Browsing                        | <u>ا</u> ا |
| *        | You've opened a new tab<br>                       | _          |

- 12. A címsorban adja meg az IP-címet: 10.10.10.10.

A kivetítőt beállította távkezelésre. A LAN/RJ45 funkció a következőképpen jelenik meg:

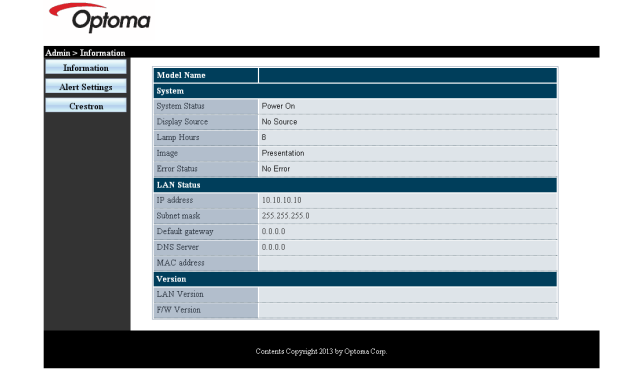

 További információkért látogasson el a következő webhelyre: http://www. crestron.com

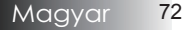
# Kezelőszervek

| Power                                                                   | Vol -                                                                                                    | Mute                                                                                                    | Vol +                                          |                                                                                                |
|-------------------------------------------------------------------------|----------------------------------------------------------------------------------------------------|----------------------------------------------------------------------------------------------------|------------------------------------------------|------------------------------------------------------------------------------------------------|
| SourceList                                                              |                                                                                                    |                                                                                                    |                                                |                                                                                                |
|                                                                         |                                                                                                    |                                                                                                    |                                                |                                                                                                |
|                                                                         |                                                                                                    |                                                                                                    |                                                |                                                                                                |
|                                                                         |                                                                                                    |                                                                                                    |                                                | Auto                                                                                           |
|                                                                         |                                                                                                    |                                                                                                    |                                                | Enter                                                                                          |
|                                                                         |                                                                                                    |                                                                                                    |                                                | -                                                                                              |
|                                                                         |                                                                                                    |                                                                                                    |                                                |                                                                                                |
|                                                                         |                                                                                                    |                                                                                                    |                                                |                                                                                                |
|                                                                         |                                                                                                    |                                                                                                    | _                                              |                                                                                                |
| Freeze                                                                  | Contra                                                                                                    | ast Brightness                                                                                                    | Color                                          |                                                                                                |
| CONSTRACT                                                               |                                                                                                    |                                                                                                    |                                                | -                                                                                              |
| Concernore                                                              |                                                                                                    |                                                                                                    |                                                |                                                                                                |
| <u> </u>                                                                |                                                                                                    |                                                                                                    |                                                | Expansion Options                                                                              |
| Crestron Control                                                        |                                                                                                    | Projector                                                                                                    |                                                | User Password                                                                                  |
| Crestron Control                                                        | Projector Name                                                                                                    | Projector<br>PJ01                                                                                                    |                                                | User Password                                                                                  |
| Crestron Control                                                        | Projector Name<br>Location                                                                                                | Projector<br>PJ01<br>RM01                                                                                                 | Password                                       | User Password                                                                                  |
| Crestron Control                                                        | Projector Name<br>Location<br>Assigned To                                                                                 | Projector<br>PJ01<br>RM01<br>Sir                                                                                          | Password<br>Confirmed                          | User Password                                                                                  |
| Crestron Control IP Address IP ID Control Port Control Port Control Set | Projector Name<br>Location<br>Assigned To                                                                                 | Projector<br>PJ01<br>RM01<br>Sir<br>Sir<br>Set                                                                            | Password<br>Confirmed                          | User Password                                                                                  |
| Crestron Control  P Adress P D Centrol Pot Control Set                  | Projector Name<br>Location<br>Assigned To<br>Network Config<br>IP Address                                                 | Projector<br>PJ01<br>RM01<br>Sir<br>                                                                                      | Password<br>Confirmed                          | User Password                                                                                  |
| Crestron Control  IP Address IP ID Control Port Control Set             | Projector Name<br>Location<br>Assigned To<br>Network Config<br>IP Address<br>Subnet Mask                                  | Projector<br>PJ01<br>RM01<br>Sir<br>DHCP Enabled<br>10.10.10.10<br>252.255.255.0                                          | Password<br>Confirmed                          | User Password                                                                                  |
| Crestron Control                                                        | Projector Name<br>Location<br>Assigned To<br>Network Config<br>IP Address<br>Subnet Mask<br>Default Gateway               | Projector<br>PJ01<br>RM01<br>Sir<br>DHCP Enabled<br>10.10.100<br>255.265.265.0<br>0.0.0                                   | Password<br>Confirmed                          | Lepadak Utera<br>User Password<br>User Enabled<br>User Set<br>Admin Password<br>Adm Enabled    |
| Crestron Control  P Adress PD Control Por Control Set                   | Projector Name<br>Location<br>Assigned To<br>Network Config<br>IP Address<br>Subnet Mask<br>Default Gateway<br>DNS Server | Projector<br>PJ01<br>RM01<br>Sir<br>DHCP Enabled<br>10.10.10<br>255.255.0<br>0.0.0<br>0.0.0                               | Password<br>Confirmed<br>Password<br>Confirmed | Logendation Options                                                                            |
| Crestron Control  P Address PD Control Pot Control Pot Control Set      | Projector Name<br>Location<br>Assigned To<br>Network Config<br>IP Address<br>Subnet Mask<br>Default Gateway<br>DNS Server | Projector<br>PJ01<br>RM01<br>Sir<br>DHCPEnabled<br>10101010<br>255.255.250<br>0.0.00                                      | Password<br>Confirmed<br>Password<br>Confirmed | Lepatability of the set                                                                        |
| Crestron Control  P Adress PD Control Control Por Control Set           | Projector Name<br>Location<br>Assigned To<br>Network Config<br>IP Address<br>Subnet Mask<br>Default Gateway<br>DNS Server | Projector<br>PJ01<br>RM01<br>Sir<br>DHCPEnabled<br>101010100<br>255.255.255.0<br>0.0.0<br>0.0.0<br>Net Set                | Password<br>Confirmed<br>Password<br>Confirmed | Lepadak Utera                                                                                  |
| Crestron Control  P Address  P ID Control Per Control Per               | Projector Name<br>Location<br>Assigned To<br>Network Config<br>IP Address<br>Subnet Mask<br>Default Safewer<br>DNS Server | Projector<br>Pu01<br>RM01<br>Sir<br>DHCP Enabled<br>10.10.10.10<br>255.255.250<br>00.00<br>00.00<br>Net Set<br>Tools Evit | Password<br>Confirmed<br>Password<br>Confirmed | Lepadako Oylekra<br>User Password<br>User Enabled<br>User Set<br>Admin Password<br>Adm Enabled |

| Katagória             | Flom                   | Beviteli  |  |
|-----------------------|------------------------|-----------|--|
| Kategoria             | Liem                   | hosszúság |  |
|                       | IP-cím                 | 15        |  |
| Crestron Control      | IP ID                  | 3         |  |
|                       | Port                   | 5         |  |
|                       | Kivetítő neve          | 10        |  |
| Kivetítő              | Hely                   | 10        |  |
|                       | Hozzárendelés ehhez:   | 10        |  |
|                       | DHCP                   | (NI / A)  |  |
|                       | (engedélyezve)         |           |  |
|                       | IP-cím                 | 15        |  |
| Halozati konfiguracio | Alhálózati maszk       | 15        |  |
|                       | Alapértelmezett átjáró | 15        |  |
|                       | DNS szerver            | 15        |  |
|                       | Engedélyezett          | (N/A)     |  |
| Felhasználói jelszó   | Új jelszó              | 10        |  |
|                       | Megerősítés            | 10        |  |
|                       | Engedélyezett          | (N/A)     |  |
| Admin Jelszó          | Új jelszó              | 10        |  |
|                       | Megerősítés            | 10        |  |

További információért látogassa meg a http://www.crestron.com oldalt

#### E-mailes figyelmeztetések előkészítése

- Győződjön meg arról, hogy eléri a LAN RJ45 funkció kezdőlapját webböngészőn keresztül (pl. Microsoft Internet Explorer v6.01/v8.0).
- 2. A LAN/RJ45 kezdőlapon kattintson az Alert Settings (Figyelmeztetési beállítások) elemre.

| Model Name      |               |
|-----------------|---------------|
| System          |               |
| System Status   | Power On      |
| Display Source  | No Source     |
| Lamp Hours      | В             |
| Image           | Presentation  |
| Error Status    | No Error      |
| LAN Status      |               |
| IP address      | 10.10.10.10   |
| Subnet mark     | 255.255.255.0 |
| Default gateway | 0.0.0.0       |
| DNS Server      | 0.0.0.0       |
| MAC address     |               |
| Version         |               |
| LAN Version     |               |
| F/W Version     |               |

3. Alapértelmezésképpen az Alert Settings (Figyelmeztetési beállítások) adatbviteli mezői üresek.

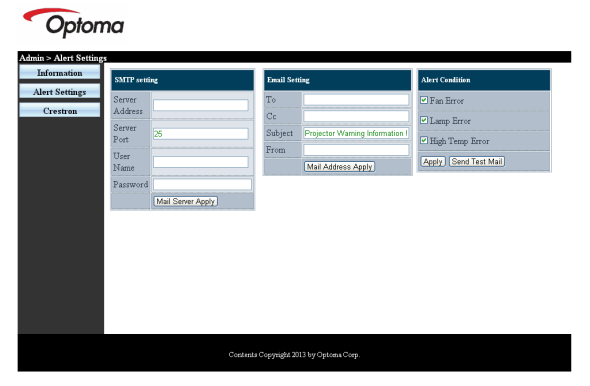

- 4. Figyelmeztető e-mail küldéséhez adja meg a következőket:
  - Az SMTP mező a kimenő üzenetek küldéséhez való levelező szerver (SMTP protokoll). Ez egy kötelezően kitöltendő mező.
  - A To (Címzett) mezőben adja meg a címzett e-mail címét (pl. kivetítő rendszergazdája). Ez egy kötelezően kitöltendő mező.

Magyar 74

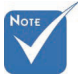

Töltse ki az összes mezőt az utasítások szerint. A beállítás tesztelését a Tesztüzenet küldése gombra kattintással végezheti el. Az e-mailes figyelmeztetés sikeres küldéséhez ki kell választania a figyelmeztetés feltételeit és meg kell adnia a helves e-mail címet.

- A Cc mező másolatot küld a megadott e-mail címre. Ez egy választható mező (pl. kivetítő rendszergazda asszisztense).
- A From (Feladó) mezőben adja meg a feladó e-mail címét (pl. kivetítő rendszergazdája). Ez egy kötelezően kitöltendő mező.
- Válassza ki a figyelmeztetés feltételeit a kívánt jelölőnégyzetek bejelölésével.

#### Optoma

| Berner<br>Address         Server<br>mail comp com         To         revrigmail comp com         C Fas Enre           Server<br>Port         25         Subject         Project/Warning Minimition<br>(mail comp com         C Large Enre           Teat         Server<br>Port         Subject         Project/Warning Minimition<br>(Mail Address Apply)         Tagly Temp Enror           Password         From         Inaddress Apply         Mail Address Apply         Apply [Send Test Mail                                                                                                    | mation SM    | TP setting        | Email Set | ting                            | Alert Condition      |
|----------------------------------------------------------------------------------------------------|--------------|-------------------|-----------|---------------------------------|----------------------|
| Addres         Interview         Cc         rord/gmail corps com         I Lamp Enror           Post         25         Subject         Projector Wanning Information         Of High Temp Enror           Tister         Sender US         From         Indigmail corps com         Of High Temp Enror           Paramoni         Immediate         Immediate         Immediate         Apply         Send Test Mail           Paramoni         Und Sener Apply         Immediate         Immediate         Apply         Send Test Mail                                                                                                    | Settings Ser | ver mail come com | Τo        | rovr1@mail.comp.com             | Fan Error            |
| Server         25         Subject         Projector Warning Information         Official Server         Projector Warning Information         Official Server         Projector Warning Information         Projector Warning Information         Pr | Add          | dress             | Cc        | rcvr2@mail.comp.com             | I amp Error          |
| Jost         Candigmal comp com         Calling Temp Error           Vace         Sender US         Mail Address Apply         Apply [ Send Test Mail           Paseword         Immediate (Mail Sener Apply)         Mail Address Apply         Apply [ Send Test Mail                                                                                                    | Ser          | ver 25            | Subject   | Projector Warning Information I | -                    |
| Veter Valer US Mail Address Apply Apply (Send Text Mail Address Apply) Patrenerd Mail Sener Apply (Mail Address Apply)                                                                                                    | Por          | 1                 | From      | send@mail.comp.com              | High Temp Error      |
| Password                                                                                                    | Use          | sender.US         |           | Mail Address Apply              | Apply Send Test Mail |
| [Mail Server Apply]                                                                                                    | Pas          | sword             |           |                                 |                      |
|                                                                                                    |              | Mail Server Annly |           |                                 |                      |
|                                                                                                    |              | (                 |           |                                 |                      |
|                                                                                                    |              |                   |           |                                 |                      |
|                                                                                                    |              |                   |           |                                 |                      |
|                                                                                                    | /            |                   |           |                                 |                      |
|                                                                                                    |              |                   |           |                                 |                      |
|                                                                                                    |              |                   |           |                                 |                      |
|                                                                                                    |              |                   |           |                                 |                      |
|                                                                                                    |              |                   |           |                                 |                      |
|                                                                                                    |              |                   |           |                                 |                      |
|                                                                                                    |              |                   |           |                                 |                      |

### RS232 Telnet funkción keresztül

Amellett, hogy a kivetítőt RS232 interfészen keresztül csatlakoztatják "Hyper-Terminal" kommunikációhoz célra rendelt RS232 parancsvezérlés mellett, másfajta RS232 parancsvezérlés is lehetséges, nevezetesen az "RS232 by TELNET" az LAN/RJ45 interfészen keresztül.

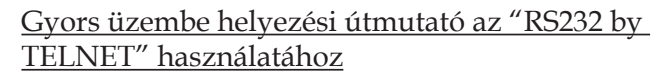

Ellenőrizze és jegyezze fel a kivetítő IP-címét az OSD-ről. Győződjön meg arról, hogy laptop/PC eléri a kivetítő weboldalát. Győződjön meg arról, hogy a "Windows Tűzfal" le van tiltva a "TELNET" funkció laptop/PC általi szűrése esetén.

| Administrator                                                                                                    |                                                                                                    |
|----------------------------------------------------------------------------------------------------|----------------------------------------------------------------------------------------------------|
| Internet<br>Internet<br>Internet<br>Mercosoft Office Outlook     Windows Media Player     Orenoffice.org Writer     Orenoffice.org Writer     Orenoffice.org Writer     Defuilts     MSN Explorer     Outlook Express     Windows Messenger     All Programs     All Programs | My Documents     My Recent Documents     My Recent Documents     My Recent Documents     My Nictures     My Music     My Computer     Control Panel     Set Program Access and     DeFaults     Pinters and Faxes     Pinters and Faxes     My Help and Support     Search     To Run |
|                                                                                                    | Log Off 🚺 Turn Off Computer                                                                                                    |
| 🍠 Start 🧉 🧿 📝 📶                                                                                                    |                                                                                                    |

1. Start => All Programs (Minden program) => Accessories (Kellékek) => Command Prompt (Parancssor).

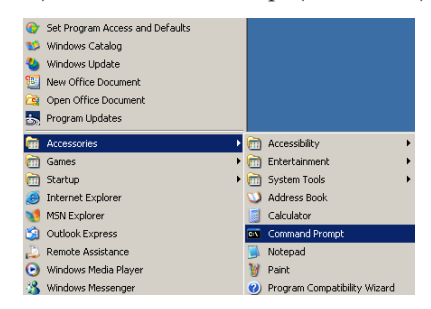

2. Az alábbi formátum szerint adja meg a parancsot:

telnet ttt.xxx.yyy.zzz 23 ("Enter" gomb megnyomva)
(ttt.xxx.yyy.zzz: a kivetítő IP-címe)

3. Ha a Telnet-kapcsolat készen ál és RS232 parancs adható meg, nyomja meg az "Enter" gombot, és az RS232 parancs végrehajtára kerül.

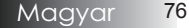

### A TELNET engedélyezése Windows VISTA / 7 alatt

A Windows VISTA telepítése alapértelmezésképpen nem tartalmazza a "TELNET" funkciót. A végfelhasználók azonban engedélyezhetik a "Windows-szolgáltatások Be- vagy Kikapcsolása révén".

1. Nyissa meg a "Vezérlőpultot" Windows VISTA alatt.

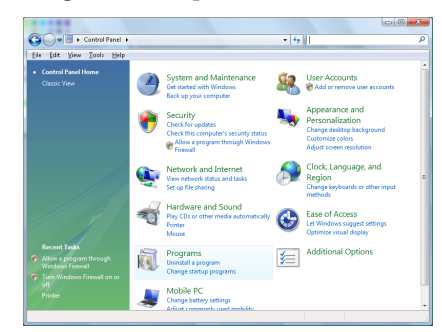

2. Nyissa meg a "Programok" mappát.

| jie Edit Yew Iaols Hels                                                              |                                                                                                    |                                                                                                    |                                                                                                    |
|--------------------------------------------------------------------------------------|----------------------------------------------------------------------------------------------------|----------------------------------------------------------------------------------------------------|----------------------------------------------------------------------------------------------------|
| Tasks<br>View installed updates<br>Get new programs online at<br>Windows Marketplace | Uninstall or change a program<br>To uninstall a program, select it from the list a                                                                                                    | nd then click "Uninstall", "Change", or "Re                                                                                                    | ipair".                                                                                                    |
| View numbered software                                                               | Q) Organize → []] Views →                                                                                                    |                                                                                                    |                                                                                                    |
|                                                                                      | Nems                                                                                                    | Publisher                                                                                                    | Installe                                                                                                    |
| <ul> <li>Interfaces features on at<br/>att</li> </ul>                                | Mal Lag. 13<br>A chocket 2000<br>A chocket 2000<br>A chocke failen Hyper 10 Hoppin<br>Chocke failen Hyper 10 Hoppin<br>Chocket 100<br>A chocke failen Hyper A chocket<br>A chocket 100<br>A chocket 100<br>Chocket 2000<br>Chocket 2000 | Addbe Systems Incorporated<br>Addbe Systems Incorporated<br>Addbe Systems Incorporated<br>Addbe Systems Incorporated<br>Addbe Systems Incorporated<br>Apple Inc.<br>AdVT Exclusiongics<br>AdVT Exclusiongics<br>AdVT Exclusiongics<br>DXX, Inc.<br>DXX, Inc.<br>Incorporation<br>Intervention<br>Combinementors Inc. | 11/20/3<br>11/21/3<br>11/21/3<br>12/21/3<br>12/21/3<br>11/21/3<br>11/21/3<br>11/21/3<br>11/21/3<br>11/21/3<br>11/21/3<br>11/21/3<br>11/21/3<br>11/21/3<br>11/21/3<br>11/21/3<br>11/21/3<br>11/21/3 |

 Jelölje ki a "Windows-szolgáltatások be- és kikapcsolása" elemet a megnyitásához.

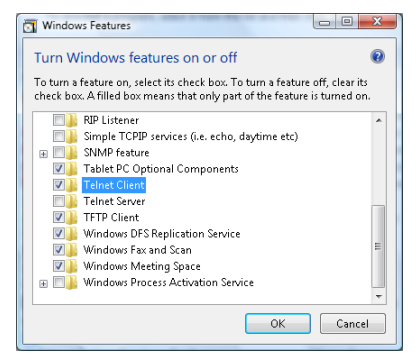

 Jelölje ki a "Telnet kliens" lehetőség jelölőnégyzetét, majd nyomja meg az "OK" gombot.

| Please wait while the features are configured. |                 |  |
|------------------------------------------------|-----------------|--|
| This might take s                              | everal minutes. |  |
|                                                |                 |  |
|                                                |                 |  |
|                                                |                 |  |

### Az "RS232 by TELNET" specifikációja:

- 1. Telnet: TCP.
- 2. Telnet port: 23 (a részletekért lépjen kapcsolatba a szervizügynökkel vagy -csapattal).
- 3. Telnet segédprogram: Windows "TELNET.exe" (konzol mód).
- 4. Az RS232-by-Telnet vezérlés általános leválasztása: Zárja be a Windows Telnet segédprogramot közvetlenül azután, hogy a TELNET kapcsolat készenlétbe került.

A Telnet vezérlés 1. korlátozása: kevesebb mint 50 bájt folytonos hálózati terhelése lehet a Telnet vezérlés alkalmazásnak.

A Telnet vezérlés 2. korlátozása: kevesebb mint 26 bájtot tartalmazhat egyegy teljes RS232 parancs Telnet vezérlés esetén.

A Telnet vezérlés 3. korlátozása: A következő RS232 parancsig tartó minimális késleltetés több mint 200 (ms) lehet.

(\*, A Windows XP beépített "TELNET.exe" segédprogramja esetén az "Enter" gomb megnyomása "Kocsi vissza" és "Sordobás" parancsot eredményez.)

## Hibaelhárítás

Ha problémát tapasztal a projektor használata során, akkor tanulmányozza az alábbi információkat. Ha nem tudja elhárítani a problémát, akkor forduljon a legközelebbi viszonteladóhoz vagy szervizközponthoz.

## Képmegjelenítési problémák

### Nincs kép

- Győződjön meg arról, hogy az összes kábelt ideértve a tápkábelt is – megfelelően csatlakoztatta, követve az Üzembe helyezés című szakaszban található útmutatást.
- Győződjön meg arról, hogy egyik csatlakozó egyetlen érintkezője sem hajlott el vagy tört le.
- Ellenőrizze, hogy a projektor izzója megfelelően lett-e behelyezve. Lásd Az izzó cseréje című szakasz tartalmát.
- Győződjön meg arról, hogy levette a lencsevédőt, valamint a projektor be van kapcsolva.

### Részleges, fut vagy hibásan jelenik meg a kép

- Nyomja meg a távvezérlő Újraszinkronizálás gombját.
- Ha PC-t használ:

Windows 95, 98, 2000 és XP esetében:

- 1. Nyissa meg a **Sajátgép**, majd a **Vezérlőpult mappát**, és kattintson duplán a **Megjelenítés** ikonra.
- 2. Kattintson a **Beállítások** fülre.
- 3. Győződjön meg arról, hogy a megjelenítési felbontás legfeljebb UXGA (1600 x 1200 képpont).
- 4. Kattintson a Speciális gombra.

Ha a projektor továbbra sem jeleníti meg a teljes képet, akkor módosítania kell a megjelenítő beállításait. Kövesse az alábbi lépéseket.

- 5. Győződjön meg arról, hogy UXGA (1600 x 1200 képpontos) vagy annál kisebb felbontást használ.
- 6. Kattintson a Monitor lapon található Módosítás gombra.
- Kattintson Az összes eszköz megjelenítése elemre. Az SP mezőben kattintson a Szabványos monitortípusok elemre, majd a "Típusok" területen válassza ki a kívánt felbontást.
- 8. Győződjön meg arról, hogy a monitor felbontása legfeljebb UXGA (1600 x 1200 képpont). (\*)

- Notebook használatakor:
  - 1. Először az alábbi lépéseket követve módosítsa a számítógép felbontását.
  - 2. A megfelelő billentyűkombinációval nyissa meg a kimeneti beállításokat. Példa: [Fn]+[F4]

| Acer ⇔    | [Fn]+[F5] | IBM/Lenovo ⇔ | [Fn]+[F7] |
|-----------|-----------|--------------|-----------|
| Asus ⇔    | [Fn]+[F8] | HP/Compaq ⇔  | [Fn]+[F4] |
| Dell ⇔    | [Fn]+[F8] | NEC ⇔        | [Fn]+[F3] |
| Gateway ⇔ | [Fn]+[F4] | Toshiba ⇔    | [Fn]+[F5] |
| Mac Apple |           |              |           |

Mac Apple: System Proference

System Preference ⇔ Display ⇔ Arrangement ⇔ Mirror display

Ha nehézségbe ütközik a felbontás megváltoztatásakor, illetve a monitor lefagy, akkor indítsa újra az összes készüléket, ideértve a projektort is.

# A notebook vagy PowerBook számítógép képernyőjén nem látható a bemutató

Notebook használatakor:

Egyes notebookok lekapcsolják a saját kijelzőjüket, ha más megjelenítő eszköz csatlakozik hozzájuk. Minden típusnál más a visszakapcsolás módja. Részletes információkat a számítógép kézikönyvében talál.

### A kép instabil vagy villog

- A javításra használja a Fázis funkciót. A további részleteket lásd: 53 oldal.
- Változtassa meg a számítógépen a monitor színbeállításait.

### Image has vertical flickering bar

- Módosítsa a Frekvencia értékét. A további részleteket lásd: 53. oldal.
- Ellenőrizze a grafikus kártya megjelenítési módját, illetve állítsa a projektorral kompatibilis módba a kártyát.

### Nincs fókuszálva a kép

- Ellenőrizze, hogy levette-e a lencsevédőt.
- Allítson a projektor lencséjéhez tartozó fókuszgyűrűn.
- Győződjön meg arról, hogy a vetítővászon a projektor esetében ajánlott távolságon belül van. A további információkat lásd: 26-28. oldal.

# 16:9-es képarányú DVD-tartalom lejátszásakor elnyúlik a kép

Ha anamorf DVD-t, vagy 16:9 DVD-t játszik le, a projektor az OSD-n a legjobb 16:9 arányú képet mutatja. Ha 4:3-as formátumú DVD-lemezt játszik le, akkor a projektor képernyőn megjelenő menüjében váltson át 4:3-as formátumra. Ha a kép továbbra is elnyújtva jelenik meg, akkor az alábbi eljárást követve a képarányt is módosítania kell:

A DVD-lejátszót állítsa 16:9-es (szélesvásznú) képarányra.

#### A kép túl nagy vagy túl kicsi

- Allítson a projektor felső részén található zoomgyűrűn.
- Helyezze közelebb a projektort a vászonhoz, illetve tegye távolabb tőle.
- Nyomja meg a távvezérlő vagy a projektoron található kezelőpanel Menü gombját, válassza a Kijelző | Formátum menüpontot, majd próbálkozzon meg a beállítások módosításával.

### Ferde a kép széle

- Amennyiben lehetséges, helyezze át a projektort úgy, hogy a vetítővászon közepére nézzen, valamint a vászon alja alatt legyen.
- A távvezérlőn nyomja meg a Trapéztorzítás +/- gombokat, amíg az oldalak nem lesznek függőlegesek.

### Fordítva jelenik meg a kép

 Válassza a képernyőn megjelenő menü Beállítások | Kivetítés elemét, majd módosítsa a vetítési irányt.

### Működési problémák

### A projektor egyetlen utasításra sem válaszol

Amennyiben lehetséges, kapcsolja ki a projektort, majd húzza le a tápkábelt. Várjon legalább 60 másodpercet, majd csatlakoztassa újra a tápkábelt.

### Az izzó pukkanó hang kíséretében kiég

Amikor az izzó eléri élettartama végét, kiég, amit hangos pukkanás kísér. Ezt követően a projektor csak az izzó cseréjét követően kapcsolható be. Az izzó cseréjéhez "Az izzó cseréje" című szakaszban (85. oldal) talál útmutatást.

## HDMI - Kérdések és válaszok

# Mi a különbség a szabványos HDMI és a nagysebességű HDMI kábel között?

A HDMI Licensing LLC nemrégiben jelentette be, hogy a kábeleket tesztelés alapján normál vagy nagy sebességű kábel kategóriákba sorolja be.

- A normál (vagy "1. kategóriás") HDMI kábelek a teszten 75 MHz vagy legfeljebb 2,25 Gb/s sebességet érnek el, amely a 720p/1080i szabványú jellel egyenértékű.
- A nagy sebességű (vagy "2. kategóriás") HDMI kábelek a teszten 340 MHz vagy legfeljebb 10,2 Gb/s sebességet érnek el, amely jelenleg a HDMI kábelen jelenleg elérhető legnagyobb sávszélesség, és sikeresen kezelik az 1080p szabványú jeleket, beleértve a forráshoz képest megnövelt színmélységű és/vagy megnövelt képfrekvenciájú jeleket is. A nagy sebességű kábelek ezenkívül nagyobb felbontású megjelenítőkkel, például a WQXGA moziarányú (2560 x 1600 képpont felbontású) monitorokkal is használható.

# Hogyan használhatók 10 méternél hosszabb HDMI kábelek?

Számos olyan HDMI megoldás létezik, amely HDMI adapterek segítségével sokkal nagyobb távolságra hosszabbítja meg a kábelek jellemző 10 méteres hatótávolságát. Az ezeket gyártó cégek sokféle megoldást kínálnak, többek között aktív kábeleket (a kábelekbe épített aktív elektronikával, amely felerősíti és nagyobb távolságra továbbítja a kábel jeleit), ismétlőket, erősítőket, valamint CAT5/6 és száloptikás megoldásokat.

### Hogyan állapítható meg, hogy egy kábel rendelkezik-e HDMI tanúsítással?

Minden HDMI termék gyártójának kötelező tanúsíttatni a terméket a HDMI Compliance Test Specification megfelelőségi tesztsorozat részeként. Előfordulhatnak azonban olyan esetek, amikor a HDMI logóval ellátott kábeleket nem tesztelték megfelelően. A HDMI Licensing LLC aktív vizsgálatot folytat ezen ügyekben annak érdekében, hogy biztosítsa a HDMI védjegy megfelelő használatát a piacon. Azt javasoljuk, hogy a fogyasztók megbízható forrásból, elismert cégtől szerezzék be a kábeleket.

További információkért lásd: http://www.hdmi.org/learningcenter/faq.aspx#49

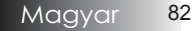

## A projektor állapotjelzései

| Üzenet                      | Működés-<br>jelző LED<br>□<br>♡ | Működés-<br>jelző LED<br>□<br>♡ | Hőmérsé-<br>kletjelző<br>LED<br>I | Lámpa<br>LED<br>u |
|-----------------------------|---------------------------------|---------------------------------|-----------------------------------|-------------------|
|                             | (Zöld)                          | (Vörös)                         | (Vörös)                           | (Vörös)           |
| Működés                     | Ве                              | 0                               | 0                                 | 0                 |
| Bemelegedés<br>vagy Lehűlés | Villog (0,5<br>mp)              | 0                               | 0                                 | 0                 |
| Készenlét                   | 0                               | Ве                              | 0                                 | 0                 |
| T1 túlmelegedés             | 0                               | Villog                          | Ве                                | 0                 |
| Hőátütés                    | 0                               | 4                               | 0                                 | 0                 |
| Lámpahiba                   | 0                               | Villog                          | 0                                 | Ве                |
| Ventilátorhiba              | 0                               | Villog                          | Villog                            | 0                 |
| Lápa ajtaja nyit-<br>va     | 0                               | 7                               | 0                                 | 0                 |
| DMD hiba                    | 0                               | 8                               | 0                                 | 0                 |
| Színkerék hiba              | 0                               | 9                               | 0                                 | 0                 |

\* Táp LED bekapcsolva (ON), amikor az OSD látható, és kikapcsolva (OFF), ha az OSD eltűnik.

A számjegy a LED felvillanásainak a számát jelképezi.

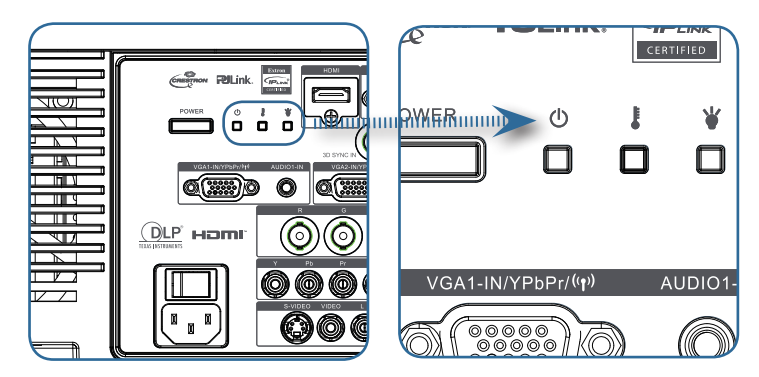

### Emlékeztető üzenetek

Az izzó cseréje:

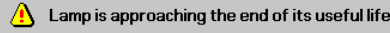

> Tartományon kívül: (a további információkat lásd lejjebb)

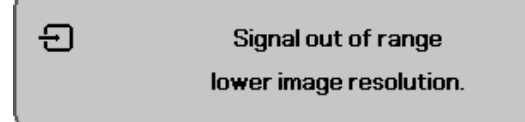

## A távvezérlővel kapcsolatos problémák

Ha a távvezérlő nem működik

- Ellenőrizze, hogy a távvezérlő működési szöge körülbelül ±15°.
- Ellenőrizze, hogy nincs-e valamilyen akadály a távvezérlő és a projektor között. Legfeljebb 7 méterre álljon a projektortól.
- Ellenőrizze, hogy megfelelően vannak-e behelyezve az elemek.
- Ha gyengék a távvezérlők elemei, akkor cserélje ki őket.

### Hanghibák

### Nincs hang

- A távvezérlővel állítsa be a hangerőt.
- Állítsa be a hangforrás hangerejét.
- Ellenőrizze a hangkábel csatlakoztatását.
- Másik hangfalakkal ellenőrizze a hangforrás hangkimenetét.
- Vigye szervizbe a projektort.

#### A hang torz

- Ellenőrizze a hangkábel csatlakoztatását.
- Másik hangfalakkal ellenőrizze a hangforrás hangkimenetét.
- Vigye szervizbe a projektort.

## Az izzó cseréje

A vetítőizzót akkor kell cserélni, ha kiégett. Csak eredeti cserealkatrészre szabad cserélni, amit a készülék forgalmazójánál lehet megrendelni. Fontos:

- Az izzó bizonyos mennyiségű higanyt tartalmaz, ezért hulladékkezelését a helyi előírásoknak megfelelően kell végezni.
- Ne érintse kézzel az új izzó üvegét, mert ezzel csökkentheti az izzó élettartamát.

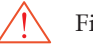

Figyelmeztetés:

Legalább egy órával az izzócsere előtt kapcsolja ki és áramtalanítsa a készüléket. Ennek elmulasztása súlyos égési sérülést okozhat!

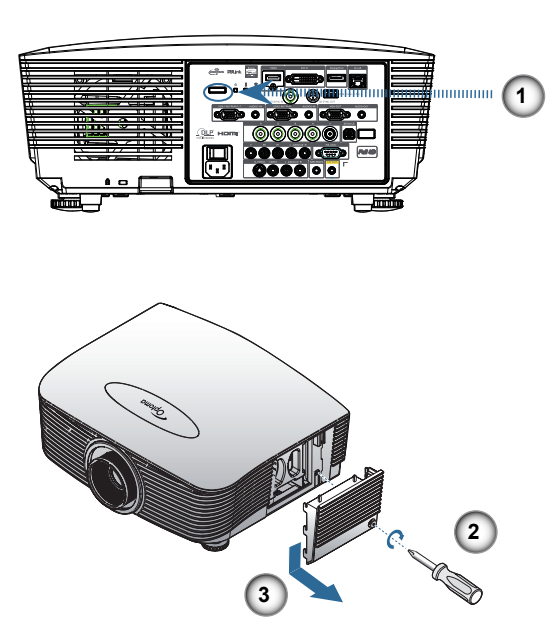

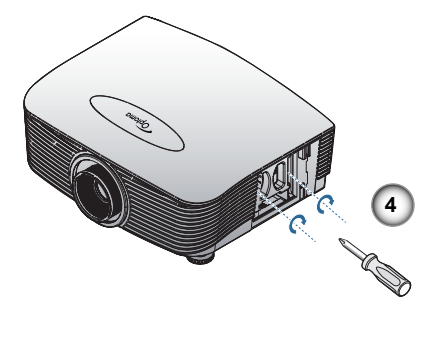

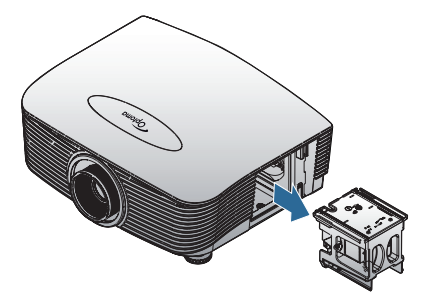

- 1. A Power (Üzemkapcsoló) gomb megnyomásával kapcsolja ki a kivetítő tápellátását.
- 2. Várjon 30 percet, amíg a kivetítő kihűl.
- 3. Húzza ki a tápkábelt.
- 4. Oldja ki a lámpa fedelét.
- 5. Húzza fel, és távolítsa el a fedelet.
- 6. A lámpaegységből távolítsa el a csavarokat egy csavarhúzó segítségével.
- 7. Húzza ki a lámpaegységet.

A lámpaegység visszaszereléséhez végezze el az előző lépéseket fordított sorrendben.

Az izzó cseréje után nullázni kell az izzó élettartammérőjét. A további részleteket lásd: 67. oldal.

# A készülék tisztítása

A készülék tisztítása, a por és korom eltávolítása elősegíti a hibamentes működést.

Figyelmeztetés:

- Legalább egy órával a tisztítás előtt kapcsolja ki és áramtalanítsa a készüléket! Ennek elmulasztása súlyos égési sérülést okozhat!
- A tisztításhoz csak megnedvesített kendőt használjon! Ügyeljen arra, hogy ne kerüljön víz a projektor szellőzőnyílásaiba.
- Ha a tisztítás során kisebb mennyiségű víz kerül a projektorba, akkor jól szellőző helyen hagyja néhány órán át száradni a készüléket. Eközben a készüléket nem szabad csatlakoztatni az elektromos hálózatra.
- Ha nagyobb mennyiségű víz kerül a projektorba a tisztításkor, akkor vigye szervizbe a készüléket.

### A lencse tisztítása

A legtöbb fényképezőgép-üzletben lehet kapni optikailencsetisztítót. A projektor lencséjének tisztításához az alábbiakban talál útmutatást.

1. Egy tiszta, puha kendőre öntsön némi lencsetisztítót.

(A tisztítót ne öntse közvetlenül a lencsére.)

2. Körkörös mozdulatokkal óvatosan törölje meg a lencsét.

#### Vigyázat!

- Ne használjon súroló hatású anyagot vagy oldószert!
- Az elhomályosodás vagy elszíneződés megelőzése érdekében a tisztítószer ne jusson a készülékházra.

### A készülékház tisztítása

A készülékház tisztítása során a következőkre kell ügyelni:

- 1. Tiszta, megnedvesített kendővel törölje le a port.
- A kendő megnedvesítéséhez meleg vizet és enyhe mosószert (pl. edénymosogató szert) használjon, és ezzel törölje le a készülékházat.
- 3. A mosogatószert öblítse ki a kendőből, és ismét törölje le a készüléket.

#### Vigyázat!

A készülékház elhomályosodásának vagy elszíneződésének megelőzése érdekében ne használjon súroló hatású, alkoholos mosogatószert!

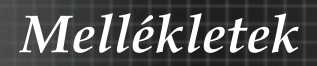

# Kompatibilis üzemmódok

## Videó kompatibilitás

| NTSC  | NTSC M/J, 3,58MHz, 4,43MHz                       |  |
|-------|--------------------------------------------------|--|
| PAL   | PAL B/D/G/H/I/M/N, 4,43MHz                       |  |
| SECAM | SECAM B/D/G/K/K1/L, 4,25/4,4<br>MHz              |  |
| SDTV  | 480i/p, 576i/p                                   |  |
| HDTV  | 720p(50/60Hz), 1080i(50/60Hz),<br>1080P(50/60Hz) |  |

## Videó időzítés részletes leírása

 Szélesvásznú felbontás (WXGA) esetében a kompatibilitás a Notebook/ PC típusától függően eltérő lehet.

| Jel            | Felbontás  | Frissítési<br>sebesség<br>(Hz) | Megjegyzések     |
|----------------|------------|--------------------------------|------------------|
| TV(NTSC)       | 720 X 480  | 60                             | Kompozit video/  |
| TV(PAL, SECAM) | 720 X 576  | 50                             | S-Video jelhez   |
| SDTV(480i)     | 720 X 480  | 60                             |                  |
| SDTV(480p)     | 720 X 480  | 60                             |                  |
| SDTV(576i)     | 720 X 576  | 50                             |                  |
| SDTV(576p)     | 720 X 576  | 50                             | Komponens jelhez |
| HDTV(720p)     | 1280 X 720 | 50/60                          |                  |
| HDTV(1080i)    | 1920 X1080 | 50/60                          | -                |
| HDTV(1080p)    | 1920 X1080 | 24/50/60                       |                  |

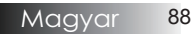

Számítógépekkel való kompatibilitás – VESA szabványok

Számítógépes jel (analóg RGB-kompatibilis)

| Jel         | Felbontás                   | Frissítési sebes-<br>ség (Hz)                           | Mac számí-<br>tógéppel<br>kapcsolatos<br>megjegyzések |
|-------------|-----------------------------|---------------------------------------------------------|-------------------------------------------------------|
| VGA         | 640 x 480                   | 60/67/72/85                                             | Mac 60/72/85                                          |
| SVGA        | 800 x 600                   | 56/60 <sup>(*2)</sup> /72/<br>85/120 <sup>(*2)</sup>    | Mac 60/72/85                                          |
| XGA         | 1024 x 768                  | 50/60 <sup>(*2)</sup> /70/<br>75/85/120 <sup>(*2)</sup> | Mac<br>60/70/75/85                                    |
| HDTV(720p)  | 1280 x 720                  | 50/60(*2)/120(*2)                                       | Mac 60                                                |
| WXGA        | 1280 x 768                  | 60/75/85                                                | Mac 60/75/85                                          |
|             | 1280 x 800                  | 50/60                                                   | Mac 60                                                |
| WXGA        | 1366 x 768                  | 60                                                      |                                                       |
| SXGA        | 1280 x 1024                 | 60/75/85                                                | Mac 60/75                                             |
| SXGA+       | 1400 x 1050                 | 60                                                      |                                                       |
| UXGA        | 1600 x 1200                 | 60                                                      |                                                       |
| HDTV(1080p) | 1920 x 1080                 | 24/50/60                                                | Mac 60                                                |
| WUXGA       | 1920 x 1200 <sup>(*1)</sup> | 60/50                                                   | Mac 60                                                |

(\*1) 1920 x 1200 @60hz csak a csökkentett RB-t (késlekedési időt) támogatja.

(\*2) Szekvenciális képkockás 3D támogatásához.

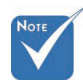

\* A natív felbontás 50 Hz-et támogat.

### HDMI/DVI-D bemeneti jel

| Jel                   | Felbontás                   | Frissítési sebes-<br>ség (Hz)                           | Mac számí-<br>tógéppel<br>kapcsolatos<br>megjegyzések |
|-----------------------|-----------------------------|---------------------------------------------------------|-------------------------------------------------------|
| VGA                   | 640 x 480                   | 60                                                      | Mac 60/72/85                                          |
| SVGA                  | 800 x 600                   | 60 <sup>(*2)</sup> /72/85/<br>120 <sup>(*2)</sup>       | Mac 60/72/85                                          |
| XGA                   | 1024 x 768                  | 50/60 <sup>(*2)</sup> /70/<br>75/85/120 <sup>(*2)</sup> | Mac<br>60/70/75/85                                    |
| SDTV(480i)            | 720 x 480                   | 60                                                      |                                                       |
| SDTV(480p)            | 720 x 480                   | 60                                                      |                                                       |
| SDTV(576i)            | 720 x 576                   | 50                                                      |                                                       |
| SDTV(576p)            | 720 x 576                   | 50                                                      |                                                       |
| WSVGA<br>(1024 x 600) | 1024 x 600                  | 60 (*2)                                                 |                                                       |
| HDTV(720p)            | 1280 x 720                  | 50 <sup>(*2)</sup> /60/<br>120 <sup>(*2)</sup>          | Mac 60                                                |
| WXGA                  | 1280 x 768                  | 60/75/85                                                | Mac 75                                                |
|                       | 1280 x 800                  | 60/50                                                   | Mac 60                                                |
| WXGA                  | 1366 x 768                  | 60                                                      |                                                       |
| SXGA                  | 1280 x 1024                 | 60/75/85                                                | Mac 60/75                                             |
| SXGA+                 | 1400 x 1050                 | 60                                                      |                                                       |
| UXGA                  | 1600 x 1200                 | 60                                                      |                                                       |
| HDTV(1080i)           | 1920 x 1080                 | 50/60                                                   |                                                       |
| HDTV(1080p)           | 1920 x 1080                 | 24/30/50/60                                             | Mac 60                                                |
| WUXGA                 | 1920 x 1200 <sup>(*1)</sup> | 60/50                                                   | Mac 60                                                |

(\*1) 1920 x 1200 @60hz csak a csökkentett RB-t (késlekedési időt) támogatja.

(\*2) Szekvenciális képkockás 3D támogatásához.

### True 3D videó jelforrás kompatibilitási táblázat

| Bemeneti<br>felbontások | Bemeneti időzítés   |                            |                                  |  |  |
|-------------------------|---------------------|----------------------------|----------------------------------|--|--|
|                         | 1280 x 720p @50Hz   | Felső és alsó              |                                  |  |  |
|                         | 1280 x 720p @60Hz   | Felső és alsó              |                                  |  |  |
|                         | 1280 x 720p @50Hz   | Kerettömörítés             | ;                                |  |  |
| HDMI 1.4a               | 1280 x 720p @60Hz   | Kerettömörítés             | ;                                |  |  |
| 3D bemenet              | 1920 x 1080i @50Hz  | Egymás mellet              | ti (Félkép)                      |  |  |
|                         | 1920 x 1080i @60Hz  | Egymás mellet              | ti (Félkép)                      |  |  |
|                         | 1920 x 1080p @24Hz  | Felső és alsó              |                                  |  |  |
|                         | 1920 x 1080p @24 Hz | 080p @24 Hz Kerettömörítés |                                  |  |  |
|                         | 1920 x 1080i @50Hz  |                            |                                  |  |  |
|                         | 1920 x 1080i @60Hz  | Egymás mel-                | Bekapcsolt<br>SBS mód<br>mellett |  |  |
|                         | 1280 x 720p @50Hz   | letti (Félkép)             |                                  |  |  |
|                         | 1280 x 720p @60Hz   |                            |                                  |  |  |
| HDMI 1.3                | 1920 x 1080i @50Hz  |                            |                                  |  |  |
|                         | 1920 x 1080i @60Hz  | Foloő ás alsá              | Bekapcsolt                       |  |  |
|                         | 1280 x 720P @50Hz   | reiso es aiso              | mellett                          |  |  |
|                         | 1280 x 720P @60Hz   |                            |                                  |  |  |
|                         | 480i                | HQFS                       |                                  |  |  |

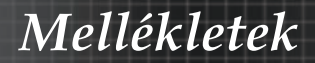

## RS232 parancsok

RS232 csatlakozó

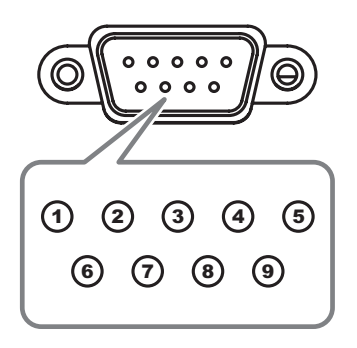

| Érintkező<br>száma | Műszaki<br>adatok |
|--------------------|-------------------|
| 1                  | N/A               |
| 2                  | RXD               |
| 3                  | TXD               |
| 4                  | DTR               |
| 5                  | GND               |
| 6                  | DSR               |
| 7                  | RTS               |
| 8                  | CTS               |
| 9                  | N/A               |

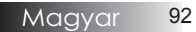

# RS232 protokoll funkciólista

RS232 parancsok

| Baud Rate : 960<br>Data Bits: 8<br>Parity: None<br>Stop Bits: 1<br>Flow Control : No | 0                                                                                 |                                                |                 | Note                                         | : There is a <cr> after all ASCII command<br/>0D is the HEX code for <cr> in ASCII code</cr></cr> |
|--------------------------------------------------------------------------------------|-----------------------------------------------------------------------------------|------------------------------------------------|-----------------|----------------------------------------------|---------------------------------------------------------------------------------------------------|
| UART16550 FIF<br>Projector Return<br>Projector Return                                | O: Disable<br>(Pass): P<br>(Fail): F                                              |                                                |                 |                                              | XX=01-99, projector's ID, XX=00 is for all projectors                                             |
| SEND to projec                                                                       | tor                                                                               |                                                |                 |                                              |                                                                                                   |
| 232 ASCII Code                                                                       | HEX Code                                                                          | Function                                       |                 |                                              | Description                                                                                       |
| ~XX00 1<br>~XX00 0<br>~XX00 1 ~nnnn                                                  | 7E 30 30 30 30 20 31 0D<br>7E 30 30 30 30 20 30 0D<br>7E 30 30 30 30 20 31 20 a 0 | Power ON<br>Power OFF<br>IDPower ON with Passw | vord            | (0/2 for backward con<br>~nnnn = ~0<br>~9    | npatible)<br>000 (a=7E 30 30 30 30)<br>9999 (a=7E 39 39 39 39)                                    |
| ~XX01 1                                                                              | 7E 30 30 30 31 20 31 0D                                                           | Resync                                         |                 | On                                           |                                                                                                   |
| ~XX02 0                                                                              | 7E 30 30 30 32 20 31 0D                                                           | AV Midle                                       |                 | 011                                          | Off (0/2 for backward co mpatible)                                                                |
| ~XX03 1<br>~XX03 0                                                                   | 7E 30 30 30 33 20 31 0D<br>7E 30 30 30 33 20 30 0D                                | Mute                                           |                 | On                                           | Off (0/2 for backward compatible)                                                                 |
| ~XX04 1                                                                              | 7E 30 30 30 34 20 31 0D                                                           | Freeze                                         |                 |                                              |                                                                                                   |
| ~XX04 0<br>~XX05 1                                                                   | 7E 30 30 30 34 20 30 0D<br>7E 30 30 30 35 20 31 0D                                | Unfreeze<br>Zoom Plus                          |                 |                                              | (0/2 for backward compatible)                                                                     |
| ~XX06 1                                                                              | 7E 30 30 30 36 20 31 0D                                                           | Zoom Minus                                     |                 |                                              |                                                                                                   |
| ~XX121<br>~XX122                                                                     | 7E 30 30 31 32 20 31 0D<br>7E 30 30 31 32 20 32 0D                                | Direct Source Comman                           | nds             | HDMI                                         | DVI-D                                                                                             |
| ~XX124                                                                               | 7E 30 30 31 32 20 34 0D                                                           |                                                |                 |                                              | BNC                                                                                               |
| ~xX125<br>~XX126                                                                     | 7E 30 30 31 32 20 35 0D<br>7E 30 30 31 32 20 36 0D                                |                                                |                 | VGA1<br>VGA 2                                |                                                                                                   |
| ~XX12.8                                                                              | 7E 30 30 31 32 20 38 0D                                                           |                                                |                 | VGA1 Component                               |                                                                                                   |
| ~XX129<br>~XX1210                                                                    | 7E 30 30 31 32 20 39 0D<br>7E 30 30 31 32 20 31 30 0D                             |                                                |                 | S-Video<br>Video                             |                                                                                                   |
| ~XX12 13                                                                             | 7E 30 30 31 32 20 31 33 0D                                                        |                                                |                 | VGA 2 Component                              |                                                                                                   |
| ~XX12 14<br>~XX12 20                                                                 | 7E 30 30 31 32 20 31 34 0D<br>7E 30 30 31 32 20 32 30 0D                          |                                                |                 | Component                                    | DisplayPort                                                                                       |
| ~XX20.1                                                                              | 7E 30 30 32 30 20 31 0D                                                           | Dieplay Mode                                   |                 | Presentation                                 |                                                                                                   |
| ~XX20 2                                                                              | 7E 30 30 32 30 20 31 0D                                                           | Display Mode                                   |                 | Bright                                       |                                                                                                   |
| ~XX20 3<br>~XX20 4                                                                   | 7E 30 30 32 30 20 33 0D<br>7E 30 30 32 30 20 34 0D                                |                                                |                 | Movie<br>sRGB                                |                                                                                                   |
| ~XX20 5                                                                              | 7E 30 30 32 30 20 35 0D                                                           |                                                |                 | User                                         |                                                                                                   |
| ~XX20 7                                                                              | 7E 30 30 32 30 20 37 0D<br>7E 30 30 32 30 21 33 0D                                |                                                |                 | Blackboard<br>DICOM SIM                      |                                                                                                   |
| ~XX20 9                                                                              | 7E 30 30 32 30 20 39 0D                                                           |                                                |                 | 3D                                           |                                                                                                   |
| ~XX21 n                                                                              | 7E 30 30 32 31 20 a 0D                                                            | Brightness                                     |                 | n = -50 (a=2D 35 30)                         | ~ 50 (a=35 30)                                                                                    |
| ~XX22 n                                                                              | 7E 30 30 32 32 20 a 0D                                                            | Contrast                                       |                 | n = -50 (a=2D 35 30)                         | ~ 50 (a=35 30)                                                                                    |
| ~XX23 n<br>~XX44 n                                                                   | 7E 30 30 32 33 20 a 0D<br>7E 30 30 34 34 20 a 0D                                  | Sharpness<br>Tint                              |                 | n = 1 (a=31) ~ 15 (a<br>n = -50 (a=2D 35 30) | =31 35)<br>~ 50 (a=35 30)                                                                         |
| ~XX45 n                                                                              | 7E 30 30 34 35 20 a 0D                                                            | Color                                          |                 | n = -50 (a=2D 35 30)                         | ~ 50 (a=35 30)                                                                                    |
| ~XX327 n                                                                             | 7E 58 58 33 32 37 20 a 0D                                                         | Color Matching                                 | Red H           | lue                                          | n=127(a=2d 31 32 37)~127(a=31 32 37)                                                              |
| ~XX328 n                                                                             | 7E 58 58 33 32 38 20 a 0D                                                         |                                                | Green           | Hue                                          | n=127(a=2d 31 32 37)~127(a=31 32 37)                                                              |
| ~XX329 n<br>~XX330 n                                                                 | 7E 58 58 33 32 39 20 a 0D<br>7E 58 58 33 33 30 20 a 0D                            |                                                | Cvan H          | lu                                           | n=127(a=2d 31 32 37)~127(a=31 32 37)                                                              |
| ~XX331 n                                                                             | 7E 58 58 33 33 31 20 a 0D                                                         |                                                | Yellow          | Hue                                          | n=127(a=2d 31 32 37)~127(a=31 32 37)                                                              |
| ~XX332 n<br>~XX333 n                                                                 | 7E 58 58 33 33 32 20 a 0D<br>7E 58 58 33 33 33 20 a 0D                            |                                                | Magen<br>Cvan H | ta Hue<br>lue                                | n=127(a=2d 31 32 37)~127(a=31 32 37)<br>n=127(a=2d 31 32 37)~127(a=31 32 37)                      |
| ~XX333 n                                                                             | 7E 58 58 33 33 33 20 a 0D                                                         |                                                | Red Sa          | aturation                                    | n=127(a=2d 31 32 37)~127(a=31 32 37)                                                              |
| ~XX334 n<br>~XX335 n                                                                 | 7E 58 58 33 33 34 20 a 0D<br>7E 58 58 33 33 35 20 a 0                             |                                                | Blue S          | Saturation                                   | n=127(a=2d 31 32 37)~127(a=31 32 37)<br>n=127(a=2d 31 32 37)~127(a=31 32 37)                      |
| ~XX336 n                                                                             | 7E 58 58 33 33 36 20 a 0D                                                         |                                                | Cyan S          | Saturation                                   | n=127(a=2d 31 32 37)~127(a=31 32 37)                                                              |
| ~XX337 n<br>~XX338 n                                                                 | 7E 58 58 33 33 37 20 a 0D<br>7E 58 58 33 33 38 20 a 0D                            |                                                | Magen           | Saturation<br>ta Saturationn                 | n=127(a=2d 31 32 37)~127(a=31 32 37)<br>n=127(a=2d 31 32 37)~127(a=31 32 37)                      |
| ~XX339 n                                                                             | 7E 58 58 33 33 39 20 a 0D                                                         |                                                | Red G           | ain                                          | n=127(a=2d 31 32 37)~127(a=31 32 37)                                                              |
| ~XX340 n<br>~XX341 n                                                                 | / E 58 58 33 34 30 20 a 0D<br>7E 58 58 33 34 31 20 a 0D                           |                                                | Green<br>Blue G | Gain<br>ain                                  | n=12/(a=2d 31 32 37)~127(a=31 32 37)<br>n=127(a=2d 31 32 37)~127(a=31 32 37)                      |
| ~XX342 n                                                                             | 7E 58 58 33 34 32 20 a 0D                                                         |                                                | Cyan C          | Sain                                         | n=127(a=2d 31 32 37)~127(a=31 32 37)                                                              |
| ~XX343 n<br>~XX344 n                                                                 | 7E 58 58 33 34 33 20 a 0D<br>7E 58 58 33 34 34 20 a 0D                            |                                                | Yellow<br>Magen | Gain<br>ta Gain                              | n=12/(a=2d 31 32 37)~127(a=31 32 37)<br>n=127(a=2d 31 32 37)~127(a=31 32 37)                      |
| ~XX345 n                                                                             | 7E 58 58 33 34 35 20 a 0D                                                         |                                                | White/          | R                                            | n = -50 (a=2D 35 30) ~ 50 (a=35 30)                                                               |
| ~XX346 n<br>~XX347 n                                                                 | 7E 58 58 33 34 36 20 a 0D<br>7E 58 58 33 34 37 20 a 0D                            |                                                | White/          | 3                                            | $n = -50 (a=2D 35 30) \sim 50 (a=35 30)$<br>$n = -50 (a=2D 35 30) \sim 50 (a=35 30)$              |
| ~XX215 1                                                                             | 7E 30 30 32 31 35 20 31 0E                                                        | )                                              | Reset           | -                                            |                                                                                                   |
| ~XX24 n<br>~XX25 n                                                                   | 7E 30 30 32 34 20 a 0D<br>7E 30 30 32 35 20 a 0D                                  | RGB Gain/Bias                                  | Red G           | ain<br>Gain                                  | $n = -50 (a=2D 35 30) \sim 50 (a=35 30)$<br>$n = -50 (a=2D 35 30) \sim 50 (a=35 30)$              |
| ~XX26 n                                                                              | 7E 30 30 32 36 20 a 0D                                                            |                                                | Blue C          | Sain                                         | n = -50 (a=2D 35 30) ~ 50 (a=35 30)                                                               |
| ~XX27 n                                                                              | 7E 30 30 32 37 20 a 0D                                                            |                                                | Red B           | las                                          | n = -50 (a=2D 35 30) ~ 50 (a=35 30)<br>n = -50 (a=2D 35 30) ~ 50 (a=35 30)                        |
| ~XX29 n                                                                              | 7E 30 30 32 39 20 a 0D                                                            |                                                | Blue E          | Bias                                         | n = -50 (a=2D 35 30) ~ 50 (a=35 30)                                                               |
| ~XX33 n                                                                              | 7E 30 30 33 33 20 a 0D                                                            |                                                | Reset           |                                              | n = -50 (a=2D 35 30) ~ 50 (a=35 30)                                                               |
| ~XX34 n<br>~XX196 n                                                                  | 7E 30 30 33 34 20 a 0D                                                            | BrilliantColor <sup>™</sup><br>Noise Reduction |                 |                                              | $n = 1 (a=31) \sim 10 (a=31 30)$<br>$n = 1 (a=31) \sim 10 (a=31 30)$                              |
| ~XX35 1                                                                              | 7E 30 30 33 35 20 31 0D                                                           | Gamma                                          |                 | Film                                         | n = 1 (a=51) * 10 (d=51 30)                                                                       |
| ~XX35 3<br>~XX35 5                                                                   | 7E 30 30 33 35 20 33 0D<br>7E 30 30 33 35 20 35 0D                                |                                                |                 | Graphics                                     |                                                                                                   |
| ~XX35 6                                                                              | 7E 30 30 33 35 20 36 0D                                                           |                                                |                 | 2.0                                          |                                                                                                   |
| ~XX35 7                                                                              | 7E 30 30 33 35 20 37 0D                                                           |                                                |                 | 2.2                                          |                                                                                                   |

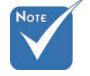

 Az egyes típusok funkcióbeli eltérései miatt. Az adott funkció a megvásárolt típustól függ.

| XX35.9                                                                                                    | 7E 30 30 33 35 20 38 0D<br>7E 30 30 33 35 20 39 0D                                                                                                    |                                                  | 30                                                                                                    |
|----------------------------------------------------------------------------------------------------|----------------------------------------------------------------------------------------------------|--------------------------------------------------|----------------------------------------------------------------------------------------------------|
|                                                                                                    | 7E 30 30 33 33 20 33 0D                                                                                                    |                                                  | 30                                                                                                    |
| XX36 3                                                                                                    | 7E 30 30 33 36 20 30 0D                                                                                                    | Color Temp.                                      | Warm                                                                                                    |
| -XX36 0                                                                                                    | 7E 30 30 33 36 20 31 0D                                                                                                    |                                                  | Standard                                                                                                    |
| -XX30 1<br>-XX36 2                                                                                                    | 7E 30 30 33 36 20 32 0D                                                                                                    |                                                  | Cold                                                                                                    |
| -XX37 1                                                                                                    | 7E 30 30 33 37 20 31 0D                                                                                                    | Color Space                                      | Auto                                                                                                    |
| XX37 2                                                                                                    | 7E 30 30 33 37 20 32 0D                                                                                                    |                                                  | RGB\ RGB(0-255)                                                                                                    |
| -XX37 3                                                                                                    | 7E 30 30 33 37 20 33 0D                                                                                                    |                                                  | YUV                                                                                                    |
| -XX37 4                                                                                                    | 7E 30 30 33 37 20 34 0D                                                                                                    |                                                  | RGB(16 - 235)                                                                                                    |
| -XX73 n                                                                                                    | 7E 30 30 37 33 20 a 0D                                                                                                    | Signal (RGB)                                     | Frequency n = -5 (a=2D 35) ~ 5 (a=35) By signal                                                                                                    |
| -XX91 1                                                                                                    | 7E 30 30 39 31 20 31 0D                                                                                                    |                                                  | Automatic Enable                                                                                                    |
| -XX91 0                                                                                                    | 7E 30 30 39 31 20 30 0D                                                                                                    |                                                  | Disable                                                                                                    |
| -XX75 n                                                                                                    | 7E 30 30 37 35 20 a 0D                                                                                                    |                                                  | H. Position n = -5 (a=2D 35) ~ 5 (a=35) By timing                                                                                                    |
| -XX76 n                                                                                                    | 7E 30 30 37 36 20 a 0D                                                                                                    |                                                  | V. Position n = -5 (a=2D 35) ~ 5 (a=35) By timing                                                                                                    |
| V0/000 -                                                                                                    | 75 00 00 00 00 00 00 - 00                                                                                                    | 0                                                | Milelan Lavard                                                                                                    |
| -XX200 II                                                                                                    | 7E 30 30 32 30 30 20 a 0D<br>7E 30 30 32 30 30 21 a 0D                                                                                                    | Signal(video)                                    | Riack Level                                                                                                    |
| -XX204 1                                                                                                    | 7E 30 30 32 30 30 21 31 0D                                                                                                    |                                                  | 0                                                                                                    |
| -XX204 0                                                                                                    | 7E 30 30 32 30 30 21 30 0D                                                                                                    |                                                  | 7.5                                                                                                    |
|                                                                                                    |                                                                                                    |                                                  |                                                                                                    |
| VVC0 1                                                                                                    | 7E 20 20 26 20 20 21 0D                                                                                                    | Format                                           | 4/2                                                                                                    |
| XX60 2                                                                                                    | 7E 30 30 36 30 20 32 0D                                                                                                    | Format                                           | 4.5                                                                                                    |
| XX60 3                                                                                                    | 7E 30 30 36 30 20 33 0D                                                                                                    |                                                  | 16:10(WUXGA Model)                                                                                                    |
| -XX60 5                                                                                                    | 7E 30 30 36 30 20 35 0D                                                                                                    |                                                  | LBX                                                                                                    |
| -XX60 6                                                                                                    | 7E 30 30 36 30 20 36 0D                                                                                                    |                                                  | Native                                                                                                    |
| -XX60 7                                                                                                    | 7E 30 30 36 30 20 37 0D                                                                                                    |                                                  | Auto                                                                                                    |
| -XX62 n                                                                                                    | 7E 30 30 36 32 20 a 0D                                                                                                    | Digital Zoom Zoom                                | n = -5 (a=2D 35) ~ 25 (a=32 35)                                                                                                    |
| -XX504 n                                                                                                    | 7E 58 58 35 30 34 20 a 0D                                                                                                    | Eighth 20011                                     | H Zoom n = 0 (a=30) ~ 100 (a=31 30 30)                                                                                                    |
| -XX505 n                                                                                                    | 7E 58 58 35 30 35 20 a 0D                                                                                                    |                                                  | V Zoom n = 0 (a=30) ~ 100 (a=31 30 30)                                                                                                    |
|                                                                                                    |                                                                                                    |                                                  |                                                                                                    |
| VVC1 n                                                                                                    | 7E 20 20 26 21 20 c 0D                                                                                                    | Edge mook                                        | a = 0 (a=20) - 10 (a=21 20)                                                                                                    |
| -XX63 n                                                                                                    | 7E 30 30 36 33 20 a 0D                                                                                                    | H Image Shift                                    | $n = -100 (a=2D - 31 30 30) \sim 100 (a=31 30 30)$                                                                                                    |
| -XX64 n                                                                                                    | 7E 30 30 36 34 20 a 0D                                                                                                    | V Image Shift                                    | n = -100 (a=2D 31 30 30) ~ 100 (a=31 30 30)                                                                                                    |
| -XX66 n                                                                                                    | 7E 30 30 36 36 20 a 0D                                                                                                    | V Keystone                                       | n = -40 (a=2D 34 30) ~ 40 (a=34 30)                                                                                                    |
| -XX230 1                                                                                                    | 7E 30 30 32 33 30 20 31 0D                                                                                                    |                                                  | 3D Mode DLP-Link                                                                                                    |
| -XX230 3                                                                                                    | 7E 30 30 32 33 30 20 33 0D                                                                                                    |                                                  | IR                                                                                                    |
| -XX400 0                                                                                                    | 7E 30 30 34 30 30 20 30 0D                                                                                                    | 3D→2D                                            | 30                                                                                                    |
| -XX400 1                                                                                                    | 7E 30 30 34 30 30 20 31 0D                                                                                                    |                                                  | L                                                                                                    |
| -XX400 2<br>-XX405 0                                                                                                    | 7E 30 30 34 30 30 20 32 0D<br>7E 30 30 34 30 35 20 30 0D                                                                                                    | 3D Format                                        | Auto                                                                                                    |
| -XX405 1                                                                                                    | 7E 30 30 34 30 35 20 31 0D                                                                                                    | ob i omat                                        | SBS                                                                                                    |
| -XX405 2                                                                                                    | 7E 30 30 34 30 35 20 32 0D                                                                                                    |                                                  |                                                                                                    |
| 10//08 0                                                                                                    | 1 - 00 00 01 00 00 - 00 00                                                                                                    |                                                  | I op and Bottom                                                                                                    |
| -XX405 3                                                                                                    | 7E 30 30 34 30 35 20 33 0D                                                                                                    |                                                  | Frame sequential                                                                                                    |
| -XX405 3<br>-XX231 0                                                                                                    | 7E 30 30 34 30 35 20 33 0D<br>7E 30 30 32 33 31 20 30 0D                                                                                                    | 3D Sync Invert                                   | i op and Bottom<br>Frame sequential<br>On                                                                                                    |
| -XX405 3<br>-XX231 0<br>-XX231 1                                                                                                    | 7E 30 30 34 30 35 20 33 0D<br>7E 30 30 32 33 31 20 30 0D<br>7E 30 30 32 33 31 20 30 0D                                                                                                    | 3D Sync Invert                                   | Frame sequential<br>On<br>Off                                                                                                    |
| -xx405 3<br>-XX231 0<br>-XX231 1<br>                                                                                                    | 7E 30 30 34 30 35 20 33 0D<br>7E 30 30 34 30 35 20 33 0D<br>7E 30 30 32 33 31 20 30 0D<br>7E 30 30 32 33 31 20 31 0D<br>7E 30 30 37 30 20 31 0D                                                                                                    | 3D Sync Invert                                   | Frame sequential On Off English                                                                                                    |
| -xx405 3<br>-XX231 0<br>-XX231 1<br>                                                                                                    | 7E 30 30 34 30 35 20 33 0D<br>7E 30 30 32 33 31 20 30 0D<br>7E 30 30 32 33 31 20 30 0D<br>7E 30 30 32 33 31 20 31 0D<br>7E 30 30 37 30 20 31 0D<br>7E 30 30 37 30 20 32 0D                                                                                                    | 3D Sync Invert                                   | lop and Bottom<br>Frame sequential<br>Off<br>Off<br>German                                                                                                    |
| -xx405 3<br>-XX231 0<br>-XX231 1<br>                                                                                                    | 7E 30 30 34 30 35 20 33 0D<br>7E 30 30 32 33 31 20 30 0D<br>7E 30 30 32 33 31 20 30 0D<br>7E 30 30 32 33 31 20 31 0D<br>7E 30 30 37 30 20 31 0D<br>7E 30 30 37 30 20 32 0D<br>7E 30 30 37 30 20 33 0D                                                                                                    | 3D Sync Invert                                   | Frame sequential<br>On Off<br>English<br>German<br>French                                                                                                    |
| -xx405 3<br>-xx231 0<br>-xx231 1<br>-xx70 1<br>-xx70 2<br>-xx70 3<br>-xx70 4<br>-xx70 5                                                                                                    | 7E 30 30 34 30 35 20 33 0D<br>7E 30 30 32 33 31 20 30 0D<br>7E 30 30 32 33 31 20 31 0D<br>7E 30 30 37 30 20 31 0D<br>7E 30 30 37 30 20 31 0D<br>7E 30 30 37 30 20 30 0D<br>7E 30 30 37 30 20 34 0D<br>7E 30 30 37 30 20 34 0D                                                                                                    | 3D Sync Invert                                   | lop and Bottom<br>Frame sequential<br>On Off<br>German<br>French<br>Italian                                                                                                    |
| -xx405 3<br>-xx231 0<br>-xx231 1<br>-xx70 1<br>-xx70 2<br>-xx70 3<br>-xx70 4<br>-xx70 5<br>-xx70 6                                                                                                    | 7E 30 30 34 30 35 20 33 0D<br>7E 30 30 32 33 31 20 30 0D<br>7E 30 30 32 33 31 20 30 0D<br>7E 30 30 32 33 31 20 31 0D<br>7E 30 30 37 30 20 31 0D<br>7E 30 30 37 30 20 32 0D<br>7E 30 30 37 30 20 34 0D<br>7E 30 30 37 30 20 36 0D                                                                                                    | 3D Sync Invert                                   | Iop and Bottom<br>Frame sequential<br>On Off<br>German<br>Fabilan<br>Spanish<br>Portuguese                                                                                                    |
| -xx405 3<br>-xX231 0<br>-xX231 1<br>-xX70 1<br>-xX70 2<br>-xX70 2<br>-xX70 3<br>-xX70 5<br>-xX70 6<br>-xX70 7                                                                                                    | $\begin{array}{c} TE 30 30 34 30 35 20 33 00 \\ TF 30 30 32 33 31 20 30 0D \\ TE 30 30 22 33 31 20 30 0D \\ TE 30 30 32 33 31 20 31 0D \\ TE 30 30 37 30 20 31 0D \\ TE 30 30 37 30 20 33 0D \\ TE 30 30 37 30 20 33 0D \\ TE 30 30 37 30 20 35 0D \\ TE 30 30 37 30 20 35 0D \\ TE 30 30 37 30 20 36 0D \\ TE 30 30 37 30 20 36 0D \\ TE 30 30 37 30 20 36 0D \\ TE 30 30 37 30 20 36 0D \\ TE 30 30 37 30 20 36 0D \\ TE 30 30 37 30 20 36 0D \\ TE 30 30 37 30 20 36 0D \\ TE 30 30 37 30 20 36 0D \\ TE 30 30 37 30 20 36 0D \\ TE 30 30 37 30 20 36 0D \\ \end{array}$                                                                                                    | 3D Sync Invert                                   | log and slottom<br>Frame sequential<br>Off<br>German<br>French<br>Banalah<br>Portuguese<br>Polish                                                                                                    |
| -xx405 3<br>-xx231 0<br>-xx231 1<br>-xx70 1<br>-xx70 2<br>-xx70 3<br>-xx70 4<br>-xx70 5<br>-xx70 6<br>-xx70 6<br>-xx70 7<br>-xx70 8                                                                                                    | $\begin{array}{c} 7E & 30 & 30 & 34 & 30 & 35 & 20 & 33 & 0 \\ 7E & 30 & 30 & 32 & 33 & 31 & 20 & 30 & 0 \\ 7E & 30 & 30 & 23 & 31 & 20 & 31 & 0 \\ 7E & 30 & 30 & 23 & 31 & 20 & 31 & 0 \\ 7E & 30 & 30 & 37 & 30 & 20 & 32 & 0 \\ 7E & 30 & 30 & 37 & 30 & 20 & 32 & 0 \\ 7E & 30 & 30 & 37 & 30 & 20 & 34 & 0 \\ 7E & 30 & 30 & 37 & 30 & 20 & 36 & 0 \\ 7E & 30 & 30 & 37 & 30 & 20 & 36 & 0 \\ 7E & 30 & 30 & 37 & 30 & 20 & 36 & 0 \\ 7E & 30 & 30 & 37 & 30 & 20 & 37 & 0 \\ 7E & 30 & 30 & 37 & 30 & 20 & 37 & 0 \\ 7E & 30 & 30 & 37 & 30 & 20 & 37 & 0 \\ 7E & 30 & 30 & 37 & 30 & 20 & 37 & 0 \\ 7E & 30 & 30 & 37 & 30 & 20 & 38 & 0 \\ 7E & 30 & 30 & 37 & 30 & 20 & 38 & 0 \\ 7E & 30 & 30 & 37 & 30 & 20 & 38 & 0 \\ \end{array}$                                                                                                    | 3D Sync Invert<br>Language                       | Frame sequential<br>On Off<br>German<br>French<br>Italian<br>Spanish<br>Portuguese<br>Polish<br>Dutch                                                                                                    |
| -xx405 3<br>-xx231 0<br>-xx231 1<br>-xx70 1<br>-xx70 1<br>-xx70 3<br>-xx70 4<br>-xx70 5<br>-xx70 6<br>-xx70 7<br>-xx70 8<br>-xx70 8<br>-xx70 9                                                                                                    | $\begin{array}{c} TE  30 30 34 30 55 20 33 00\\ TE  30 30 32 33 12 03 00\\ TE  30 30 32 33 12 03 10\\ TE  30 30 33 30 20 31 00\\ TE  30 33 33 20 32 00\\ TE  30 33 37 30 20 32 00\\ TE  30 33 37 30 20 32 00\\ TE  30 30 37 30 20 32 00\\ TE  30 30 37 30 20 34 00\\ TE  30 30 37 30 20 34 00\\ TE  30 30 37 30 20 34 00\\ TE  30 30 37 30 20 34 00\\ TE  30 30 37 30 20 34 00\\ TE  30 30 37 30 20 36 00\\ TE  30 30 37 30 20 36 00\\ TE  30 30 37 30 30 30 30 3$                                                                                                    | 3D Sync Invert                                   | Frame sequential<br>On Off<br>English<br>German<br>French<br>Portuguese<br>Polish<br>Dutch                                                                                                    |
| -xx405 3<br>-xX231 0<br>-xX231 1<br>-xX70 1<br>-xX70 2<br>-xX70 3<br>-xX70 3<br>-xX70 5<br>-xX70 6<br>-xX70 7<br>-xX70 8<br>-xX70 8<br>-xX70 9<br>-xX70 10<br>-xX70 10<br>-xX70 11                                                                                                    | $\begin{array}{c} TE \hspace{0.5mm} 30 \hspace{0.5mm} 30 \hspace{0.5mm} 34 \hspace{0.5mm} 30 \hspace{0.5mm} 35 \hspace{0.5mm} 35 \hspace{0.5mm} 33 \hspace{0.5mm} 00 \\ TE \hspace{0.5mm} 30 \hspace{0.5mm} 30 \hspace{0.5mm} 33 \hspace{0.5mm} 33 0$                                                                                                    | 3D Sync Invert<br>Language                       | Iop and Bottom<br>Frame sequential<br>On<br>English<br>German<br>French<br>Italian<br>Spanish<br>Portuguese<br>Polish<br>Dutch<br>Novregian/Danish<br>Novregian/Danish                                                                                                    |
| -XX405 3<br>-XX231 0<br>-XX231 1<br>-XX70 1<br>-XX70 2<br>-XX70 3<br>-XX70 4<br>-XX70 5<br>-XX70 6<br>-XX70 6<br>-XX70 7<br>-XX70 8<br>-XX70 9<br>-XX70 10<br>-XX70 10<br>-XX70 11<br>-XX70 12                                                                                                    | TE 30 30 34 30 35 20 33 0D<br>TE 30 30 24 30 35 20 31 0D<br>TE 30 30 22 33 12 03 01 0D<br>TE 30 30 37 30 20 31 0D<br>TE 30 30 37 30 20 31 0D<br>TE 30 30 37 30 20 32 0D<br>TE 30 30 37 30 20 32 0D<br>TE 30 30 37 30 20 32 0D<br>TE 30 30 37 30 20 35 0D<br>TE 30 30 37 30 20 35 0D<br>TE 30 30 37 30 20 36 0D<br>TE 30 30 37 30 20 36 0D<br>TE 30 30 37 30 20 36 0D<br>TE 30 30 37 30 20 38 0D<br>TE 30 30 37 30 20 38 0D<br>TE 30 30 37 30 20 38 0D<br>TE 30 30 37 30 20 38 0D<br>TE 30 30 37 30 20 31 30 0D<br>TE 30 30 37 30 20 31 31 0D<br>TE 30 30 37 30 20 31 31 0D                                                                                                    | 3D Sync Invert                                   | log and slottom<br>Frame sequential<br>On Off<br>English<br>German<br>French<br>Portuguese<br>Polish<br>Dutch<br>Swedish<br>Norwegian/Danish<br>Norwegian/Danish<br>French<br>Portuguese<br>Polish<br>Dutch                                                                                                    |
| -xx405 3<br>-xx231 0<br>-xx231 1<br>-xx70 1<br>-xx70 2<br>-xx70 3<br>-xx70 4<br>-xx70 5<br>-xx70 6<br>-xx70 7<br>-xx70 6<br>-xx70 7<br>-xx70 8<br>-xx70 9<br>-xx70 9<br>-xx70 10<br>-xx70 11<br>-xx70 12<br>-xx70 13<br>-xx70 13<br>-xx70 13<br>-xx70 13<br>-xx70 13<br>-xx70 12<br>-xx70 13<br>-xx70 13<br>-xx70 13<br>-xx70 12<br>-xx70 13<br>-xx70 13<br>-xx70 13<br>-xx70 12<br>-xx70 12                                                                                                    | $\begin{array}{c} \hline E \ 0 \ 0 \ 4 \ 0 \ 0 \ 5 \ 2 \ 0 \ 3 \ 0 \ 0 \ 4 \ 0 \ 0 \ 5 \ 2 \ 0 \ 3 \ 0 \ 0 \ 0 \ 0 \ 0 \ 0 \ 0 \ 0$                                                                                                    | 3D Sync Invert<br>Language                       | Iop and Bottom<br>Frame sequential<br>On<br>English<br>German<br>French<br>Italian<br>Spanish<br>Portuguese<br>Polsh<br>Dutch<br>Swedish<br>Swedish<br>Nomish<br>Traditional Chinese                                                                                                    |
| -xx405 3<br>-xx231 0<br>-xx231 1<br>-xx70 1<br>-xx70 2<br>-xx70 3<br>-xx70 4<br>-xx70 5<br>-xx70 6<br>-xx70 7<br>-xx70 8<br>-xx70 7<br>-xx70 8<br>-xx70 9<br>-xx70 10<br>-xx70 11<br>-xx70 11<br>-xx70 12<br>-xx70 13<br>-xx70 14<br>-xx70 13<br>-xx70 14<br>-xx70 14<br>-xx70 13<br>-xx70 14<br>-xx70 14<br>-xx70 13<br>-xx70 14<br>-xx70 14<br>-xx70 13<br>-xx70 14<br>-xx70 12<br>-xx70 13<br>-xx70 14<br>-xx70 12<br>-xx70 12<br>-xx70 14<br>-xx70 12<br>-xx70 14<br>-xx70 12<br>-xx70 14<br>-xx70 12<br>-xx70 14<br>-xx70 14<br>-xx70 1                                                                                                    | $\begin{array}{c} \hline E \ 0 \ 0 \ 14 \ 0 \ 0 \ 3 \ 20 \ 3 \ 0 \ 0 \ 10 \ 0 \ 10 \ 0 \ 0 \ 10 \ 0 \ $                                                                                                    | 3D Sync Invert                                   | log and slottom<br>Frame sequential<br>On Off<br>English<br>German<br>French<br>Portuguese<br>Polish<br>Dutch<br>Swedish<br>Norwegian/Danish<br>Norwegian/Danish                                                                                                    |
| -xx405 3<br>-xx231 0<br>-xx231 1<br>-xx70 1<br>-xx70 2<br>-xx70 3<br>-xx70 4<br>-xx70 5<br>-xx70 6<br>-xx70 7<br>-xx70 8<br>-xx70 9<br>-xx70 8<br>-xx70 9<br>-xx70 10<br>-xx70 11<br>-xx70 11<br>-xx70 13<br>-xx70 14<br>-xx70 15<br>-xx70 15<br>-xx70 1                                                                                                    | $\begin{array}{c} \hline E & 0.0 & 44 & 0.0 & 52 & 0.3 & 50 \\ \hline F & 50 & 0.0 & 22 & 3.3 & 12 & 0.3 & 10 \\ \hline F & 50 & 0.0 & 22 & 3.3 & 12 & 0.3 & 10 \\ \hline F & 50 & 0.0 & 32 & 33 & 31 & 20 & 31 & 00 \\ \hline F & 50 & 0.0 & 73 & 0.2 & 0.3 & 10 \\ \hline F & 50 & 0.0 & 73 & 0.2 & 0.3 & 00 \\ \hline F & 50 & 0.0 & 73 & 0.2 & 0.3 & 00 \\ \hline F & 50 & 0.0 & 73 & 0.2 & 30 & 00 \\ \hline F & 50 & 0.0 & 73 & 0.2 & 30 & 00 \\ \hline F & 50 & 0.0 & 73 & 0.2 & 30 & 00 \\ \hline F & 50 & 0.0 & 73 & 0.2 & 30 & 00 \\ \hline F & 50 & 0.0 & 73 & 0.2 & 31 & 00 \\ \hline F & 50 & 0.0 & 73 & 0.2 & 31 & 30 \\ \hline F & 50 & 0.0 & 73 & 0.2 & 31 & 30 \\ \hline F & 50 & 0.0 & 73 & 0.2 & 31 & 31 & 00 \\ \hline F & 50 & 0.0 & 73 & 0.2 & 31 & 31 & 00 \\ \hline F & 50 & 0.0 & 73 & 0.0 & 31 & 30 & 00 \\ \hline F & 50 & 0.0 & 73 & 0.0 & 31 & 30 & 00 \\ \hline F & 50 & 0.0 & 73 & 0.0 & 31 & 30 & 00 \\ \hline F & 50 & 0.0 & 73 & 0.0 & 31 & 30 & 00 \\ \hline F & 50 & 0.0 & 0.0 & 10 & 00 \\ \hline F & 50 & 0.0 & 0.0 & 0.0 & 00 \\ \hline F & 50 & 0.0 & 0.0 & 0.0 & 0.0 \\ \hline F & 50 & 0.0 & 0.0 & 0.0 & 0.0 \\ \hline F & 50 & 0.0 & 0.0 & 0.0 \\ \hline F & 50 & 0.0 & 0.0 & 0.0 & 0.0 \\ \hline F & 50 & 0.0 & 0.0 & 0.0 & 0.0 \\ \hline F & 50 & 0.0 & 0.0 & 0.0 & 0.0 \\ \hline F & 50 & 0.0 & 0.0 & 0.0 & 0.0 \\ \hline F & 50 & 0.0 & 0.0 & 0.0 & 0.0 \\ \hline F & 50 & 0.0 & 0.0 & 0.0 & 0.0 \\ \hline F & 50 & 0.0 & 0.0 & 0.0 & 0.0 \\ \hline F & 50 & 0.0 & 0.0 & 0.0 & 0.0 \\ \hline F & 50 & 0.0 & 0.0 & 0.0 & 0.0 \\ \hline F & 50 & 0.0 & 0.0 & 0.0 & 0.0 \\ \hline F & 50 & 0.0 & 0.0 & 0.0 & 0.0 \\ \hline F & 50 & 0.0 & 0.0 & 0.0 &$                                                                                                    | 3D Sync Invert                                   | Iop and Bottom<br>Frame sequential<br>On<br>English<br>German<br>French<br>Italian<br>Spanish<br>Portuguese<br>Polish<br>Ducksh<br>Norwegian/Danish<br>Fronsh<br>Fronsh<br>Traditional Chinese<br>Simplified Chinese<br>Japanese                                                                                                    |
| -xx405 3<br>-xx2231 0<br>-xx231 1<br>                                                                                                    | $\begin{array}{c} \hline E \ 0 \ 0 \ 0 \ 4 \ 0 \ 0 \ 3 \ 2 \ 0 \ 3 \ 0 \ 0 \ 0 \ 0 \ 0 \ 0 \ 0 \ 0$                                                                                                    | 3D Sync Invert                                   | Transequential<br>On Off<br>English<br>German<br>French<br>Portuguese<br>Polish<br>Dutch<br>Norwegian/Danish<br>Norwegian/Danish<br>Norwegian/Danish<br>Norwegian/Danish<br>Swedish<br>Traditional Chinese<br>Simplified Chinese<br>Japanese<br>Korean                                                                                                    |
| -xx405 3<br>-xx2231 0<br>-xx2231 1<br>                                                                                                    | $\begin{array}{c} \hline E & 0.3 \ 44 \ 90.3 \ 82 \ 0.3 \ 102 \ 91 \ 001 \ 102 \ 102 \ 1$                                                                                                    | 3D Sync Invert                                   | Iop and Bottom<br>Frame sequential<br>On<br>English<br>German<br>French<br>Italian<br>Spanish<br>Portuguese<br>Polish<br>Norwegian/Danish<br>Norwegian/Danish<br>Norwegian/Danish<br>Norwegian/Danish<br>Norwegian/Danish<br>Straditional Chinese<br>Simplified Chinese<br>Japanese<br>Korean<br>Russian<br>Custome<br>Korean                                                                                                    |
| -xx405 3<br>-xx2231 0<br>-xx231 1<br>                                                                                                    | $\begin{array}{c} \hline E & 0.3 & 0.4 & 0.3 & 2.8 & 3.8 & 0.3 \\ \hline F & 0.3 & 0.2 & 3.3 & 1.2 & 0.3 & 0.0 \\ \hline F & 0.3 & 0.2 & 3.3 & 1.2 & 0.3 & 0.0 \\ \hline F & 0.3 & 0.2 & 3.3 & 1.2 & 0.3 & 0.0 \\ \hline F & 0.3 & 0.3 & 3.2 & 0.3 & 0.0 \\ \hline F & 0.3 & 0.3 & 3.2 & 0.3 & 0.0 \\ \hline F & 0.3 & 0.3 & 3.2 & 0.3 & 0.0 \\ \hline F & 0.3 & 0.3 & 7.3 & 0.2 & 3.4 & 0.0 \\ \hline F & 0.3 & 0.3 & 7.3 & 0.2 & 3.4 & 0.0 \\ \hline F & 0.3 & 0.3 & 7.3 & 0.2 & 3.4 & 0.0 \\ \hline F & 0.3 & 0.3 & 7.3 & 0.2 & 3.4 & 0.0 \\ \hline F & 0.3 & 0.3 & 7.3 & 0.2 & 3.4 & 0.0 \\ \hline F & 0.3 & 0.3 & 7.3 & 0.2 & 3.4 & 0.0 \\ \hline F & 0.3 & 0.3 & 7.3 & 0.2 & 3.4 & 0.0 \\ \hline F & 0.3 & 0.3 & 7.3 & 0.2 & 3.4 & 0.0 \\ \hline F & 0.3 & 0.3 & 7.3 & 0.2 & 3.4 & 0.0 \\ \hline F & 0.3 & 0.3 & 7.3 & 0.2 & 3.1 & 3.0 \\ \hline F & 0.3 & 0.3 & 7.3 & 0.2 & 3.1 & 3.0 \\ \hline F & 0.3 & 0.3 & 7.3 & 0.2 & 3.1 & 3.0 \\ \hline F & 0.3 & 0.3 & 7.3 & 0.2 & 3.1 & 3.0 \\ \hline F & 0.3 & 0.3 & 7.3 & 0.2 & 3.1 & 3.0 \\ \hline F & 0.3 & 0.3 & 7.3 & 0.2 & 3.1 & 3.0 \\ \hline F & 0.3 & 0.3 & 7.3 & 0.2 & 3.1 & 3.0 \\ \hline F & 0.3 & 0.3 & 7.3 & 0.2 & 3.1 & 3.0 \\ \hline F & 0.3 & 0.3 & 7.3 & 0.2 & 3.1 & 3.0 \\ \hline F & 0.3 & 0.3 & 7.3 & 0.2 & 3.1 & 3.0 \\ \hline F & 0.3 & 0.3 & 7.3 & 0.3 & 1.3 & 0.0 \\ \hline F & 0.3 & 0.3 & 7.3 & 0.3 & 1.3 & 0.0 \\ \hline F & 0.3 & 0.3 & 7.3 & 0.3 & 1.3 & 0.0 \\ \hline F & 0.3 & 0.3 & 7.3 & 0.3 & 1.3 & 0.0 \\ \hline F & 0.3 & 0.3 & 7.3 & 0.3 & 1.3 & 0.0 \\ \hline F & 0.3 & 0.3 & 7.3 & 0.3 & 1.3 & 0.0 \\ \hline F & 0.3 & 0.3 & 7.3 & 0.3 & 1.3 & 0.0 \\ \hline F & 0.3 & 0.3 & 7.3 & 0.3 & 1.3 & 0.0 \\ \hline F & 0.3 & 0.3 & 7.3 & 0.3 & 1.3 & 0.0 \\ \hline F & 0.3 & 0.3 & 7.3 & 0.3 & 1.3 & 0.0 \\ \hline F & 0.3 & 0.3 & 7.3 & 0.3 & 1.3 & 0.0 \\ \hline F & 0.3 & 0.3 & 7.3 & 0.3 & 1.3 & 0.0 \\ \hline F & 0.3 & 0.3 & 7.3 & 0.3 & 1.3 & 0.0 \\ \hline F & 0.3 & 0.3 & 0.3 & 1.3 & 0.0 \\ \hline F & 0.3 & 0.3 & 0.3 & 1.3 & 0.0 \\ \hline F & 0.3 & 0.3 & 0.3 & 1.3 & 0.0 \\ \hline F & 0.3 & 0.3 & 0.3 & 1.3 & 0.0 \\ \hline F & 0.3 & 0.3 & 0.3 & 1.3 & 0.0 \\ \hline F & 0.3 & 0.3 & 0.3 & 1.3 & 0.0 \\ \hline F & 0.3 & 0.3 & 0.3 & 1.3 & 0.0 \\ \hline F & 0.3 & 0.3 & 0.3 & 1.3 & 0.0 \\ \hline F & 0.3 & 0.3 & 0.3 & 1.3 & 0.0 \\ \hline F & 0.3 & 0.3 & 0.3 & 1.3 & 0.0 \\ \hline F & 0.3 & 0.3 & 0.3 & 1.3 & 0.0 \\ \hline F & 0.3 & 0.3 & 0.3 &$                                                                                                    | 3D Sync Invert                                   | Transequential<br>On Off<br>English<br>German<br>French<br>Portuguese<br>Polish<br>Dutch<br>Dutch<br>Norwegian/Danish<br>Norwegian/Danish                                                                                                    |
| -xx405 3<br>-xx2231 0<br>-xx231 1<br>-xx270 1<br>-xx770 1<br>-xx770 2<br>-xx770 3<br>-xx770 4<br>-xx770 5<br>-xx770 7<br>-xx770 9<br>-xx770 10<br>-xx770 10<br>-xx770 11<br>-xx770 11<br>-xx770 12<br>-xx770 13<br>-xx770 15<br>-xx770 17<br>-xx770 18<br>-xx770 18<br>-xx770 19<br>-xx770 19<br>-xx770 10<br>-xx770 12<br>-xx770 12                                                                                                    | $\begin{array}{c} \hline E & 0.3 \ 44 \ 90.3 \ 82 \ 0.3 \ 82 \ 0.3 \ 102 \ 93 \ 001 \ 102 \ 102 \ 10$                                                                                                    | 3D Sync Invert                                   | Iop and Bottom<br>Frame sequential<br>On<br>English<br>German<br>French<br>Italian<br>Spanish<br>Portuguese<br>Polish<br>Norvegjan/Danish<br>Finnish<br>Greek<br>Traditional Chinese<br>Simplified Chinese<br>Japanese<br>Korean<br>Russanan<br>Carchoslovak<br>Arabic                                                                                                    |
| -xx405 3<br>-xx231 0<br>-xx231 1<br>-xx231 1<br>-xx70 1<br>-xx70 2<br>-xx70 2<br>-xx70 4<br>-xx70 5<br>-xx70 6<br>-xx70 7<br>-xx70 6<br>-xx70 7<br>-xx70 10<br>-xx70 10<br>-xx70 10<br>-xx70 12<br>-xx70 12<br>-xx70 13<br>-xx70 14<br>-xx70 15<br>-xx70 16<br>-xx70 17<br>-xx70 18<br>-xx70 19<br>-xx70 20<br>-xx70 21<br>-xx70 21<br>-<br>xx70 21<br>-<br>xx70 21<br>-<br>xx70 21<br>-<br>xx70 21<br>-<br>xx70 21<br>-<br>xx70 21<br>-<br>xx70 21<br>-<br>xx70 21<br>-<br>xx70 21<br>-<br>xx70 21<br>-<br>xx70 21<br>-<br>xx70 21<br>-<br>xx70 -<br>x70 -<br>x70 | $\begin{array}{c} \hline E & 0.3 & 0.4 & 0.3 & 2.8 & 3.8 & 0.3 \\ \hline F & 0.3 & 0.2 & 3.3 & 1.2 & 0.3 & 0.0 \\ \hline F & 0.3 & 0.2 & 3.3 & 1.2 & 0.3 & 0.0 \\ \hline F & 0.3 & 0.2 & 3.3 & 1.2 & 0.3 & 0.0 \\ \hline F & 0.3 & 0.3 & 3.2 & 0.3 & 0.2 & 0.3 & 0.0 \\ \hline F & 0.3 & 0.3 & 3.2 & 0.3 & 0.0 \\ \hline F & 0.3 & 0.3 & 3.2 & 0.3 & 0.0 \\ \hline F & 0.3 & 0.3 & 3.2 & 0.3 & 0.0 \\ \hline F & 0.3 & 0.3 & 3.2 & 0.3 & 0.0 \\ \hline F & 0.3 & 0.3 & 3.2 & 0.3 & 0.0 \\ \hline F & 0.3 & 0.3 & 3.3 & 0.3 & 0.0 \\ \hline F & 0.3 & 0.3 & 3.3 & 0.3 & 0.0 \\ \hline F & 0.3 & 0.3 & 3.3 & 0.3 & 0.3 & 0.0 \\ \hline F & 0.3 & 0.3 & 3.3 & 0.3 & 0.0 \\ \hline F & 0.3 & 0.3 & 3.3 & 0.3 & 0.3 & 0.0 \\ \hline F & 0.3 & 0.3 & 3.3 & 0.3 & 0.3 & 0.0 \\ \hline F & 0.3 & 0.3 & 3.3 & 0.3 & 0.3 & 0.0 \\ \hline F & 0.3 & 0.3 & 3.3 & 0.3 & 1.3 & 0.0 \\ \hline F & 0.3 & 0.3 & 3.3 & 0.3 & 1.3 & 0.0 \\ \hline F & 0.3 & 0.3 & 3.3 & 0.3 & 2.3 & 1.3 \\ \hline F & 0.3 & 0.3 & 3.3 & 0.3 & 2.3 & 0.3 \\ \hline F & 0.3 & 0.3 & 3.3 & 0.3 & 2.3 & 0.3 \\ \hline F & 0.3 & 0.3 & 3.3 & 0.3 & 2.3 & 0.3 \\ \hline F & 0.3 & 0.3 & 3.3 & 0.3 & 2.3 & 0.3 \\ \hline F & 0.3 & 0.3 & 3.3 & 0.3 & 2.3 & 0.3 \\ \hline F & 0.3 & 0.3 & 3.3 & 0.3 & 2.3 & 0.3 \\ \hline F & 0.3 & 0.3 & 3.3 & 0.3 & 2.3 & 0.3 \\ \hline F & 0.3 & 0.3 & 3.3 & 0.3 & 2.3 & 0.3 \\ \hline F & 0.3 & 0.3 & 3.3 & 0.3 & 2.3 & 0.3 \\ \hline F & 0.3 & 0.3 & 3.3 & 0.3 & 2.3 & 0.3 \\ \hline F & 0.3 & 0.3 & 0.3 & 0.3 & 0.3 & 0.3 & 0.3 \\ \hline F & 0.3 & 0.3 & 0.3 & 0.3 & 0.3 & 0.3 & 0.3 & 0.3 \\ \hline F &$                                                                                                    | 3D Sync Invert                                   | log and slottom<br>Frame sequential<br>On Off<br>English<br>German<br>French<br>Italian<br>Portuguese<br>Polish<br>Portuguese<br>Polish<br>Dutch<br>Norwegian/Danish<br>French<br>Swedish<br>Norwejian/Danish<br>Frenck<br>Traditional Chinese<br>Simplified Chinese<br>Japanese<br>Korean<br>Hagan<br>Hag                                                                          |
| xxx405 3<br>xXx231 0<br>xX2231 1<br>xX77 1<br>xX77 1<br>xX77 2<br>xX77 2<br>xX77 4<br>xX77 5<br>xX77 6<br>xX77 6<br>xX77 6<br>xX77 6<br>xX77 7<br>xX77 8<br>xX77 0<br>xX77 8<br>xX77 11<br>xX77 11<br>xX77 11<br>xX77 11<br>xX77 11<br>xX77 15<br>xX77 15<br>xX77 19<br>xX77 19<br>xX77 19<br>xX77 19<br>xX77 19<br>xX77 19<br>xX77 21<br>xX77 21<br>xX77 21<br>xX77 21<br>xX77 21<br>xX77 22<br>xX77 22<br>xX77                                                                                                    | $\begin{array}{c} \hline E & 0.3 \ 44 \ 90.3 \ 82 \ 0.3 \ 80 \ 75 \ 90.3 \ 90.3 \$                                                                                                    | 3D Sync Invert                                   | Iop and Bottom<br>Frame sequential<br>On<br>English<br>German<br>French<br>Italian<br>Spanish<br>Portuguese<br>Polish<br>Swedish<br>Norwegjan/Danish<br>Finnish<br>Norwegjan/Danish<br>Finnish<br>Greek<br>Traditional Chinese<br>Jaganese<br>Kosan<br>Hunganian<br>Czechoslovak<br>Arabic<br>Thai                                                                                                    |
| xxx405 3<br>xXx70 1<br>xXx70 1<br>xXx70 1<br>xXx70 2<br>xXx70 3<br>xXx70 4<br>xXx70 4<br>xXx70 4<br>xXx70 5<br>xXx70 7<br>xXx70 8<br>xXx70 9<br>xXx70 7<br>xXx70 8<br>xXx70 10<br>xXx70 11<br>xXx70 11<br>xXx70 11<br>xXx70 11<br>xXx70 11<br>xXx70 11<br>xXx70 11<br>xXx70 11<br>xXx70 11<br>xXx70 11<br>xXx70 11<br>xXx70 11<br>xXx70 11<br>xXx70 11<br>xXx70 11<br>xXx70 12<br>xXx70 15<br>xXx70 15                                                                                                    | $\begin{array}{c} \hline E & 0.3 & 0.4 & 0.3 & 2.8 & 3.8 & 0.3 \\ \hline F & 0.3 & 0.2 & 3.3 & 1.2 & 0.3 & 0.0 \\ \hline F & 0.3 & 0.2 & 3.3 & 1.2 & 0.3 & 0.0 \\ \hline F & 0.3 & 0.3 & 3.2 & 0.3 & 1.2 & 0.3 & 0.0 \\ \hline F & 0.3 & 0.3 & 3.2 & 0.3 & 0.2 & 0.3 \\ \hline F & 0.3 & 0.3 & 3.2 & 0.3 & 0.0 \\ \hline F & 0.3 & 0.3 & 7.3 & 0.2 & 0.3 & 0.0 \\ \hline F & 0.3 & 0.3 & 7.3 & 0.2 & 3.4 & 0.0 \\ \hline F & 0.3 & 0.3 & 7.3 & 0.2 & 3.4 & 0.0 \\ \hline F & 0.3 & 0.3 & 7.3 & 0.2 & 3.4 & 0.0 \\ \hline F & 0.3 & 0.3 & 7.3 & 0.2 & 3.4 & 0.0 \\ \hline F & 0.3 & 0.3 & 7.3 & 0.2 & 3.4 & 0.0 \\ \hline F & 0.3 & 0.3 & 7.3 & 0.2 & 3.4 & 0.0 \\ \hline F & 0.3 & 0.3 & 7.3 & 0.2 & 3.4 & 0.0 \\ \hline F & 0.3 & 0.3 & 7.3 & 0.2 & 3.4 & 0.0 \\ \hline F & 0.3 & 0.3 & 7.3 & 0.2 & 3.1 & 3.0 \\ \hline F & 0.3 & 0.3 & 7.3 & 0.2 & 3.1 & 3.0 \\ \hline F & 0.3 & 0.3 & 7.3 & 0.2 & 3.2 & 3.0 \\ \hline F & 0.3 & 0.3 & 7.3 & 0.2 & 3.2 & 3.0 \\ \hline F & 0.3 & 0.3 & 7.3 &$                                                                                                    | 3D Sync Invert                                   | log and slottom<br>Frame sequential<br>On Off<br>English<br>German<br>French<br>Portuguese<br>Polish<br>Portuguese<br>Polish<br>Dutch<br>Norwegian/Danish<br>Norwegian/Danish<br>Norwe                                                                                                    |
| xxx405 3<br>xXx231 0<br>xX2231 1<br>xX270 1<br>xX270 1<br>xX270 2<br>xX270 2<br>xX270 4<br>xX270 4<br>xX270 5<br>xX270 6<br>xX270 6<br>xX270 7<br>xX270 6<br>xX270 7<br>xX270 7<br>xX270 8<br>xX270 10<br>xX270 11<br>xX270 11<br>xX270 11<br>xX270 11<br>xX270 11<br>xX270 11<br>xX270 11<br>xX270 11<br>xX270 11<br>xX270 11<br>xX270 11<br>xX270 12<br>xX270 12                                                                                                    | $\begin{array}{c} \hline E & 0.3 \ 44 \ 90.3 \ 82 \ 0.3 \ 80.4 \ 90.3 \ 82 \ 0.3 \ 82 \ 0.3 \ 102 \ 93 \ 00 \ 102 \ 102 \ 10$                                                                                                    | 3D Sync Invert                                   | Iop and Bottom<br>Frame sequential<br>On<br>German<br>French<br>Italian<br>Spanish<br>Portuguese<br>Dutch<br>Norwegian/Danish<br>Frinsish<br>Swedish<br>Norwegian/Danish<br>Finnish<br>Greek<br>Traditional Chinese<br>Simplified Chinese<br>Japanese<br>Kussian<br>Hungarian<br>Czechoslovak<br>Arabic<br>Thai<br>Tali                                                                                                    |
| xxx405 3<br>xxx405 3<br>xx0231 0<br>xx0231 0<br>xx070 1<br>xx070 2<br>xx070 2<br>xx070 4<br>xx070 5<br>xx070 6<br>xx070 7<br>xx070 7<br>xx070 7<br>xx070 7<br>xx070 7<br>xx070 7<br>xx070 7<br>xx070 1<br>xx070 1<br>xx070 2<br>xx070 2                                                                                                    | $\begin{array}{c} \hline E & 0.3 & 0.4 & 0.3 & 2.8 & 3.8 & 0.3 \\ \hline F & 0.3 & 0.2 & 3.3 & 1.2 & 0.3 & 0.0 \\ \hline F & 0.3 & 0.2 & 3.3 & 1.2 & 0.3 & 0.0 \\ \hline F & 0.3 & 0.3 & 3.2 & 0.3 & 1.2 & 0.3 & 0.0 \\ \hline F & 0.3 & 0.3 & 3.2 & 0.3 & 0.2 & 0.3 \\ \hline F & 0.3 & 0.3 & 3.2 & 0.3 & 0.0 \\ \hline F & 0.3 & 0.3 & 7.3 & 0.2 & 0.3 & 0.0 \\ \hline F & 0.3 & 0.3 & 7.3 & 0.2 & 0.3 & 0.0 \\ \hline F & 0.3 & 0.3 & 7.3 & 0.2 & 0.3 & 0.0 \\ \hline F & 0.3 & 0.3 & 7.3 & 0.2 & 0.3 & 0.0 \\ \hline F & 0.3 & 0.3 & 7.3 & 0.2 & 0.3 & 0.0 \\ \hline F & 0.3 & 0.3 & 7.3 & 0.2 & 0.3 & 0.0 \\ \hline F & 0.3 & 0.3 & 7.3 & 0.2 & 0.3 & 0.0 \\ \hline F & 0.3 & 0.3 & 7.3 & 0.2 & 0.3 & 0.0 \\ \hline F & 0.3 & 0.3 & 7.3 & 0.2 & 0.3 & 0.0 \\ \hline F & 0.3 & 0.3 & 7.3 & 0.2 & 0.3 & 1.3 & 0.0 \\ \hline F & 0.3 & 0.3 & 7.3 & 0.2 & 0.3 & 1.3 & 0.0 \\ \hline F & 0.3 & 0.3 & 7.3 & 0.2 & 0.3 & 1.3 & 0.0 \\ \hline F & 0.3 & 0.3 & 7.3 & 0.2 & 0.3 & 1.3 & 0.0 \\ \hline F & 0.3 & 0.3 & 7.3 & 0.2 & 0.3 & 1.3 & 0.0 \\ \hline F & 0.3 & 0.3 & 7.3 & 0.2 & 0.3 & 1.3 & 0.0 \\ \hline F & 0.3 & 0.3 & 7.3 & 0.2 & 0.3 & 1.3 & 0.0 \\ \hline F & 0.3 & 0.3 & 7.3 & 0.2 & 0.3 & 1.3 & 0.0 \\ \hline F & 0.3 & 0.3 & 7.3 & 0.2 & 0.3 & 1.3 & 0.0 \\ \hline F & 0.3 & 0.3 & 7.3 & 0.2 & 0.3 & 1.3 & 0.0 \\ \hline F & 0.3 & 0.3 & 7.3 & 0.2 & 0.3 & 1.3 & 0.0 \\ \hline F & 0.3 & 0.3 & 7.3 & 0.2 & 0.3 & 1.3 & 0.0 \\ \hline F & 0.3 & 0.3 & 7.3 & 0.2 & 0.3 & 1.3 & 0.0 \\ \hline F & 0.3 & 0.3 & 7.3 & 0.2 & 0.3 & 0.3 & 0.0 \\ \hline F & 0.3 & 0.3 & 7.3 & 0.2 & 0.3 & 0.3 & 0.0 \\ \hline F & 0.3 & 0.3 & 7.3 & 0.2 & 0.3 & 0.3 & 0.0 \\ \hline F & 0.3 & 0.3 & 7.3 & 0.2 & 0.3 & 0.3 \\ \hline F & 0.3 & 0.3 & 7.3 & 0.2 & 0.3 & 0.3 \\ \hline F & 0.3 & 0.3 & 7.3 & 0.2 & 0.3 & 0.3 \\ \hline F & 0.3 & 0.3 & 7.3 & 0.2 & 0.3 & 0.3 \\ \hline F & 0.3 & 0.3 & 7.3 & 0.2 & 0.3 & 0.3 \\ \hline F & 0.3 & 0.3 & 7.3 & 0.2 & 0.3 & 0.3 \\ \hline F & 0.3 & 0.3 & 7.3 & 0.2 & 0.3 & 0.3 \\ \hline F & 0.3 & 0.3 & 7.3 & 0.2 & 0.3 & 0.3 \\ \hline F & 0.3 & 0.3 & 7.3 & 0.2 & 0.3 & 0.3 \\ \hline F & 0.3 & 0.3 & 7.3 & 0.2 & 0.3 & 0.3 \\ \hline F & 0.3 & 0.3 & 7.3 & 0.2 & 0.3 & 0.3 \\ \hline F & 0.3 & 0.3 & 7.3 & 0.2 & 0.3 & 0.3 \\ \hline F & 0.3 & 0.3 & 7.3 & 0.2 & 0.3 & 0.3 \\ \hline F & 0.3 & 0.3 & 0.3 & 0.3 & 0.3 & 0.3 \\ \hline F & 0.3 & 0.3 & 0.3 & 0.3 & 0.3 & 0.3 \\ \hline F & 0.3 &$                                                                                                    | 3D Sync Invert                                   | log and slottom<br>Frame sequential<br>On Off<br>English<br>German<br>French<br>Portuguese<br>Polish<br>Portuguese<br>Polish<br>Dutch<br>Norwegian/Danish<br>Norwegian/Danish<br>Norwe                                                                                                    |
| xxx405 3<br>xxx405 3<br>xx0231 0<br>xx0231 0<br>xx070 1<br>xx070 2<br>xx070 2<br>xx070 4<br>xx070 4<br>xx070 5<br>xx070 6<br>xx070 7<br>xx070 8<br>xx070 7<br>xx070 8<br>xx070 7<br>xx070 8<br>xx070 11<br>xx070 11<br>xx070 11<br>xx070 11<br>xx070 11<br>xx070 11<br>xx070 12<br>xx070 15<br>xx070 15<br>xx070 15<br>xx070 15<br>xx070 19<br>xx070 19<br>xx070 19<br>xx070 19<br>xx070 19<br>xx070 19<br>xx070 12<br>xx070 12<br>xx070 22<br>xx070 22<br>xx070 25<br>xx070 27<br>xx070 27                                                                                                    | $\begin{array}{c} \hline E & 0.3 \ 44 \ 90.3 \ 82 \ 0.3 \ 80.4 \ 90.3 \ 82 \ 0.3 \ 102 \ 90.7 \ 103 \ 90.2 \ 93.1 \ 20.3 \ 102 \ 90.7 \ 103 \ 90.2 \ 93.1 \ 20.3 \ 102 \ 90.7 \ 103 \ 90.2 \ 90.2 \ 103 \ 103 \ $                                                                                                    | 3D Sync Invert                                   | Irane sequential<br>On Frame sequential<br>Off<br>English<br>German<br>French<br>Italian<br>Spanish<br>Portuguese<br>Dutch<br>Swedish<br>Norwegian/Danish<br>Finnish<br>Greek<br>Simplified Chinese<br>Simplified Chinese<br>Simplified Chines                                                                                                    |
| xxx405 3<br>xxx405 3<br>xx0231 0<br>xx0231 0<br>xx070 1<br>xx070 2<br>xx070 2<br>xx070 4<br>xx070 5<br>xx070 6<br>xx070 7<br>xx070 7<br>xx070 7<br>xx070 7<br>xx070 7<br>xx070 7<br>xx070 1<br>xx070 1<br>xx070 2<br>xx070 2                                                                                                    | $\begin{array}{c} \textbf{TE} & \textbf{03} & \textbf{04} & \textbf{03} & \textbf{32} & \textbf{03} & \textbf{30} \\ \textbf{TE} & \textbf{03} & \textbf{03} & \textbf{03} & \textbf{03} & \textbf{03} & \textbf{03} \\ \textbf{TE} & \textbf{03} & \textbf{03} & \textbf{03} & \textbf{03} & \textbf{10} & \textbf{03} & \textbf{00} \\ \textbf{TE} & \textbf{30} & \textbf{03} & \textbf{33} & \textbf{23} & \textbf{31} & \textbf{03} & \textbf{10} \\ \textbf{TE} & \textbf{30} & \textbf{03} & \textbf{33} & \textbf{23} & \textbf{31} & \textbf{03} & \textbf{10} \\ \textbf{TE} & \textbf{30} & \textbf{03} & \textbf{33} & \textbf{23} & \textbf{31} & \textbf{03} & \textbf{10} \\ \textbf{TE} & \textbf{30} & \textbf{03} & \textbf{37} & \textbf{02} & \textbf{23} & \textbf{40} \\ \textbf{TE} & \textbf{30} & \textbf{03} & \textbf{73} & \textbf{02} & \textbf{34} & \textbf{00} \\ \textbf{TE} & \textbf{30} & \textbf{33} & \textbf{73} & \textbf{02} & \textbf{34} & \textbf{00} \\ \textbf{TE} & \textbf{30} & \textbf{33} & \textbf{73} & \textbf{02} & \textbf{34} & \textbf{00} \\ \textbf{TE} & \textbf{30} & \textbf{33} & \textbf{33} & \textbf{33} & \textbf{33} & \textbf{34} \\ \textbf{TE} & \textbf{30} & \textbf{33} & \textbf{33} & \textbf{33} & \textbf{34} & \textbf{00} \\ \textbf{TE} & \textbf{30} & \textbf{33} & \textbf{33} & \textbf{34} & \textbf{34} \\ \textbf{TE} & \textbf{30} & \textbf{33} & \textbf{33} & \textbf{34} & \textbf{34} \\ \textbf{TE} & \textbf{30} & \textbf{33} & \textbf{34} & \textbf{34} \\ \textbf{33} & \textbf{34} & \textbf{34} & \textbf{34} \\ \textbf{TE} & \textbf{30} & \textbf{33} & \textbf{33} & \textbf{34} & \textbf{34} \\ \textbf{TE} & \textbf{30} & \textbf{33} & \textbf{34} & \textbf{34} \\ \textbf{TE} & \textbf{30} & \textbf{33} & \textbf{34} & \textbf{34} \\ \textbf{TE} & \textbf{30} & \textbf{33} & \textbf{34} & \textbf{34} \\ \textbf{TE} & \textbf{30} & \textbf{33} & \textbf{34} & \textbf{34} \\ \textbf{TE} & \textbf{30} & \textbf{33} & \textbf{34} & \textbf{34} \\ \textbf{TE} &$                                                                                                    | 3D Sync Invert                                   | Irane sequential<br>On Frame sequential<br>Off<br>English<br>German<br>French<br>Italian<br>Spanish<br>Portuguese<br>Polsh<br>Dutch<br>SwedisjonDanish<br>Onrole<br>Traditional Chinese<br>Japanese<br>Korean<br>Russian<br>Hungarian<br>Czechoslovak<br>Arabic<br>Thai<br>Hungarian<br>Czechoslovak<br>Arabic<br>Thai<br>Hungarian<br>Carento<br>Vietnamese<br>Indonesian<br>Romanian                                                                                                    |
| xxx405 3<br>xxx405 3<br>xx0231 0<br>xx0231 0<br>xx070 1<br>xx070 2<br>xx070 2<br>xx070 4<br>xx070 4<br>xx070 5<br>xx070 6<br>xx070 7<br>xx070 8<br>xx070 7<br>xx070 8<br>xx070 11<br>xx070 11<br>xx070 11<br>xx070 11<br>xx070 11<br>xx070 12<br>xx070 12<br>xx070 1                                                                                                    | $\begin{array}{c} \hline r \\ \hline r \\ r \\$                                                                                                    | 3D Sync Invert Language Projection               | Careford Chinese Should Chinese Should Chinese Shou                                                                                                    |
| xxx405 3<br>xxx405 3<br>xx0231 0<br>xx0231 0<br>xx070 1<br>xx070 2<br>xx070 4<br>xx070 5<br>xx070 6<br>xx070 6<br>xx070 7<br>xx070 7<br>xx070 7<br>xx070 7<br>xx070 7<br>xx070 7<br>xx070 7<br>xx070 11<br>xx070 11<br>xx070 11<br>xx070 12<br>xx070 12                                                                                                    | $\begin{array}{c} \hline r \\ r \\ r \\ r \\ r \\ r \\ r \\ r \\ r \\ r$                                                                                                    | 3D Sync Invert Language Projection               | Iop and Bottom<br>Frame sequential<br>On<br>English<br>German<br>French<br>Italian<br>Spanish<br>Portuguese<br>Polish<br>Dutch<br>Sweeth<br>Finnish<br>Greek<br>Frinsh<br>Greek<br>Traditional Chinese<br>Simplified Chinese<br>Japanese<br>Korean<br>Russian<br>Hungarian<br>Cazechasiovak<br>Arabic<br>Vietnamese<br>Indonesian<br>Romanian                                                                                                    |
| xxx405 3<br>xxx405 3<br>xx0231 0<br>xx0231 0<br>xx070 1<br>xx070 2<br>xx070 2<br>xx070 2<br>xx070 4<br>xx070 4<br>xx070 5<br>xx070 6<br>xx070 7<br>xx070 8<br>xx070 7<br>xx070 8<br>xx070 11<br>xx070 11<br>xx070 11<br>xx070 11<br>xx070 11<br>xx070 11<br>xx070 12<br>xx070 13<br>xx070 15<br>xx070 15<br>xx070 15<br>xx070 15<br>xx070 15<br>xx070 15<br>xx070 12<br>xx070 12<br>xx070 22<br>xx070 22<br>xx070 22<br>xx070 27<br>xx070 22<br>xx070 27<br>xx070 25<br>xx070 27<br>xx071 4<br>xx071 4<br>xx070 15<br>xx070 25<br>xx070 27<br>xx070 25<br>xx070 27<br>xx071 4<br>xx071 4<br>xx070 15<br>xx070 25<br>xx070 27<br>xx070 3<br>xx070 25<br>xx070 27<br>xx071 4<br>xx071 4<br>xx071 4<br>xx071 4<br>xx071 5<br>xx070 25<br>xx070 25<br>xx070 27<br>xx071 3<br>xx071 4<br>xx071 4<br>xx071 4<br>xx071 5<br>xx070 25<br>xx070 27<br>xx071 3<br>xx071 4<br>xx071 4<br>xx071 4<br>xx071 5<br>xx070 25<br>xx070 27<br>xx071 3<br>xx071 4<br>xx071 4<br>xx071 4<br>xx071 4<br>xx071 5<br>xx070 25<br>xx070 27<br>xx071 3<br>xx071 4<br>xx071 4<br>xx071 4<br>xx071 4<br>xx070 5<br>xx070 25<br>xx070 27<br>xx071 3<br>xx071 4<br>xx071 4<br>xx071 4<br>xx071 4<br>xx071 4<br>xx070 5<br>xx070 25<br>xx070 27<br>xx071 3<br>xx071 4<br>xx071 4<br>xx071                                                                                                    | $\begin{array}{c} 7 \\ \overline{7} \\ \overline{7} $ | 3D Sync Invert Language Projection               | Trans equential<br>On Frans equential<br>Off<br>English<br>German<br>French<br>Italian<br>Sparishne<br>Polich<br>Dutch<br>Norwegjan/Danish<br>Finnish<br>Greek<br>Innish<br>Greek<br>Varian<br>Crassian<br>Hungarian<br>Crassian<br>Hungarian<br>Hungarian<br>Hungarian |
| xxx405 3<br>xxx405 3<br>xx0231 0<br>xx0231 0<br>xx070 1<br>xx070 2<br>xx070 4<br>xx070 5<br>xx070 5<br>xx070 5<br>xx070 5<br>xx070 7<br>xx070 7<br>xx070 7<br>xx070 7<br>xx070 7<br>xx070 7<br>xx070 12<br>xx070 11<br>xx070 11<br>xx070 11<br>xx070 11<br>xx070 11<br>xx070 12<br>xx070 12                                                                                                    | $\begin{array}{c} \hline red \ 0 \ 44 \ 00 \ 35 \ 26 \ 33 \ 00 \ 44 \ 00 \ 35 \ 26 \ 33 \ 10 \ 30 \ 00 \ 75 \ 30 \ 30 \ 20 \ 31 \ 20 \ 30 \ 00 \ 75 \ 30 \ 30 \ 20 \ 31 \ 20 \ 30 \ 00 \ 75 \ 30 \ 30 \ 30 \ 30 \ 30 \ 30 \ 30 \ 3$                                                                                                    | 3D Sync Invert Language Projection               | In the second second se                                                                                                    |
| xxx405 3<br>xxx405 3<br>xx0231 0<br>xx0231 0<br>xx070 1<br>xx070 2<br>xx070 2<br>xx070 4<br>xx070 3<br>xx070 4<br>xx070 5<br>xx070 6<br>xx070 7<br>xx070 8<br>xx070 9<br>xx070 9<br>xx070 11<br>xx070 11<br>xx070 11<br>xx070 11<br>xx070 11<br>xx070 11<br>xx070 12<br>xx070 13<br>xx070 15<br>xx070 15<br>xx070 15<br>xx070 15<br>xx070 15<br>xx070 15<br>xx070 15<br>xx070 15<br>xx070 12<br>xx070 12<br>xx070 22<br>xx070 22<br>xx070 22<br>xx070 22<br>xx070 22<br>xx070 25<br>xx070 25<br>xx070 25<br>xx070 27<br>xx071 4<br>xx071 4<br>xx070 17<br>xx070 25<br>xx070 27<br>xx070 3<br>xx071 4<br>xx071 4<br>xx071 4<br>xx072 1<br>xx071 4<br>xx070 25<br>xx070 25<br>xx070 25<br>xx070 25<br>xx070 3<br>xx071 4<br>xx071 4<br>xx071 4<br>xx071 4<br>xx070 25<br>xx070 25<br>x                                                                                                    | $\begin{array}{c} \hline r \\ \hline r \\ r \\$                                                                                                    | 3D Sync Invert Language Projection Menu Location | Trans equential<br>On frame sequential<br>Off<br>English<br>German<br>French<br>Italian<br>Sparish<br>Polish<br>Dutch<br>Norwegjan/Danish<br>Finnish<br>Greek<br>Obiese<br>Tappilied Chinese<br>Japanese<br>Norwegjan/Danish<br>Finnish<br>Greek<br>Korean<br>Russian<br>Hungarian<br>Czechoslovak<br>Arabic<br>Thai<br>Parish<br>Romanian<br>French<br>Czechoslovak<br>Arabic<br>Thai<br>Parish<br>Romanian<br>French<br>Czechoslovak<br>Arabic<br>Thai<br>Romanian<br>Czechoslovak<br>Arabic<br>Thai<br>Parish<br>Czechoslovak<br>Arabic<br>Thai<br>Parish<br>Czechoslovak<br>Arabic<br>Thai<br>Parish<br>Czechoslovak<br>Arabic<br>Thai<br>Norwegjan<br>Czechoslovak<br>Arabic<br>Thai<br>Parish<br>Czechoslovak<br>Arabic<br>Thai<br>Parish<br>Czechoslovak<br>Arabic<br>Thai<br>Parish<br>Czechoslovak<br>Arabic<br>Thai<br>Difference<br>Thai<br>Difference<br>Thai<br>Difference<br>Thai<br>Difference<br>Thai<br>Difference<br>Thai<br>Difference<br>Thai<br>Difference<br>Thai<br>Difference<br>Thai<br>Difference<br>Thai<br>Difference<br>Thai<br>Difference<br>Thai<br>Difference<br>Difference<br>Differenc                                                                                                    |
| xxx405 3<br>xxx405 3<br>xx0231 0<br>xx0231 0<br>xx070 1<br>xx070 2<br>xx070 4<br>xx070 5<br>xx070 5<br>xx070 5<br>xx070 7<br>xx070 7<br>xx070 7<br>xx070 7<br>xx070 7<br>xx070 7<br>xx070 11<br>xx070 11<br>xx070 11<br>xx070 11<br>xx070 11<br>xx070 11<br>xx070 11<br>xx070 11<br>xx070 11<br>xx070 12<br>xx070 12                                                                                                    | $\begin{array}{c} \hline red \ 0 \ 44 \ 00 \ 35 \ 26 \ 33 \ 00 \ 44 \ 00 \ 35 \ 26 \ 33 \ 00 \ 31 \ 00 \ 00 \ 0 \ 0 \ 0 \ 0 \ 0 \ 0 \ 0 $                                                                                                    | 3D Sync Invert Language Projection Menu Location | Indexes and a sequential of frame sequential of frame sequential of frame sequential of off off off off off off off off off                                                                                                    |
| xxx405 3<br>xxx405 3<br>xx0231 0<br>xx0231 0<br>xx070 1<br>xx070 2<br>xx070 2<br>xx070 4<br>xx070 5<br>xx070 6<br>xx070 6<br>xx070 7<br>xx070 7<br>xx070 7<br>xx070 7<br>xx070 7<br>xx070 11<br>xx070 11<br>xx070 11<br>xx070 11<br>xx070 11<br>xx070 11<br>xx070 11<br>xx070 12<br>xx070 12<br>xx070 12<br>xx070 12<br>xx070 12<br>xx070 12<br>xx070 12<br>xx070 12<br>xx070 22<br>xx070 22                                                                                                    | $\begin{array}{c} \hline red \ 0 \ 44 \ 03 \ 26 \ 23 \ 04 \ 03 \ 26 \ 23 \ 24 \ 33 \ 24 \ 33 \ 24 \ 33 \ 24 \ 33 \ 24 \ 33 \ 24 \ 33 \ 24 \ 33 \ 24 \ 33 \ 24 \ 33 \ 24 \ 33 \ 24 \ 34 \ 24 \ 2$                                                                                                    | 3D Sync Invert Language Projection Menu Location | Irane sequential<br>On frame sequential<br>Off<br>English<br>German<br>French<br>Italian<br>Sparian<br>Polish<br>Dutch<br>Norwegian/Danish<br>Finnish<br>Greek<br>Swedish<br>Norwegian/Danish<br>Finnish<br>Greek<br>Swedish<br>Norwegian/Danish<br>Finnish<br>Greek<br>Korean<br>Russian<br>Hungarian<br>Czechoslovak<br>Arabic<br>Farsi<br>Vietnamese<br>Indonesian<br>Romanian<br>Front-Desktop<br>Front-Celling<br>Top Left<br>Top Left<br>Top Left<br>Top Left<br>Top Left                                                                                                    |
| xxx405 3<br>xxx405 3<br>xx0231 0<br>xx0231 0<br>xx0231 0<br>xx070 1<br>xx070 2<br>xx070 4<br>xx070 5<br>xx070 5<br>xx070 5<br>xx070 7<br>xx070 7<br>xx070 7<br>xx070 7<br>xx070 7<br>xx070 7<br>xx070 10<br>xx070 11<br>xx070 11<br>xx070 11<br>xx070 11<br>xx070 11<br>xx070 11<br>xx070 11<br>xx070 11<br>xx070 11<br>xx070 12<br>xx070 12<br>xx070 12<br>xx070 12<br>xx070 12<br>xx070 12<br>xx070 12<br>xx070 12<br>xx070 22<br>xx070 22                                                                                                    | $\begin{array}{c} \hline red \ 0 \ 44 \ 00 \ 35 \ 26 \ 33 \ 00 \ 44 \ 00 \ 35 \ 26 \ 33 \ 00 \ 34 \ 00 \ 35 \ 26 \ 33 \ 10 \ 30 \ 00 \ 10 \ 10 \ 10 \ 10$                                                                                                    | 3D Sync Invert Language Projection Menu Location | Image: Constraint of the second second se                                                                                                    |

#### (WUXGA Model)

11

| ~XX90 1                                 | 7E 30 30 39 31 20 31 0D                                   | Screen Type           | 16:10             |                                                                                                    |
|-----------------------------------------|-----------------------------------------------------------|-----------------------|-------------------|----------------------------------------------------------------------------------------------------|
| ~XX90.0                                 | 7E 30 30 39 31 20 30 0D                                   |                       | 16:9              |                                                                                                    |
|                                         |                                                           |                       |                   |                                                                                                    |
| ~XX77 p                                 | 7E 30 30 37 37 20 sabbcc 0                                | D Security            | Security Timer    | Month/Day/Hour n = mm/dd/bb                                                                                  |
| ~,,,,,,,,                               | 7E 30 30 37 37 20 8800CC 0                                | D Security            | Security Timer    | Monur/Day/Hour h = mh/dd/nh                                                                                  |
|                                         |                                                           |                       |                   | mm= 00 (aa=30 30) ~ 12 (aa=31 32)<br>dd = 00 (bb=30 30) ~ 30 (bb=33 30)<br>hh= 00 (cc=30 30) ~ 24 (cc=32 34) |
| ~XX78 1                                 | 7E 30 30 37 38 20 31 0D                                   |                       | Security Settings | On                                                                                                    |
| ~XX78 0 ~nnnn                           | 7E 30 30 37 38 20 32 20 a 0                               | D                     |                   | Off(0/2 for backward compatible)                                                                             |
|                                         | ~pppp = ~0000 /a=7E 30 30 3(                              | 1 30)                 |                   |                                                                                                    |
|                                         | 111111 0000 (a 1 2 00 00 00                               | ,,                    |                   | ~9999 (a=7E 39 39 39 39)                                                                                     |
|                                         | 7E 20 20 27 20 20 a 0D                                    | Draiagtar ID          |                   | n = 00 (n=30 20) - 00 (n=30 20)                                                                              |
| ~,,,,,,,,,,,,,,,,,,,,,,,,,,,,,,,,,,,,,, | 7E 30 30 37 39 20 8 0D                                    | Projector ID          |                   | li = 00 (8=20 20) ~ 28 (8=28 28)                                                                             |
| ~XX80 1                                 | 7E 30 30 38 30 20 31 0D                                   | Mute                  | On                |                                                                                                    |
| ~XX80 0                                 | 7E 30 30 38 30 20 30 0D                                   | Values (Audia)        |                   | Off (0/2 for backward compatible)                                                                            |
| ~XX81 n                                 | 7E 30 30 38 31 20 8 0D                                    | Volume(Audio)         |                   | n = 0 (a=30) ~ 10 (a=31 30)                                                                                  |
| ~XX89 U                                 | 7E 30 30 38 39 20 30 0D<br>7E 30 30 38 39 20 31 0D        | Audio input           |                   | Delault                                                                                                    |
| ~XX89.3                                 | 7E 30 30 38 39 20 33 0D                                   |                       |                   | Audio2                                                                                                    |
| ~XX89 4                                 | 7E 30 30 38 39 20 34 0D                                   |                       |                   | Audio3                                                                                                    |
| ~XX89 5                                 | 7E 30 30 38 39 20 35 0D                                   |                       |                   | Audio4                                                                                                    |
|                                         | 7E 20 20 28 22 20 24 0D                                   |                       | Ontomo            |                                                                                                    |
| ~XX82 2                                 | 7E 30 30 38 32 20 32 0D                                   | 2090                  | User              |                                                                                                    |
| ~XX82 3                                 | 7E 30 30 38 32 20 33 0D                                   |                       | Neutral           |                                                                                                    |
| ~XX83 1                                 | 7E 30 30 38 33 20 31 0D                                   | Logo Capture          |                   |                                                                                                    |
| ~XX88 0                                 | 7E 30 30 38 38 20 30 0D                                   | Closed Captioning     | Off               |                                                                                                    |
| ~XX88 1                                 | 7E 30 30 38 38 20 31 0D                                   |                       | CC1               |                                                                                                    |
| ~XX88 2<br>~XX87 1                      | 7E 30 30 38 38 20 32 0D                                   | Network Statue/Road a | CCZ               | Disconnected/ Connected                                                                                      |
| ~XX87.3                                 | 7E 30 30 38 37 20 33 0D                                   | INCOMUN SIGUS(READ 0  | IP Addreee/Pa     | ad only) Return: "Okaaa bbb. ccc. ddd"                                                                       |
| ~XX454 0/2                              | 7E 30 30 34 35 34 20 30(32)                               | 0D Crestron           | Off               | ad only) Netani. Okada_bbb_ccc_ddd                                                                           |
| ~XX454 1                                | 7E 30 30 34 35 34 20 31 0D                                |                       | On                |                                                                                                    |
| ~XX455 0/2                              | 7E 30 30 34 35 35 20 30(32)                               | 0D Extron             | Off               |                                                                                                    |
| ~XX455 1                                | 7E 30 30 34 35 35 20 31 0D                                |                       | On                |                                                                                                    |
| ~XX456 0/2                              | 7E 30 30 34 35 36 20 30(32)                               | 0D PJLink             | Off               |                                                                                                    |
| ~XX456 1                                | 7E 30 30 34 35 36 20 31 0D                                |                       | On                |                                                                                                    |
| ~XX457 U/2<br>~XX457 1                  | 7E 30 30 34 35 37 20 30(32)<br>7E 30 30 34 35 37 20 31 0D | UD AMX Device Discove | ery Οπ            |                                                                                                    |
| ~XX458 0/2                              | 7E 30 30 34 35 38 20 30(32)                               | 0D Telnet             | Off               |                                                                                                    |
| ~XX458 1                                | 7E 30 30 34 35 38 20 31 0D                                | ob romot              | On                |                                                                                                    |
| ~XX459 0/2                              | 7E 30 30 34 35 38 20 30(32)                               | 0D HTTP               | Off               |                                                                                                    |
| ~XX459 1                                | 7E 30 30 34 35 38 20 31 0D                                |                       | On                |                                                                                                    |
| ~XX39 1                                 | 7E 30 30 33 39 20 31 0D                                   | Input Source          |                   | HDMI                                                                                                    |
| ~XX39 2                                 | 7E 30 30 33 39 20 32 0D                                   |                       |                   | DVI-D                                                                                                    |
| ~XX39 3                                 | 7E 30 30 33 39 20 34 0D                                   |                       |                   | BNC                                                                                                    |
| ~XX39 5                                 | 7E 30 30 33 39 20 35 0D                                   |                       |                   | VGA1                                                                                                    |
| ~XX39 6                                 | 7E 30 30 33 39 20 36 0D                                   |                       |                   | VGA2                                                                                                    |
| ~XX39 8                                 | 7E 30 30 33 39 20 38 0D                                   |                       |                   | Component                                                                                                    |
| ~XX39 9                                 | 7E 30 30 33 39 20 39 0D<br>7E 30 30 33 39 20 34 30 0D     |                       |                   | S-video                                                                                                    |
| ~XX39 10                                | 7E 30 30 33 39 20 31 30 0D                                |                       |                   | DisplayPort                                                                                                  |
| ~XX100 1                                | 7E 30 30 31 30 30 20 31 0D                                | Source Lock           | On                | Diapidyi oli                                                                                                 |
| ~XX100 0                                | 7E 30 30 31 30 30 20 30 0D                                |                       | Off               | (0/2 for backward compatible)                                                                                |
| ~XX101 1                                | 7E 30 30 31 30 31 20 31 0D                                | High Altitude         | On                |                                                                                                    |
| ~XX101 0                                | 7E 30 30 31 30 31 20 30 0D                                |                       | Off               | f (0/2 for backward compatible)                                                                              |
| ~XX102 1                                | 7E 30 30 31 30 32 20 31 0D                                | Information Hide      | On                |                                                                                                    |
| ~XX102 0                                | 7E 30 30 31 30 32 20 30 0D                                | Kounod Lo-1:          | Off               | (U/2 for backward compatible)                                                                                |
| ~XX103 0                                | 7E 30 30 31 30 33 20 31 0D                                | reypad Lock           | Or                | i<br>f (0/2 for backward compatible)                                                                         |
| ~XX348.0                                | 7E 30 30 33 34 38 20 30 0D                                | Display Mode Lo       | ck Of             | ff (0/2 for backward compatible)                                                                             |
| ~XX348 1                                | 7E 30 30 33 34 38 20 31 0D                                | pidy mode L0          | Or                | ,                                                                                                    |
| ~XX195 0                                | 7E 30 30 31 39 35 20 30 0D                                | Test Pattern          | No                | ne                                                                                                    |
| ~XX195 1                                | 7E 30 30 31 39 35 20 31 0D                                |                       | Gi                | rid(White)                                                                                                   |
| ~XX195 3                                | 7E 30 30 31 39 35 20 33 0D                                |                       | Gi                | rid(Green)                                                                                                   |
| ~XX195 4                                | 7E 30 30 31 39 35 20 34 0D                                |                       | G                 | rid(Magenta)                                                                                                 |
| ~XX1952                                 | /E 30 30 31 39 35 20 32 0D                                | 401/ 7 1              | W                 | nite                                                                                                    |
| ~XX192.0                                | 7E 30 30 31 39 32 20 30 0D                                | 12V Ingger            | 0                 |                                                                                                    |
| ~XX192 3                                | 7E 30 30 31 30 32 20 31 0D                                |                       | UI<br>^.          | ito 3D                                                                                                    |
| ~XX11 0                                 | 7E 30 30 31 31 20 30 0D                                   | IR Function           |                   | ff                                                                                                    |
| ~XX11 1                                 | 7E 30 30 31 31 20 31 0D                                   | inter anotadi         | 01                | n                                                                                                    |
|                                         |                                                           |                       |                   | D.                                                                                                    |
| ~XX104 1                                | /E 30 30 31 30 34 20 31 0D                                | Background Color      |                   | Black                                                                                                    |
| ~XX104.2                                | 7E 30 30 31 30 34 20 32 0D                                |                       |                   | Black                                                                                                    |
| ~XX104 3                                | 7E 30 30 31 30 34 20 33 0D                                |                       |                   | Green                                                                                                    |
| ~XX104 5                                | 7E 30 30 31 30 34 20 35 0D                                |                       |                   | White                                                                                                    |
|                                         | 00 00 0 0 00 04 20 00 00                                  |                       |                   |                                                                                                    |
| ~XX105 1                                | 7E 30 30 31 30 35 20 31 0D                                | Advanced Direct P     | ower On           | On                                                                                                    |
| ~XX105 0                                | 7E 30 30 31 30 35 20 30 0D                                |                       |                   | Off (0/2 for backward compatible)                                                                            |
| ~XX113 0                                | 7E 30 30 31 31 33 20 30 0D                                | Signal F              | ower On           | Off                                                                                                    |
| ~XX113 1                                | 7E 30 30 31 31 33 20 31 0D                                |                       |                   | On                                                                                                    |
| ~XX106 p                                | 7E 30 30 31 30 36 20 5 00                                 | Auto E                | lower Off (min)   | n = 0 (n=30) ~ 180 (n=31 38 30)                                                                              |
|                                         | , _ 00 00 0 1 00 00 20 d 0D                               | Adl0 P                | 5.651 OII (IIIII) |                                                                                                    |

| (5 minutes for ea<br>~XX107 n                                                                                                    | ch step).<br>7E 30 30 31 30 37 20 a 0D                                                                                                    | Sleep                                                                                                    | Timer (min)                                                                                                    | n = 0 (a=30) ~ 995 (a=39 39 35)                                                                                                    |
|----------------------------------------------------------------------------------------------------|----------------------------------------------------------------------------------------------------|----------------------------------------------------------------------------------------------------|----------------------------------------------------------------------------------------------------|----------------------------------------------------------------------------------------------------|
| (30 minutes for e<br>~XX114 1<br>~XX114 0                                                                                                    | ach step).<br>7E 30 30 31 31 34 20 31 0D<br>7E 30 30 31 31 34 20 30 0D                                                                                                    | Power                                                                                                    | Mode(Standby)                                                                                                    | Active (<=0.5W)<br>Eco. (0/2 for backward compatible)                                                                                                    |
| ~XX109 1                                                                                                    | 7E 30 30 31 30 39 20 31 0D                                                                                                    |                                                                                                    | Lamp Reminder                                                                                                    | On                                                                                                    |
| ~XX109 0                                                                                                    | 7E 30 30 31 30 39 20 30 0D                                                                                                    |                                                                                                    |                                                                                                    | Off (0/2 for backward compatible)                                                                                                    |
| ~XX110 1                                                                                                    | 7E 30 30 31 31 30 20 31 0D<br>7E 30 30 31 31 30 20 32 0D                                                                                                    |                                                                                                    | Brightness Mode                                                                                                    | Bright                                                                                                    |
| ~XX110 5                                                                                                    | 7E 30 30 31 31 30 20 35 0D                                                                                                    |                                                                                                    |                                                                                                    | Power                                                                                                    |
| ~XX326 n                                                                                                    | 7E 30 30 33 32 36 20 a 0D                                                                                                    | Power                                                                                                    | 350W/340W/330W                                                                                                    | /320W/310W/300W/290W/280W                                                                                                    |
|                                                                                                    | 75 20 20 21 21 21 20 21 00                                                                                                    |                                                                                                    | (n=0/n=1/n=2/n=3/                                                                                                    | n=4/n=5/n=6/n=7/n=8)                                                                                                    |
| ~XX111 0                                                                                                    | 7E 30 30 31 31 31 20 30 0D                                                                                                    |                                                                                                    | Lamp Reset                                                                                                    | No (0/2 for backward compatible)                                                                                                    |
| ~XX112 1                                                                                                    | 7E 30 30 31 31 32 20 31 0D                                                                                                    | Reset                                                                                                    |                                                                                                    | Yes                                                                                                    |
| ~XX99 1                                                                                                    | 7E 30 30 39 39 20 31 0D                                                                                                    | RS232 Alert Reset                                                                                                    | Reset System Al                                                                                                    | ert                                                                                                    |
| ~XX210 n                                                                                                    | 7E 30 30 32 30 30 20 n 0D                                                                                                    | Display message on                                                                                                    | the OSD                                                                                                    | n: 1-30 charact ers                                                                                                    |
|                                                                                                    |                                                                                                    |                                                                                                    |                                                                                                    |                                                                                                    |
| SEND to emulate                                                                                                    | 7E 30 30 31 34 30 20 31 30 0                                                                                                    | סר                                                                                                    |                                                                                                    |                                                                                                    |
| ~XX140 10                                                                                                    | 7E 30 30 31 34 30 20 31 30 0                                                                                                    | D                                                                                                    |                                                                                                    | Left                                                                                                    |
| ~XX140 12                                                                                                    | 7E 30 30 31 34 30 20 31 32 0                                                                                                    | DD                                                                                                    |                                                                                                    | Enter (for projection MENU)                                                                                                    |
| ~XX140 13                                                                                                    | 7E 30 30 31 34 30 20 31 33                                                                                                    | D                                                                                                    |                                                                                                    | Right                                                                                                    |
| ~XX140 14                                                                                                    | 7E 30 30 31 34 30 20 31 34 0<br>7E 30 30 31 34 30 20 31 35 0                                                                                                    | טט<br>חר                                                                                                    |                                                                                                    | Llown<br>Keystone +                                                                                                    |
| ~XX140 15                                                                                                    | 7E 30 30 31 34 30 20 31 36                                                                                                    |                                                                                                    |                                                                                                    | Keystone –                                                                                                    |
| ~XX140 17                                                                                                    | 7E 30 30 31 34 30 20 31 37                                                                                                    | D                                                                                                    |                                                                                                    | Volume –                                                                                                    |
| ~XX140 18                                                                                                    | 7E 30 30 31 34 30 20 31 38                                                                                                    | DD                                                                                                    |                                                                                                    | Volume +                                                                                                    |
| ~XX140 19                                                                                                    | 7E 30 30 31 34 30 20 31 39 0                                                                                                    | DD                                                                                                    |                                                                                                    | Brightness                                                                                                    |
| ~XX140.20                                                                                                    | 7E 30 30 31 34 30 20 32 30 1<br>7E 30 30 31 34 30 20 32 31 1                                                                                                    | סנ                                                                                                    |                                                                                                    | Zoom                                                                                                    |
| ~XX140 28                                                                                                    | 7E 30 30 31 34 30 20 32 38 0                                                                                                    | DD                                                                                                    |                                                                                                    | Contrast                                                                                                    |
| ~XX140 47                                                                                                    | 7E 30 30 31 34 30 20 34 37                                                                                                    | DD                                                                                                    |                                                                                                    | Source                                                                                                    |
|                                                                                                    |                                                                                                    |                                                                                                    |                                                                                                    |                                                                                                    |
| SEND from proje                                                                                                    | ctor automatically                                                                                                    |                                                                                                    |                                                                                                    |                                                                                                    |
| 232 ASCII Code                                                                                                    | HEX Code                                                                                                    | Function                                                                                                    | Projector Return                                                                                                    | Description                                                                                                    |
|                                                                                                    |                                                                                                    |                                                                                                    |                                                                                                    |                                                                                                    |
| when Standby/W<br>Range/Lamp fail/<br>Lamp Hours Run                                                                                                    | arming/Cooling/Out of<br>Fan Lock/Over Temperature/<br>ning Out/Cover Open                                                                                                    |                                                                                                    | INFOr                                                                                                    | n : 0/1/2/3/46/7/8/ =<br>Standby/Warming/Cooling/Out<br>of Ranget_amp fail=an<br>Lock/Uver TemperatureLamp Hours Running Out/Cover Open                                                                                                    |
| when Standby/W<br>Range/Lamp fail<br>Lamp Hours Run<br>READ from proje                                                                                                    | arming/Cooling/Out of<br>Fan Lock/Over Temperature/<br>ning Out/Cover Open                                                                                                    |                                                                                                    | INFOr                                                                                                    | n ci 0/1/2/3/4/6/7/8/ =<br>Standby/Warming/Cooling/Out<br>of Range/Lamp fal/Fan<br>Lock/Over Temperature/Lamp Hours Running Out/Cover Open                                                                                                    |
| when Standby/W<br>Range/Lamp fail<br>Lamp Hours Run<br>READ from proje                                                                                                    | arming/Cooling/Out of<br>Fan Lock/Over Temperature/<br>ning Out/Cover Open                                                                                                    | Function                                                                                                    | INFOr                                                                                                    | n : 0/1/2/3/46/7/8/ =<br>Slandby/Warming/Coding/Out<br>of RangeLump failFan<br>Lock/Over Temperature/Lamp Hours Running Out/Cover Open                                                                                                    |
| when Standby/W<br>Range/Lamp fail<br>Lamp Hours Run<br>READ from proje<br>232 ASCII Code<br>-XX121 1                                                                                                    | aming/Cooling/Out of<br>Fan Lock/Over Temperature/<br>ning Out/Cover Open                                                                                                    | Function Investor Command                                                                                                    | INFOr<br>Projector Return<br>is OKn                                                                                                    | n - 0/1/2/3/46/7/8/ =<br>Standby/Warming/Cooling/Out<br>of RangeLamp failFan<br>Lock/OverTemperatureLamp Hours Running Out/Cover Open<br>Description<br>0/1/2/44/87/10/15 =                                                                                                    |
| when Standby/W<br>Range/Lamp fail<br>Lamp Hours Run<br>READ from proje<br>232 ASCII Code<br>~XX121 1                                                                                                    | arming/Cooling/Out of<br>Fan Lock/Over Temperature/<br>ning Out/Cover Open                                                                                                    | Function<br>Input Source Command                                                                                                    | INFOr<br>Projector Return<br>Is OKn                                                                                                    | n : 0/1/2/3/4/6/7/8/ = Standby/Warming/Cooling/Out of Range/Lamp fal/Fan Lock/Over Temperature/Lamp Hours Running Out/Cover Open Description 0/1/2/3/4/97/10/15 = 0/1/2/3/4/97/10/15 = 0/1/2/3/4/10/2/10/10/10/10/10/12/90/10/10/10/10/10/10/10/10/10/10/10/10/10                                                                                                    |
| when Standby/W<br>Range/Lamp fail<br>Lamp Hours Run<br>232 ASCII Code<br>-XX121 1<br>-XX122 1                                                                                                    | aming/Cooling/Out of<br>Fan Lock/Over Temperature/<br>ning Out/Cover Open                                                                                                    | Function<br>Input Source Command<br>Software Version                                                                                                    | INFOr<br>Projector Return<br>is OKn                                                                                                    | n : 0/1/2/3/4/6/7/8/ =     Stratby/Warming/Cooling/Out     of Ranget_arg fail/Fan     Lock/Over Temperature/Lamp Hours Running Out/Cover Open      Description     0/1/2/3/4/6/7/10/15 =     wine/DVIVGA1/VGA2/S-Video/Video/BNC/HDMi/Component/DisplayPor     //dvff_EW_version                                                                                                    |
| when Standby/W<br>Range/Lamp fail<br>Lamp Hours Run<br>READ from proje<br>232 ASCII Code<br>-XX121 1<br>-XX122 1<br>-XX123 1                                                                                                    | aming/Cooling/Out of<br>Fan Lock/Over Temperature/<br>ining Out/Cover Open                                                                                                    | Function<br>Input Source Command<br>Sofware Version<br>Display Mode                                                                                                    | INFOr<br>Projector Return<br>is OKn<br>OKdddd<br>OKn r                                                                                                    | n : 0/1/2/3/48/7/8/ =     Standby/Warning/Cooling/Out     of RangeLamp fail/Fan     Lock/Over TemperatureLamp Hours Running Out/Cover Open     Description     v1/2/3/4/7/1015 =     v0n/2/3/4/7/1015 =     v0n/2/3/4/7/1015 =       |
| when Standby/W<br>Range/Lamp fail<br>Lamp Hours Run<br>232 ASCII Code<br>-XX121 1<br>-XX122 1<br>-XX122 1<br>-XX123 1<br>None/Presentatic                                                                                                    | aminp(Cooling/Out of<br>Fan Lock/Over Temperature/<br>ning Out/Cover Open           clot           HEX Code           7E 30 30 31 32 31 20 31 0D           7E 30 30 31 32 32 03 10 0D           7E 30 30 31 32 32 03 10 0D           7E 30 30 31 32 32 03 10 0D           7E 30 30 31 32 32 03 10 0D                                                                                                    | Function<br>Input Source Command<br>Sofware Version<br>Display Mode<br>ard/DICOM SIM./3D                                                                                                    | INFOr<br>Projector Return<br>Is OKn r<br>OKdddd<br>OKn r                                                                                                    | n : 0/1/2/3/4/6/7/8/=     Standby/Warming/Cooling/Dut     of Rangeta: Jamp fail/Fan     Lock/Over Temperature/Lamp Hours Running Out/Cover Open     Display10015 =     0/1/2/3/4/7/1015 =     where/DVI/CAT/VGA2/S-Video/Video/BNC/HDMI/Component/DisplayPor     dodd: FW version     : 0/1/2/3/4/7/6/12                                                                                                    |
| when Standby/W<br>Range/Lamp fail<br>Lamp Hours Run<br>READ from proje<br>232 ASCII Code<br>-XX121 1<br>-XX122 1<br>-XX122 1<br>-XX124 1                                                                                                    | aming/Cooling/Out of           Fan Lock/Over Temperature/<br>ning Out/Cover Open           corr           HEX Code           TE 30 30 31 32 31 20 31 00           TE 30 30 31 32 32 20 31 00           TE 30 30 31 32 32 30 31 00           miRight/Movies/RGB/Backbook           TE 50 30 31 32 32 40 31 00                                                                                                    | Function<br>Input Source Command<br>Sofware Version<br>Display Mode<br>ard/DICOM SIM.2D<br>Power State                                                                                                    | INFOr<br>Projector Return<br>is OKn r<br>OKn r<br>OKn r                                                                                                    | n : 0/1/2/3/46/7/8/ =     Standby/Warming/Cooling/Out     of Ranget_amp failera     Lock/Over Temperature/Lamp Hours Running Out/Cover Open     Lock/Over Temperature/Lamp Hours Running Out/Cover Open     Vi//2/3/4/7/10/15 =     Vi//2/3/4/7/10/15 =     Vi//2/3/4/7/10/15     Vi//2/3/4/7/10/15                                                                                                    |
| when Standby/W<br>Range/Lamp fail<br>Lamp Hours Run<br>READ from proje<br>232 ASCII Code<br>-XX121 1<br>-XX122 1<br>-XX123 1<br>None/Presentatio<br>-XX124 1<br>-XX125 1<br>-XX125 1                                                                                                    | aming/Cooling/Out of<br>Fan Lock/Over Temperature/<br>ning Out/Cover Open           clor           HEX Code           7E 30 30 31 32 31 20 31 00           7E 30 30 31 32 32 20 31 00           7E 30 30 31 32 32 20 31 00           7E 30 30 31 32 32 40 31 00           7E 30 30 31 32 32 40 31 00           7E 30 30 31 32 32 40 31 00           7E 30 30 31 32 34 40 31 00           7E 30 30 31 32 34 40 31 00                                                                                                    | Function<br>Input Source Command<br>Software Version<br>Display Mode<br>ard/DICOM SNLAD<br>Power State<br>Brightness                                                                                                    | INFOr<br>Projector Return<br>is OKn i<br>OKdddd<br>OKn r<br>OKn r<br>OKn r                                                                                                    | n : 0/1/2/3/4/6/7/8/1 =<br>Standby/Warming/Cooling/Out<br>of RangeLumg fulfFan<br>Lock/Over Temperature/Lamp Hours Running Out/Cover Open<br>to 0/1/2/3/4/9/11015 =<br>VoneDVIIV/GA1/VGA2/S-V/deo/Video/EINC/HDMI/Component/DisplayPor<br>ddd: FW version<br>: 0/1/2/3/4/7/B12<br>: 0/1 = Off/On                                                                                                    |
| when Standby/W<br>Range/Lamp fail<br>Lamp Hours Run<br>232 ASCII Code<br>-XX121 1<br>-XX122 1<br>-XX122 1<br>-XX123 1<br>None/Presentatio<br>-XX124 1<br>-XX125 1<br>-XX125 1<br>-XX125 1                                                                                                    | aminpCooling/Out of<br>Fan Lock/Over Temperature/<br>ning Out/Cover Open                                                                                                    | Function<br>Input Source Command<br>Software Version<br>Display Mode<br>arXID/COM SIM.2D<br>Power State<br>Brightness<br>Contrast<br>Event                                                                                                    | INFOr<br>Projector Return<br>s OKn r<br>OKádd<br>OKn r<br>OKn r<br>OKn<br>OKn                                                                                                    |                                                                                                    |
| when Standby/W<br>Range/Lamp fail<br>Lamp Hours Run<br>232 ASCII Code<br>~XX121 1<br>~XX122 1<br>~XX122 1<br>~XX122 1<br>~XX124 1<br>~XX125 1<br>~XX125 1<br>~XX125 1<br>~XX127 1                                                                                                    | minip/Cooling/Out of<br>Fan Lock/Over Temperature/<br>ning Out/Cover Open           etcr           HEX Code           7E 30 30 31 32 31 20 31 0D           7E 30 30 31 32 33 20 31 0D           7E 30 30 31 32 32 30 31 0D           WirdinAvies RGB/Biakdo           7E 30 30 31 32 32 30 31 0D           7E 30 30 31 32 32 30 31 0D           7E 30 30 31 32 32 40 31 0D           7E 30 30 31 32 32 30 31 0D           7E 30 30 31 32 37 20 31 0D           7E 30 30 31 32 37 20 31 0D                                                                                                    | Function<br>Input Source Command<br>Software Version<br>Doptop Mode<br>and/DICOM SIM (20)<br>Power State<br>Brightness<br>Contrast<br>Format                                                                                                    | INFOr<br>Projector Return<br>is OKn r<br>OKdddd 1<br>OKn r<br>OKn OKn<br>OKn                                                                                                    | in n: 0/1/2/3/46/7/8/ = Standby/Warning/Cooling/Out of RangeLamp fail/Fan Lock/OverTemperatureLamp Hours Running Out/Cover Open Description v/1/2/3/46/7/10/15 = Vint/2/3/47/10/15 = Vint/2/3/47/10/15 = Vint/2/3/47/10/15 = vint/2/3/47/10/15 = vint/2/3/45/10/15 = vint/2/3/45/10/15 = vint |
| when Standby/W<br>Range/Lamp fail<br>Lamp Hours Run<br>222 ASCII Code<br>-XX121 1<br>-XX122 1<br>-XX122 1<br>-XX122 1<br>-XX124 1<br>-XX124 1<br>-XX125 1<br>-XX125 1<br>-XX125 1<br>-XX127 1<br>*16:9 or 16:10 dd                                                                                                    | aming/Cooling/Out of<br>Fan Lock/Over Temperature/<br>ning Out/Cover Open           clor           HEX Code           7E 30 30 31 32 31 20 31 0D           7E 30 30 31 32 32 20 31 0D           7E 30 30 31 32 32 20 31 0D           7E 30 30 31 32 32 20 31 0D           7E 30 30 31 32 32 32 30 31 0D           7E 30 30 31 32 32 20 31 0D           7E 30 30 31 32 32 72 30 31 0D           7E 30 30 31 32 72 32 30 31 0D           7E 30 30 31 32 72 32 31 0D           7E 30 30 31 32 72 32 31 0D           7E 30 30 31 32 72 32 10D           7E 30 30 31 32 72 32 10D           pend on Screen Type setting <td>Function<br/>Input Source Command<br/>Software Version<br/>Display Mode<br/>ard/DICOM SIM.2D<br/>Power State<br/>Brightness<br/>Contrast<br/>Format</td> <td>INFOr<br/>Projector Return<br/>is OKn i<br/>OKdddd<br/>OKn r<br/>OKn r<br/>OKn o<br/>OKn OKn</td> <td>n : 0/1/2/3/4/6/7/8/ =<br/>Standby/Warming/Cooling/Dut<br/>of Rangeta: Jung fail/Fan<br/>Lock/Over Temperature/Lamp Hours Running Out/Cover Open<br/>to //2/2/4/97/10/15 =<br/>to //2/2/4/97/10/15 =<br/>to //2/2/4/97/10/15 =<br/>to //2/2/4/97/10/15 =<br/>to //2/3/4/7/8/12<br/>: 0/1 = Off/On<br/>n: 1/2/3/5/6/7 =4:3/16:9/16:10/LBX/Native/Auto</td> | Function<br>Input Source Command<br>Software Version<br>Display Mode<br>ard/DICOM SIM.2D<br>Power State<br>Brightness<br>Contrast<br>Format                                                                                                    | INFOr<br>Projector Return<br>is OKn i<br>OKdddd<br>OKn r<br>OKn r<br>OKn o<br>OKn OKn                                                                                                    | n : 0/1/2/3/4/6/7/8/ =<br>Standby/Warming/Cooling/Dut<br>of Rangeta: Jung fail/Fan<br>Lock/Over Temperature/Lamp Hours Running Out/Cover Open<br>to //2/2/4/97/10/15 =<br>to //2/2/4/97/10/15 =<br>to //2/2/4/97/10/15 =<br>to //2/2/4/97/10/15 =<br>to //2/3/4/7/8/12<br>: 0/1 = Off/On<br>n: 1/2/3/5/6/7 =4:3/16:9/16:10/LBX/Native/Auto                                                                                                    |
| when Standby/W<br>Rangel.amp fail<br>Lamp Hours Run<br>223 ASCII Code<br>-XX121 1<br>-XX122 1<br>-XX122 1<br>-XX122 1<br>-XX122 1<br>-XX122 1<br>-XX122 1<br>-XX122 1<br>-XX122 1<br>-XX122 1<br>-XX122 1<br>-XX122 1<br>-XX122 1<br>-XX122 1<br>-XX122 1<br>-XX122 1<br>-XX122 1<br>-XX122 1<br>-XX122 1                                                                                                    | aming/Cooling/Out of<br>Fan Lock/Over Temperature/<br>ning Out/Cover Open           ctor           HEX Code           7E 30 30 31 32 31 20 31 0D<br>TE 30 30 31 32 32 30 31 0D<br>nt/Brg/th/Movies/RGB/Backbook<br>7E 30 30 31 32 32 30 31 0D<br>nt/Brg/th/Movies/RGB/Backbook<br>7E 30 30 31 32 42 03 1 0D<br>TE 30 30 31 32 42 03 1 0D<br>TE 30 30 31 32 7 20 31 0D<br>Te 30 30 31 32 7 20 31 0D<br>Te 30 30 31 32 7 20 31 0D<br>Te 30 30 31 32 80 20 1 0D           7E 30 30 31 32 82 03 1 0D<br>TE 30 30 31 32 82 03 1 0D           7E 30 30 31 32 82 03 1 0D                                                                                                    | Function<br>Input Source Command<br>Software Version<br>Display Mode<br>and Dird Stur. 3D<br>And Stur. 3D<br>Format<br>Contrast<br>Format<br>Color Temoerature                                                                                                    | INFOr<br>Projector Return<br>Is OKn r<br>OKn r<br>OKn r<br>OKn oKn<br>OKn<br>OKn<br>OKn                                                                                                    |                                                                                                    |
| when Standby/W<br>RangeLamp fail<br>Lamp Hours Run<br>READ from proje<br>222.4SCII Code<br>-XX122 1<br>-XX122 1<br>-XX122 1<br>-XX122 1<br>-XX122 1<br>-XX122 1<br>-XX122 1<br>-XX122 1<br>-XX122 1<br>-XX122 1<br>-XX122 1<br>-XX122 1<br>-XX122 1<br>-XX122 1<br>-XX122 1<br>-XX122 1<br>-XX122 1<br>-XX122 1<br>-XX122 1<br>-XX122 1                                                                                                    | minip(Cooling/Out of<br>Fan Lock/Over Temperature/<br>ning Out/Cover Open           dot           text           text                                                                                                    | Function<br>Input Source Command<br>Software Version<br>Display Mode<br>ard/DICOM SNLAD<br>Power State<br>Boghtness<br>Contrast<br>Format<br>Color Temperature<br>Projection Mode                                                                                                    | INFOr<br>Projector Return<br>is OKn i<br>OKdddd<br>OKn r<br>OKn<br>OKn<br>OKn n                                                                                                    | n : 0/1/2/34/6/7/8/ =     Standby/Warming/Cooling/Dut     of RangeLump fail/Fan     Lock/Over Temperature/Lamp Hours Running Out/Cover Open     to//2/2/4/7/015 =     to//2/2/4/7/015     to//2/34/7/015     to//2/34/7/012     to//2/34/7/8/12     to/1 = 0/fi/On     n: 1/2/0/5/6/7 =4/3/16.9/16:10/LBX/Native/Auto 3/0/1/2 = Warm/Standard/Cool/Cold     to//2/3 = Fort-Ceiling/ Rear-Ceiling                                                                                                    |
| when Standby/W<br>RangeLamp fail<br>Lamp Hours Run<br>READ from proje<br>222 ASCII Code<br>-XX121 1<br>-XX122 1<br>-XX122 1<br>-XX122 1<br>-XX122 1<br>-XX122 1<br>-XX122 1<br>-XX122 1<br>-XX122 1<br>-XX122 1<br>-XX122 1<br>-XX122 1<br>-XX122 1<br>-XX122 1<br>-XX123 1<br>-XX123 1<br>-XX125 1                                                                                                    | minip/Cooling/Out of<br>Fan Lock/Over Temperature/<br>ining Out/Cover Open           ctor           HEX Code           7E 30 30 31 32 31 20 31 0D           7E 30 30 31 32 32 30 31 0D           7E 30 30 31 32 32 30 31 0D           7E 30 30 31 32 32 30 31 0D           7E 30 30 31 32 32 30 31 0D           7E 30 30 31 32 32 30 31 0D           7E 30 30 31 32 32 30 31 0D           7E 30 30 31 32 32 30 31 0D           7E 30 30 31 32 32 30 31 0D           7E 30 30 31 32 39 20 31 0D           7E 30 30 31 32 39 20 31 0D           7E 30 30 31 35 30 20 31 0D                                                                                                    | Function<br>Input Source Command<br>Display Mode<br>Days<br>Power State<br>Brightness<br>Contrast<br>Format<br>Color Temperature<br>Projection Mode<br>Information                                                                                                    | INFOr<br>Projector Return<br>Is OKn f<br>OKdddd<br>OKn r<br>OKn f<br>OKn n<br>OKn f<br>OKn r<br>OKn f<br>OKn f                                                                                                    |                                                                                                    |
| when Standby/W<br>RangeLamp Hail<br>Lamp Hours Run           READ from proje           222 ASCII Code           -XX1221           -XX1221           -XX1231           -XX1251           -XX1251           -XX1251           -XX1251           -XX1251           -XX1251           -XX1251           -XX1251           -XX1251           -XX1251           -XX1251           -XX1251           -XX1251           -XX1251           -XX1251 | aming/Cooling/Out of<br>Fan Lock/Over Temperature/<br>ining Out/Cover Open           ctor           HEX Code           TE 30 30 31 32 31 20 31 00           TE 30 30 31 32 31 20 31 00           m/Gray Code           TE 30 30 31 32 32 20 31 00           m/Gray Code           TE 30 30 31 32 32 30 31 00           m/Gray Code           TE 30 30 31 32 42 03 1 00           TE 30 30 31 32 42 03 1 00           TE 30 30 31 32 37 20 31 00           TE 30 30 31 32 37 20 31 00           TE 30 30 31 32 30 20 31 00           TE 30 30 31 32 30 20 31 00           TE 30 30 31 32 30 20 31 00           TE 30 30 31 32 30 20 31 00           YCGA2/S-Video/Video/BNC/HED                                                                                                    | Function<br>Input Source Command<br>Sofware Version<br>Display Mode<br>ard/DICOM SIM.42D<br>Power State<br>Brightness<br>Contrast<br>Format<br>Color Temperature<br>Projection Mode<br>Information<br>MU/Component/DisplayP                                                                    | INFOr<br>Projector Return<br>is OKn r<br>OKn r<br>OKn r<br>OKn r<br>OKn r<br>OKn r<br>OKn r                                                                                                    |                                                                                                    |
| when Standby/W<br>RangeLamp fail<br>Lamp Hours Run           BEAD from proje           222 ASCII Code           -XX121 1           -XX122 1           -XX122 1           -XX122 1           -XX122 1           -XX122 1           -XX122 1           -XX122 1           -XX122 1           -XX125 1           -XX125 1           -XX125 1           -XX127 1           *16.9 or 16:10 de           -XX129 1           -XX129 1           -XX120 1           -XX125 1           -XX125 1           -XX125 1           -XX125 1           -XX125 1           -XX125 1           -XX125 1           -XX125 1           -XX125 1           -XX125 1           -XX125 1           None/DVI/VGA1/                                                                 | aming/Cooling/Out of<br>Fan Lock/Over Temperature/<br>ning Out/Cover Open           dor           HEX Code           TE 30 30 31 32 31 20 31 0D           TE 30 30 31 32 32 30 31 0D           TE 30 30 31 32 32 30 31 0D           TE 30 30 31 32 32 30 31 0D           TE 30 30 31 32 32 30 31 0D           TE 30 30 31 32 32 30 31 0D           TE 30 30 31 32 32 30 31 0D           TE 30 30 31 32 32 03 10D           TE 30 30 31 32 32 03 10D           TE 30 30 31 32 39 20 31 0D           TE 30 30 31 32 30 20 31 0D           TE 30 30 31 32 30 20 31 0D           TE 30 30 31 32 30 20 31 0D           TE 30 30 31 35 30 20 31 0D           VGA2/S-Video/Video/BNC/HD                                                                                                    | Function Input Source Command Software Version Display Mode ard/DICM SIM.ADD Prover State Contrast Format Color Temperature Projection Mode Information MI/Component/DisplayP .                                                                                                    | INFOr<br>Projector Return<br>is OKn i<br>OKnddd<br>OKn r<br>OKn OKn<br>OKn n<br>OKn r<br>OKn r<br>OKn or<br>OKn or<br>OKn O<br>OKn O<br>OKn O<br>OKn OKn OKn O<br>OKn O<br>OKn O<br>OKn O<br>OKn O<br>OKn OK                                                                         |                                                                                                    |
| when Standby/W<br>Range/Lamp fail<br>Lamp Hours Run           READ from proje           222 ASCII Code           -XX122 1           -XX122 1           -XX125 1           -XX120 1           -XX150 1                                                                                                    | aming/Cooling/Out of<br>Fan Lock/Over Temperature/<br>ining Out/Cover Open           corr           HEX Code           TE 30 30 31 32 31 20 31 0D           TE 30 30 31 32 31 20 31 0D           TE 30 30 31 32 32 30 31 0D           ID million/Weis/RGINBackbook           TE 30 30 31 32 32 30 31 0D           TE 30 30 31 32 32 30 31 0D           TE 30 30 31 32 32 30 31 0D           TE 30 30 31 32 37 20 31 0D           TE 30 30 31 32 37 20 31 0D           TE 30 30 31 32 30 20 31 0D           TE 30 30 31 32 30 20 31 0D           TE 30 30 31 32 30 20 31 0D           TE 30 30 31 32 30 20 31 0D           TE 30 30 31 32 30 20 31 0D           TE 30 30 31 32 30 20 31 0D           TE 30 30 31 35 30 20 31 0D           TE 30 30 31 35 30 20 31 0D           TE 30 30 31 35 31 20 31 0D                                                                                                    | Function<br>Input Source Command<br>Software Version<br>Display Mode<br>ard/DICOM SINJ2D<br>Power State<br>Brightness<br>Contrast<br>Format<br>Color Temperature<br>Projection Mode<br>Information<br>Mil/Component/DisplayP<br>Model name                                                     | INFOr<br>Projector Return<br>S OKA 1<br>OKA 1<br>OKA |                                                                                                    |
| when Standby/W           RangeLamp fail           Lamp Hours Run           READ from proje           222 ASCII Cose           -XX121 1           -XX122 1           -XX122 1           -XX122 1           -XX122 1           -XX122 1           -XX122 1           -XX122 1           -XX122 1           -XX122 1           -XX122 1           -XX122 1           -XX122 1           -XX122 1           -XX121 1           -XX125 1           -XX150 1           None/DVI/VGA1.           -XX151 1           -XX161 1                                                                                                    | minip/Cooling/Out of<br>Fan Lock/Over Temperature/<br>ning Out/Cover Open           dor           HEX Code           TE 30 30 31 32 31 20 31 0D           TE 30 30 31 32 31 20 31 0D           TE 30 30 31 32 31 20 31 0D           TE 30 30 31 32 32 30 10D           TE 30 30 31 32 32 30 10D           TE 30 30 31 32 32 03 10D           TE 30 30 31 32 32 03 10D           TE 30 30 31 32 37 20 31 0D           PE 30 30 31 32 37 20 31 0D           PE 30 30 31 32 30 20 31 0D           YCGA2/S-Videe/Video/ENC/HE           TE 30 30 31 35 30 20 31 0D           YCGA2/S-Video/Video/BNC/HE           TE 30 30 31 32 37 20 31 0D           YCGA2/S-Video/Video/BNC/HE           TE 30 30 31 32 30 30 31 0D           YCGA2/S-Video/Video/BNC/HE           TE 30 30 31 32 31 20 31 0D           YCGA2/S-Video/Video/BNC/HE           TE 30 30 31 32 31 20 31 0D           YCGA2/S-Video/Video/BNC/HE           TE 30 30 31 30 31 35 31 20 31 0D           YCGA2/S-Video/Video/BNC/HE           TE 30 30 31 32 30 30 10D                                                                                                    | Function Input Source Command Software Version Display Mode ard/DICAM SNLAD Brightness Brightness Color Temperature Projection Mode Information MII/Component/DisplayP Model name Lamp Hours No                                                                                                | INFOr<br>Projector Return<br>is OKn i<br>OKdddd<br>OKn r<br>OKn r<br>OKn OKn<br>OKn r<br>OKn r<br>OKn r<br>OKnbbbbccdddde<br>ort<br>e : Display mode                                                                                                    |                                                                                                    |
| when Standby/W<br>Range/Lamp fail<br>Lamp Hours Run           READ from proje           222 ASCI Code           -XX122 1           -XX122 1           -XX123 1           -XX123 1           -XX125 1           -XX150 1           NonelDVI/VGA1           -XX151 1           -XX163 1           -XX163 1                                                                                                    | aming/Cooling/Out of<br>Fan LockOver Temperature/<br>ining Out/Cover Open           cor           HEX Code           TE 30 30 31 32 31 20 31 00           TE 30 30 31 32 32 20 31 00           TE 30 30 31 32 32 30 31 00           HIM Code           TE 30 30 31 32 32 03 100           TE 30 30 31 32 32 03 100           TE 30 30 31 32 32 30 31 00           TE 30 30 31 32 32 30 31 00           TE 30 30 31 32 32 03 100           TE 30 30 31 32 32 03 100           TE 30 30 31 32 38 0 31 100           TE 30 30 31 32 38 0 31 100           TE 30 30 31 32 30 31 00           TE 30 30 31 32 30 20 31 00           TE 30 30 31 32 80 31 00           TE 30 30 31 32 80 31 00           TE 30 30 31 32 80 31 00           TE 30 30 31 32 80 31 00           TE 30 30 31 32 80 31 00           TE 30 30 31 32 80 31 00           TE 30 30 31 32 80 31 00           TE 30 30 31 32 80 31 00           TE 30 30 31 32 80 31 00           TE 30 30 31 32 80 31 00           TE 30 30 31 32 80 31 00           TE 30 30 31 30 31 30 32 03 100                                                                                                    | Function<br>Input Source Command<br>Software Version<br>Display Mode<br>ard/DICOM SIN.2D<br>Power State<br>Brightness<br>Contrast<br>Format<br>Color Temperature<br>Projection Mode<br>Information<br>Mil/Component/DisplayP<br>Model name<br>Lamp Hours<br>Cumulative Lamp Hours              | INFOr<br>Projector Return<br>S OKn r<br>OKdddd<br>OKn r<br>OKn r<br>OKn OKn<br>OKn<br>OKn<br>OKn r<br>OKn<br>OKn<br>OKn<br>OKn<br>OKn<br>OKn<br>OKn<br>OKn                                                                                                    |                                                                                                    |
| when Standby/W           Repet.amp fail           Lamp Hours Run           READ from proje           222 ASCII Code           -XX121 1           -XX122 1           -XX122 1           -XX122 1           -XX122 1           -XX125 1           -XX125 1           -XX127 1           *16.9 or 16:10 dc           -XX129 1           -XX129 1           -XX129 1           -XX129 1           -XX129 1           -XX129 1           -XX129 1           -XX129 1           -XX120 1           -XX150 1           NoneDVI/VGA1.           -XX108 1           -XX108 2           -XX108 1           -XX108 1           -XX107 2                                                                                                    | minip/Cooling/Out of<br>Fan Lock/Over Temperature/<br>ining Out/Cover Open           etcr           HEX Code           7E 30 30 31 32 31 20 31 0D           7E 30 30 31 32 31 20 31 0D           7E 30 30 31 32 32 30 31 0D           7E 30 30 31 32 32 30 31 0D           7E 30 30 31 32 32 03 10 0D           7E 30 30 31 32 32 03 11 0D           7E 30 30 31 32 32 03 11 0D           7E 30 30 31 32 32 03 11 0D           7E 30 30 31 32 32 03 11 0D           7E 30 30 31 32 32 02 31 10D           7E 30 30 31 32 32 02 31 0D           7E 30 30 31 35 30 20 31 0D           7E 30 30 31 35 31 20 31 0D           7E 30 30 31 35 31 20 31 0D           7E 30 30 31 35 31 20 31 0D           7E 30 30 31 35 31 20 31 0D           7E 30 30 31 35 31 20 31 0D           7E 30 30 31 32 32 02 31 0D           7E 30 30 31 32 32 02 31 0D           7E 30 30 31 35 31 20 31 0D           7E 30 30 31 32 32 20 31 0D           7E 30 30 31 32 32 20 31 0D           7E 30 30 31 32 32 20 31 0D           7E 30 30 31 32 31 20 31 0D           7E 30 30 31 32 31 20 31 0D           7E 30 30 31 30 31 20 31 0D           7E 30 30 31 20 31 0D           7E 30 30 31 30 31 20 31 0D                                                                 | Function<br>Input Source Command<br>Display Mode<br>Display Mode<br>Power State<br>Brightness<br>Contrast<br>Format<br>Color Temperature<br>Projection Mode<br>Information<br>MI/Component/DisplayP<br>Model name<br>Lamp Hours<br>Cumulative Lamp Hour<br>Cumulative Lamp Hour<br>Network Sta | INFOr<br>Projector Return<br>Is OKn 1<br>OKdddd<br>OKn 1<br>OKn 1<br>OKn 0<br>OKn 0<br>O |                                                                                                    |

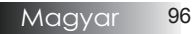

## Telnet parancsok

- Port: 3 támogatása: 23/1023/2023
- Többféle csatlakozási mód: A kivetítő egyszerre több portról fogadhat parancsokat.
- Parancsformátum: Az RS232 parancsformátum alapján (ASCII és HEX támogatása)
- Parancsra adott válasz: Az RS232 válasz alapján.

| Lead<br>Code              | Proj<br>I | ector<br>D | Cor                                | nmanc                               | d ID              | Space     | Variable               | Carriage<br>Return       |
|---------------------------|-----------|------------|------------------------------------|-------------------------------------|-------------------|-----------|------------------------|--------------------------|
| ~                         | X         | X          | X                                  | X                                   | X                 |           | n                      | CR                       |
| Fix code<br>One<br>Digit~ | 00        |            | Defin<br>Optor<br>Digit.<br>Follov | ed by<br>ma 2 o<br>See th<br>w cont | r 3<br>ie<br>ent. | One Digit | Per item<br>Definition | Fix code<br>One<br>Digit |

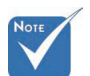

Szélesvásznú felbontás (WXGA) esetében a kompatibilitás a Notebook/PC típusától függően eltérő lehet.

# AMX eszközfelderítés parancsai

- DP: 239.255.250.250
- Port sz.: 9131
- Az alábbi UDP közvetítési információk frissítése kb. 40 mp-enként történik.

| Command         | Description                                   | Remark (Parameter) |
|-----------------|-----------------------------------------------|--------------------|
| Device-UUID     | MAC address (Hex value without ':' separator) | 12 digits          |
| Device-SKDClass | The Duet DeviceSdk class name                 | VideoProjector     |
| Device-Make     | Maker name                                    | MakerPXLW          |
| Device-Model    | Model name                                    | Projector          |

| Command    | Description                                                                                                    | Remark (Parameter)                    |
|------------|----------------------------------------------------------------------------------------------------|---------------------------------------|
| Config-URL | Device's IP address<br>LAN IP address is shown up if<br>LAN IP address is valid.                                                    | http://xxx.xxx.xxx.<br>xxx/index.html |
|            | Wireless LAN IP address is<br>shown up if Wireless LAN IP<br>address is valid.                                                      |                                       |
| Revision   | The revision must follow a ma-<br>jor.minor.micro scheme. The<br>revision is only increased if the<br>command protocol is modified. | 1.0.0                                 |

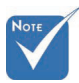

- Szélesvásznú felbontás (WXGA) esetében a kompatibilitás a Notebook/PC típusától függően eltérő lehet.
- \* Ez az AMX funkció csak a AMX Device Discovery funkciót támogatja.
- A közvetítési információ továbbítása csak érvényes csatolófelületen keresztül történik meg.
- Mind a LAN, mind a vezeték nélküli LAN csatoló egy időben támogatott.
- \* Ha "Beacon Validator" használata történik. Ügyeljen az alábbi információk helyességére.

# PJLink<sup>™</sup> parancsok

Az alábbi táblázat a kivetítő PJLink™ protokoll segítségével történő vezérléséhez való parancsokat mutatja.

Parancsleírás (Paraméter)

| Command | Description           | Remark (Parameter) |
|---------|-----------------------|--------------------|
| POWR    | Power control         | 0 = Standby        |
|         |                       | 1 = Power on       |
| POWR?   | Inquiry about the po- | 0 = Standby        |
|         | wer state             | 1 = Power on       |
|         |                       | 2 = Cooling down   |
|         |                       | 3 = Warming up     |
| INPT    | INPT Input switching  | 11 = VGA1          |

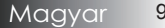

| -    | 1 |
|------|---|
| NOTE |   |
|      |   |
|      |   |

\* Ez a kivetítő teljes mértékben kompatibilis a JBMIA PJLink ™ Class 1 specifikációval. Támogatja a PJLink<sup>™</sup> Class 1 által meghatározott parancsokat, és a kompatibilitást a PJLink™ szabvány 1.0-s specifikációjával.

| ute disab-                                      |
|-------------------------------------------------|
| ute enable                                      |
| 2                                               |
| to 2                                            |
| error, 0 or                                     |
| ror, 0 or 2                                     |
| or 2                                            |
| or 2                                            |
|                                                 |
| =                                               |
| rating time<br>o opera-<br>ted based<br>s LOW.) |
| , 1 = Lamp                                      |
| eturned.                                        |
|                                                 |
| on<br>r the                                     |
| ed                                              |
|                                                 |
|                                                 |
|                                                 |

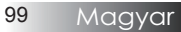

| Command | Description                         | Remark (Parameter)                                              |
|---------|-------------------------------------|-----------------------------------------------------------------|
| INF0?   | Inquiry about other information     | No other information is available.<br>No parameter is returned. |
| CLSS?   | Inquiry about the class information | "1" is returned.                                                |

# Trademarks

- DLP is trademarks of Texas Instruments.
- IBM is a trademark or registered trademark of International Business Machines Corporation.
- Macintosh, Mac OS X, iMac, and PowerBook are trademarks of Apple Inc., registered in the U.S. and other countries.
- Microsoft, Windows, Windows Vista, Internet Explorer and PowerPoint are either a registered trademark or trademark of Microsoft Corporation in the United States and/or other countries.
- HDMI, the HDMI Logo and High-Definition Multimedia Interface are trademarks or registered trademarks of HDMI Licensing LLC.
- AMX Device Discovery

The projector is monitored and controlled by the control system of AMX.

Crestron RoomView Connected<sup>TM</sup>

The projector is monitored and controlled by the control system and software of Crestron Electronics, Inc.

▶ PJLink<sup>TM</sup>

PJLink trademark is a trademark applied for registration or is already registered in Japan, the United States of America and other countries and areas.

This projector supports standard protocol PJLink<sup>™</sup> for projector control and you can control and monitor projector's operations using the same application among projectors of different models and different manufacturers.

- Other product and company names mentioned in this user's manual may be the trademarks or registered trademarks of their respective holders.
- About Crestron RoomView Connected<sup>TM</sup>

Electronics, Inc. to facilitate configuration of the control system of Crestron and its target devices.

For details, see the website of Crestron Electronics, Inc. URL http://www.crestron.com URL http://www.crestron.com/getroomview/

## Rögzítés mennyezetre

A projektor sérüléseinek elkerülése érdekében a rögzítésre az ajánlott szerelőcsomagot kell használni.

Az előírások betartása érdekében csak az UL jegyzékében szereplő mennyezeti szerelvényt és a következő jellemzőkkel rendelkező csavarokat használjon:

- Csavar típusa: M4
- Csavar maximális hossza: 11 mm
- Csavar minimális hossza: 9 mm

A projektor mennyezetre történő rögzítése előtt tanulmányozza az alábbi ábrát.

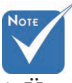

- Ügyeljen arra, hogy a mennyezet és a projektor alja között legalább 10 cm-es rés maradjon.
- Ne tegye a projektort hőforrás, például légkondicionáló berendezés vagy fűtőkészülék közelébe. Az erős hő hatására előfordulhat, hogy a projektor kikapcsol.

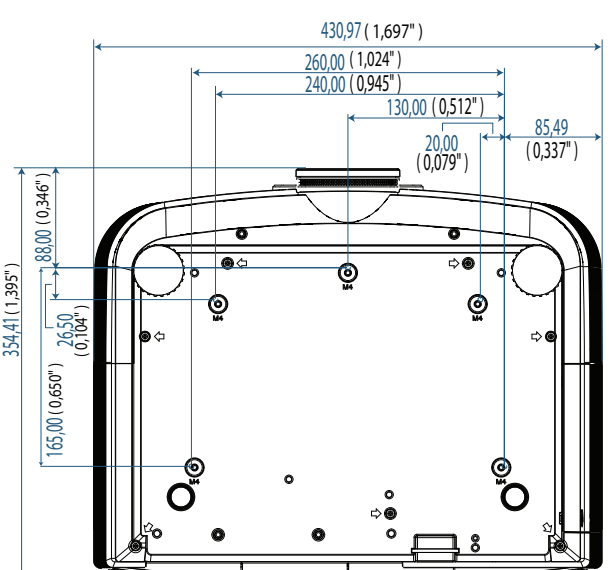

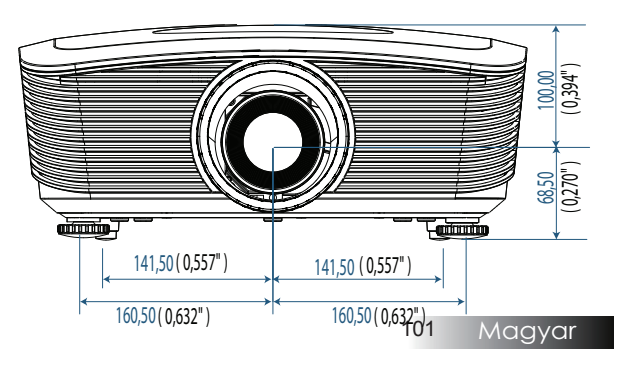

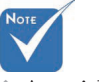

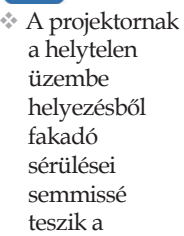

jótállást.

# Optoma globális kirendeltségek

Szerviz- és támogatásai információkért vegye fel a kapcsolatot a helyi képviselettel.

### USA

3178 Laurelview Ct. Fremont, CA 94538, USA Tel : 888-289-6786 www.optomausa.com

Fax : 510-897-8601 Szerviz : <u>services@optoma.com</u>

### Kanada

2420 Meadowpine Blvd., Suite #105 Mississauga, ON, L5N 6S2, Canada Tel : 888-289-6786 Fa www.optoma.ca Sz

Fax : 510-897-8601 Szerviz : <u>services@optoma.com</u>

### Európa

Unit 1, Network 41, Bourne End Mills, Hemel Hempstead, Herts, HP1 2UJ, UK Tel : +44 (0) 1923 691 800 Fax : +44 (0) 1923 691 888 www.optoma.eu Szerviz Tel : +44 (0)1923 691865 Szerviz : <u>service@tsc-europe.com</u>

### Franciaország

Bâtiment E 81-83 avenue Edouard Vaillant 92100 Boulogne Billancourt, France Tel.: +33 1 41 46 12 20 Fax : +33 1 41 46 94 35 Szarviz : savontoma@antoma fr

Szerviz : <u>savoptoma@optoma.fr</u>

### Spanyolország

C/ José Hierro,36 Of. 1C 28522 Rivas VaciaMadrid, Spain Tel.: +34 91 499 06 06 Fax : +34 91 670 08 32

### Németország

Werftstrasse 25 D40549 Düsseldorf, Germany Tel : +49 (0) 211 506 6670 Szerviz : <u>info@optoma.de</u>

Fax: +49 (0) 211 506 66799

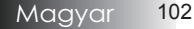

#### Skandinávia

Optoma Scandinavia AS Lerpeveien 25 3040 Drammen Norway

PO.BOX 9515 3038 Drammen Norway Tel : +4732988990 Szerviz : info@optoma.no

Fax:+4732988999

#### Közép-Amerika

3178 Låurelview Ct. Fremont, CA 94538, USA Tel : 888-289-6786 www.optomausa.com.br

Fax : 510-897-8601 Szerviz : www.optomausa.com.mx

#### Koreai

WOOMI TECH.CO.,LTD 4F,Minu Bldg.3.tw3-14, Kangnam-Ku, seoul,135-815, KOREA Tel : +82+2+34430004 Fax : +82+2+34430005

#### Japán

東京都足立区綾瀬3-25-18 株式会社オーエスエム サポートセンター:0120-46-5040 E-mail:<u>info@osscreen.com</u>

www.os-worldwide.com

#### Tajvan

231,新北市新店區北新路3段215號12樓 Tel:+886-2-8911-8600 Fax:+886-2-8911-9770 www.optoma.com.tw asia.optoma.com Szerviz:services@optoma.com.tw

Szerviz : <u>services@optoina.com</u>

#### Hong Kong

Unit A, 27/F Dragon Centre, 79 Wing Hong Street, Cheung Sha Wan, Kowloon, Hong Kong Tel : +852-2396-8968 Fax : +852-2370-1222 www.optoma.com.hk

#### Kína

5F, No. 1205, Kaixuan Rd., Changning District Shanghai, 200052, China Tel : +86-21-62947376 Fax : +86-21-62947375 www.optoma.com.cn

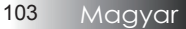

# Jogszabályi és biztonsági nyilatkozatok

Ebben a függelékben a projektorral kapcsolatos általános nyilatkozatok találhatók.

#### FCC-nyilatkozat

A készülék a tesztelési eredmények szerint megfelel az FCC szabályozás 15. része szerint a B osztályú digitális eszközökre vonatkozó határértékeknek. Ezeket a határértékeket úgy állapították meg, hogy háztartási környezetben megfelelő védelmet nyújtsanak a készülék zavaró hatásai ellen. Ez a készülék rádiófrekvenciás energiát állít elő és használ, ezért rádiófrekvenciás energiát sugározhat, így a használati útmutatásnak nem megfelelő telepítés és használat esetén zavarhatja a rádiófrekvenciás kommunikációt.

Semmilyen garancia nincs ugyanakkor arra nézve, hogy meghatározott környezetben nem fog ilyen interferencia fellépni. Ha a készülék zavaró interferenciát okoz a rádiós vagy televíziós vételben, és a jelenség a készülék be- és kikapcsolásával egyértelműen a készülék működésére vezethető vissza, akkor az interferencia elhárítása céljából a következőkkel érdemes próbálkozni:

- A vevőantenna áthelyezése vagy elfordítása.
- A készülék és a vevő közötti távolság növelése.
- A készülék és a vevő csatlakoztatása különböző elektromos áramkörbe tartozó elektromos aljzatokba.
- A viszonteladó vagy a rádiós és a tévés területen tapasztalt technikus segítségének igénybe vétele.

### Notice: Shielded cables

All connections to other computing devices must be made using shielded cables to maintain compliance with FCC regulations.

## Caution

Changes or modifications not expressly approved by the manufacturer could void the user's authority, which is granted by the Federal Communications Commission, to operate this projector.

# A működtetés feltételei

Ez a készülék megfelel az FCC szabályzatának 15. részében foglalt előírásoknak. A működtetés a következő két feltételhez kötött:

1. A készülék nem okozhat káros interferenciát; és

2. A készüléknek tűrnie kell bármely interferenciaszintet, akkor is, ha az nem kívánt működéshez vezet.

#### Megjegyzés: kanadai felhasználók

Ez a B osztályú digitális készülék megfelel a kanadai ICES-003 szabványnak.

Remarque à l'intention des utilisateurs canadiens

Cet appareil numerique de la classe B est conforme a la norme NMB-003 du Canada.

Az EU országaira vonatkozó megfelelőségi nyilatkozat

- > 2004/108/EC EMC direktíva (ideértve a kiegészítéseket is)
- > 2006/95/EC kisfeszültségű direktíva

> 1999/5/EC R & TTE direktíva (amennyiben a készüléknek van RF funkciója)

## **Disposal instructions**

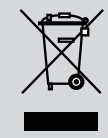

Do not throw this electronic device into the trash when discarding. To minimize pollution and ensure utmost protection of the global environment, please recycle it.